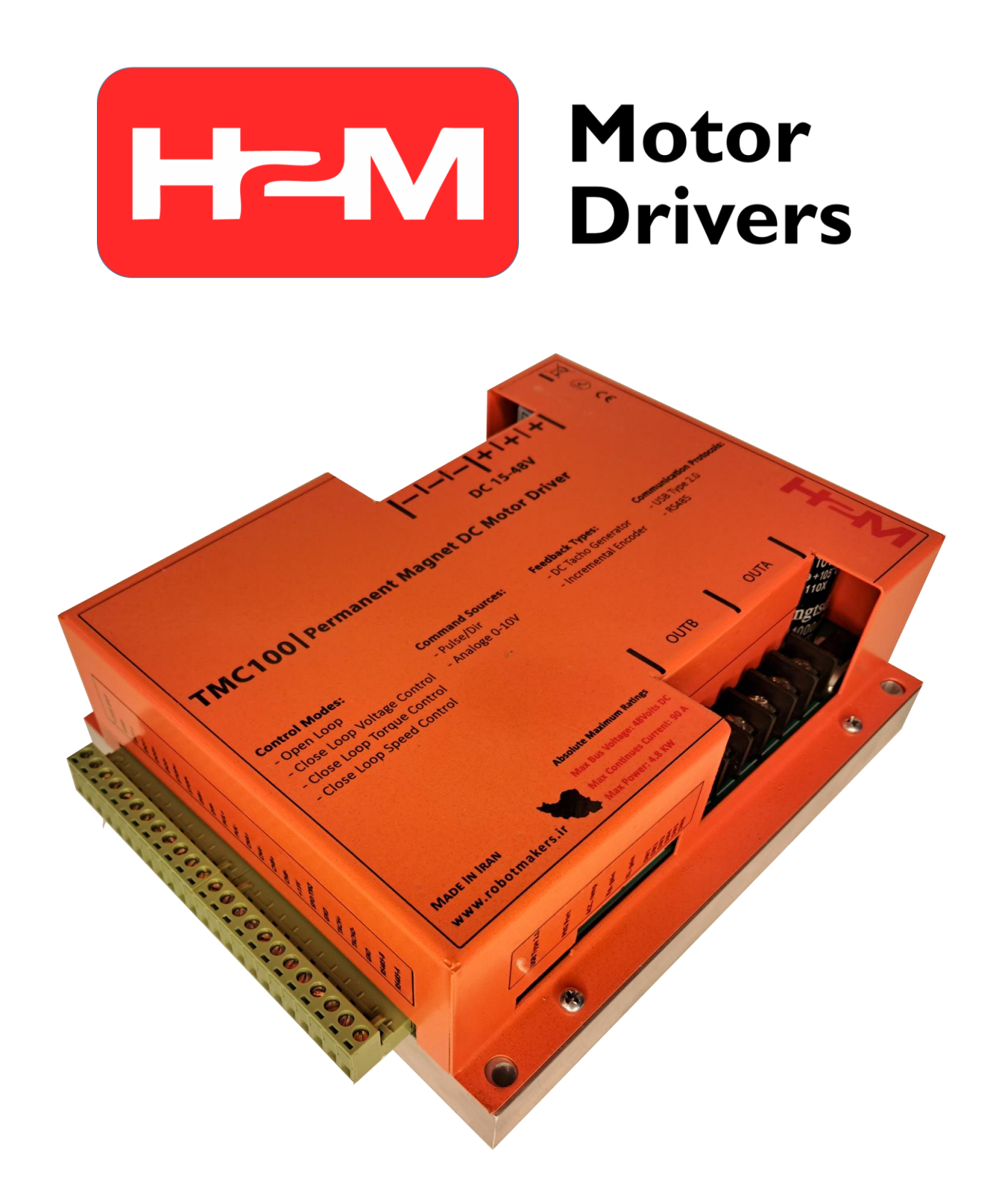

# راهنمای کاربری **علائم راهنما**

| نکات و اطلاعات اضافی.                                                    | ن<br>توجه     |
|--------------------------------------------------------------------------|---------------|
| در صورت عدم توجه ممکن است در راهاندازی سرو درایور با مشکل<br>مواجه شوید. | <b>می</b> دار |
| در صورت رعایت نکردن ممکن است به شما و یا سرو درایور آسیب وارد<br>شود.    | <b>ل</b> م    |
|                                                                          |               |

نمونه مثال عملی جهت درک بهتر موضوع

#### 1\_ مقدمه

سرو درایور TMC100 از سری درایورهای موتور دیسی مغناطیس دائم میباشد. این سرو درایور قادر است گشتاور و سرعت موتور دیسی مغناطیس دائم را کنترل نماید. در سرو درایور TMC100 قابلیت اتصال تاکو ژنراتور و انکودر افزایشی نیز فراهم میباشد.

# 2\_ مشخصات اجمالی

- قابلیت جریان دهی تا 96 آمپر به صورت دائم کار و 200 آمپر به صورت لحظهای (زیر یک ثانیه)
  - ولتاژ نامی 24 ولت
  - رنج ولتاژ کاری قابل تحمل ۱۵ الی 48 ولت دیسی(قابلیت سفارشی سازی تا ۱۹۰ ولت)
    - توان نامی ۴/۸ کیلو وات
    - دارای مد کنترل گشتاور و سرعت
    - قابلیت کنترل از طریق ورودی آنالوگ، پالس USB ، PWM و RS485
      - قابلیت اتصال تاکوژنراتور دیسی
        - قابلیت اتصال انکودر افزایشی
      - دارای 2 خروجی دیجیتال قابل برنامه ریزی
      - محافظت در برابر جریان کشی بیش از حد
      - محافظت در برابر اتصال کوتاه در خروجی موتور
        - فرکانس کاری ۲۵ کیلوهرتز
      - قابلیت تنظیم شتابگیری موتور(سافت استارت/استاپ)
        - قابلیت نصب بر روی سطح(Surface Mount)
          - وزن درایور: ۲/۵ کیلوگرم
          - ابعاد: ۲۰۰×۱۷۷×۷۰ میلیمتر

# 3\_ کاربردها

- اتوماسیون، CNC و رباتیک صنعتی
  - سیستمهای ترکشن
- وسایل نقلیه الکتریکی(اسکوتر، دوچرخه برقی، موتور سیکلت برقی، رباتهای متحرک، خودروهای الکتریکی)
  - نوار نقاله
  - دستگاههای جوجه کشی، بافندگی و ...
    - صنایع چاپ و بستهبندی
    - صنایع حک فلز و برش چوب
      - تجهیزات آزمایشگاهی
    - صنایع غذایی، نوشیدنی و دارویی
    - صنایع و ماشین آلات دام و طیور

# نکات قبل از کار با سرو درایور که حتما باید به آنها توجه شود. هشدار

- کار با این سرو درایور بسیار ساده میباشد. اما برای جلوگیری از بروز اشتباه و آسیب به سرو درایور، حتما راهنمای کاربری را با دقت مطالعه فرمایید.
  - هرگز بدون اتصال موتور به درایور فرآیند کالیبراسیون را انجام ندهید.
- در تنظیم بهرههای مربوط به کنترلر گشتاور و سرعت دقت کافی را داشته باشید تا منجر به ناپایداری نشود.
- جهت اجتناب از برگشت توان و صدمه دیدن سرو درایور در صورتی که کاهش سرعت تند و یا تغییر جهت ناگهانی در سیستم دارید حتما از حرکت شتابدار استفاده کنید.
  - ولتاز نامی تغدیه ۲۴ ولت میباشد. هرگز پیک این ولتاژ از ۴۸ ولت تجاوز نکند.
  - حتما با مراجعه به صفحه درایور TMC100 در وب سایت شرکت فیلمهای آموزشی را ببینید.

# 4\_ مشخصات الکتریکی، کنترلی، دمایی و مکانیکی سرو درایور

# 4\_1\_ جدول مشخصات الکتریکی

جدول 4-1: مشخصات الكتريكي سرو درايور TMC100

| واحد        | مقدار    | پارامتر                                        |
|-------------|----------|------------------------------------------------|
| ولت         | ۱۵ تا ۴۸ | ولتاژ تغذيه                                    |
| کیلو وات    | ۴/۸      | توان نامی                                      |
| ولت         | ۴۸       | حداكثر ولتاژ قابل تحمل خط تغذيه                |
| ولت         | ۱۵       | حداقل ولتاژ قابل تحمل خط تغذيه                 |
| آمپر        | ٩۶       | جریان دهی پیوسته                               |
| آمپر        | ۲۰۰      | جریان دهی لحظهای                               |
| وات         | ٩٧       | حداکثر توان تلفانی سرو درایور                  |
| درصد        | ۹۳       | بازده سرو درايور                               |
| ميكرو فاراد | ۵۰۰۰     | مقدار خازن موجود در مدار قدرت سرو درایور       |
| میکرو هانری | γ٥       | حداقل اندوكتانس قابل اتصال به خروجي سرو درايور |
| کیلو هرتز   | ۲۵       | فرکانس سوئیچینگ                                |
| درصد        | ۹۵       | حداکثر پهنای پالس (Duty Cycle) خروجی           |

# راهنمای کاربری 2\_4\_ جدول مشخصات کنترلی

| واحد        | مقدار                                | پارامتر                           |
|-------------|--------------------------------------|-----------------------------------|
| -           | ولتاژ آنالوگ ۰ تا ۱۰ ولت، پالس PWM،  | ورودیهای فرمان                    |
|             | RS485 ،USB                           |                                   |
| -           | حلقه باز، کنترل ولتاژ، کنترل گشتاور، | مدهای کنترلی                      |
|             | کنترل سرعت                           |                                   |
| -           | موتور دی سی مغناطیس دائم، کویل       | بارهای قابل اتصال                 |
|             | موتور، بار سلفی                      |                                   |
| -           | اضافه جریان، اتصال کوتاه در خروجی    | محافظتهای سخت افزاری              |
|             | موتور(زیر یک ثانیه)، اضافه ولتاژ     |                                   |
| ميكرو ثانيه | ٢                                    | زمان نمونهبرداری حلقه کنترل ولتاژ |
| میکرو ثانیه | ٢                                    | زمان نمونهبرداری حلقه کنترل جریان |
| ميكرو ثانيه | Y00                                  | زمان نمونهبرداری حلقه کنترل سرعت  |

جدول 4-2: مشخصات كنترلى سرو درايور TMC100

### 4\_3\_ جدول مشخصات دمایی

جدول 4-3: مشخصات دمایی سرو درایور TMC100

| واحد            | مقدار              | پارامتر       |
|-----------------|--------------------|---------------|
| درجه سانتی گراد | منفی ۲۰ تا مثبت ۸۵ | دمای کاری     |
| _               | به صورت طبیعی      | نحوہ خنک کاری |

#### 4\_4\_ جدول مشخصات مكانيكى

جدول 4-4: مشخصات مكانيكى سرو درايور TMC100

| واحد    | مقدار                | پارامتر  |
|---------|----------------------|----------|
| کیلوگرم | ۲/۵                  | وزن      |
| ميليمتر | Υ°οχΙλλΧΙ            | ابعاد    |
| -       | قابلیت نصب برروی سطح | نحوه نصب |

# 5\_ ورودی خروجیهای سرو درایور TMC100

در شکل 5-1 ورودیها و خروجیهای سرو درایور TMC100 نمایش داده شدهاند. سرو درایور دارای ورودی تغذیه، خروجی موتور، ورودیها/خروجیهای کنترلی، ورودی انکودر، پورتهای USB و RS485، پتانسیومترهای تنظیمی و دیپ سوئیچهای تنظیم مد میباشد.

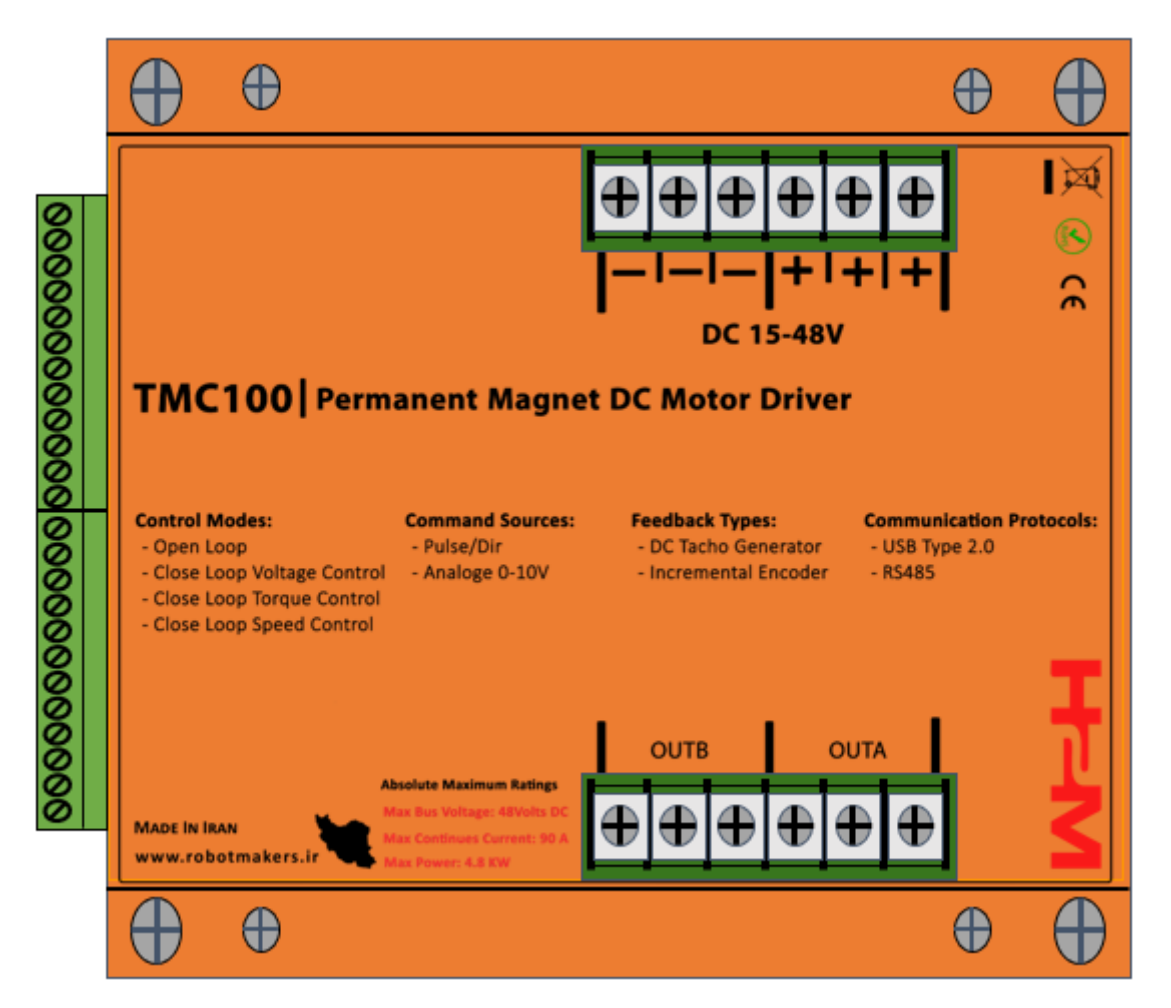

شکل 5-1: ورودی خروجیهای سرو درایور 100 TMC

سرو درایور TMC100 از بخشهای زیر تشکیل شده است:

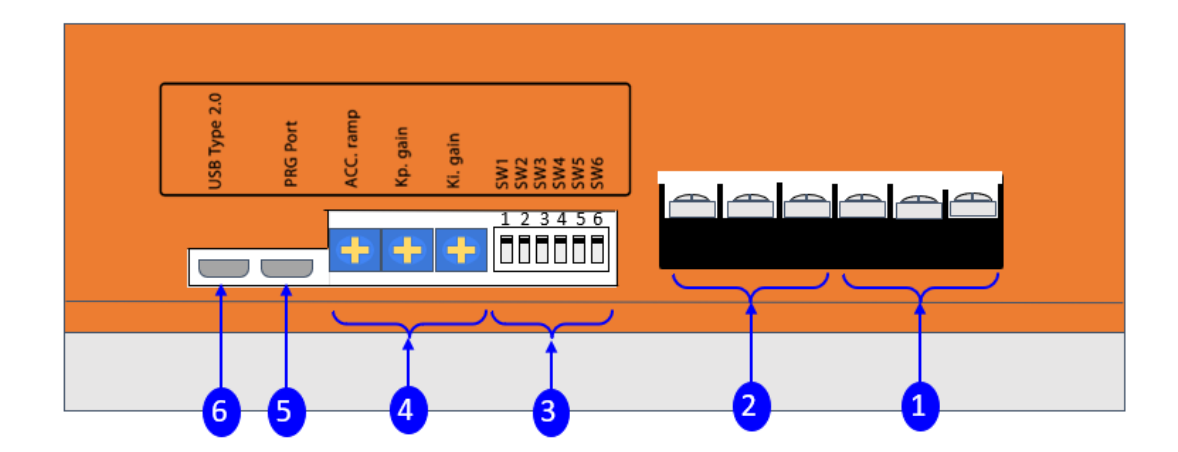

شکل 5-2: ورودی خروجیهای مقابل سرو درایور TMC100

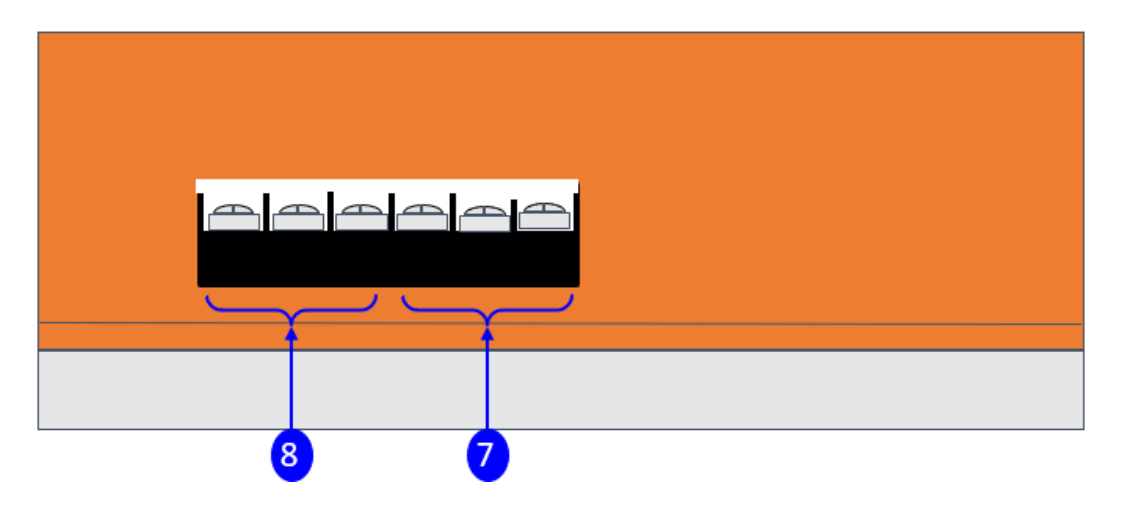

شکل 5-3: ورودی خروجیهای جانبی سرو درایور TMC100

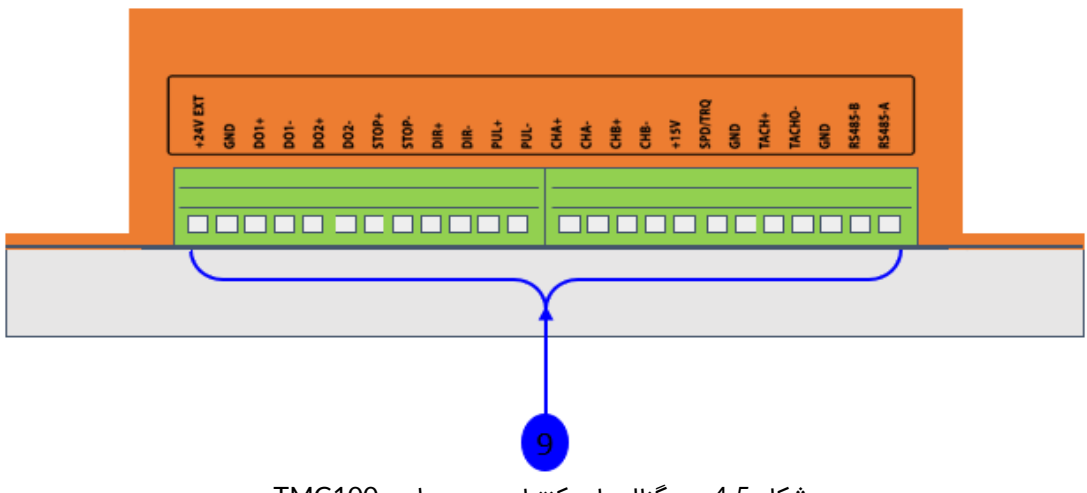

شکل 5-4: سیگنالهای کنترلی سرو درایور TMC100

#### خروجیهای موتور سرو درایور

این قسمت خروجیهای سرو درایور میباشد که بایستی به موتور دیسی مغناطیس دائم متصل گردد. همچنین در سرو درایور TMC100 امکان اتصال بار سلفی و یا کویل موتور نیز به خروجی درایور میسر میباشد که در قسمت مربوطه توضیح داده خواهد شد.

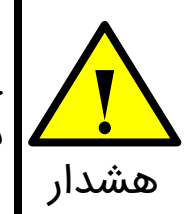

خروجی ۱ شامل ۳ ترمینال میباشد که با هم موازی شدهاند. همچنین خروجی ۲ نیز شامل ۳ ترمینال موازی میباشد. مشدار

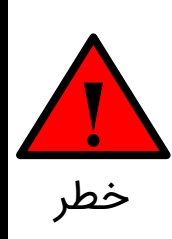

از اتصال کوتاه کردن در خروجی موتور اجتناب نمایید. درایور حداکثر قادر است ۱ ثانیه اتصال کوتاه در خروجی را تحمل نماید.

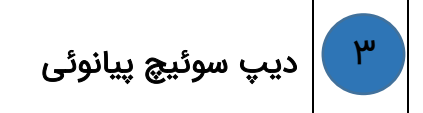

در این قسمت یک دیپ سوئیچ پیانوئی قرار دارد که از آن جهت تنظیم مدهای کنترلی، لیمیت جریان، ذخیره کردن بهرههای کنترلی تنظیم شده بر روی حافظه طولانی مدت سرو درایور و... استفاده میشود.

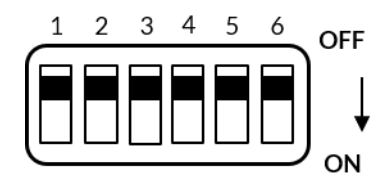

شكل 5-5: ديپ سوئيچ تنظيمات سرو درايور

۴

#### پتانسیومترهای تنظیمی

در این قسمت پتانسیومترهای تنظیمی قرار دارند. از این پتانسیومترها جهت تنظیم شتاب موتور و بهرههای کنترلی استفاده میشود.

۵ پورت پروگرمر

از این پورت جهت پروگرم کردن درایور استفاده میشود.

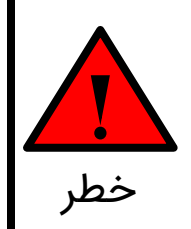

۶

هرگز کابل USB مربوط به درگاه USB را به صورت اشتباه به این پورت متصل نکنید! در غیر این صورت درایور آسیب جدی خواهد دید.

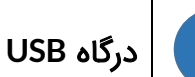

سرو درایور TMC100 دارای یک درگاه USB میباشد که از آن جهت اتصال به کامپیوتر به منظور کنترل سرو درایور از طریق نرم افزارهایی همچون متلب، ویژوال استودیو، لب ویو و ... میتوان استفاده کرد. همچنین از درگاه USB جهت تنظیم پارامترهای سرو درایور و ارتباط با GUI استفاده میشود.

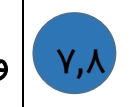

#### ورودیهای تغذیه سرو درایور

تغذیه سرو درایور TMC100ولتاژ دی سی ۱۵ الی ۴۸ ولت میباشد. دقت شود که منبع تغذیه متناسب با بار مورد نیاز انتخاب گردد. به عنوان مثال در صورتی که از موتوری با جریان نامی ۵۰ آمپر استفاده مینمایید، حتما بایستی منبع تغذیه ۵۰ آمپری انتخاب نمایید(در صورت نیاز به شتاب گرفتن ناگهانی باید قابلیت جریاندهی منبع تغذیه حتی به چند برابر جریان نامی موتور افزایش یابد). به هنگام اتصال منبع تغذیه به پلاریته آن دقت نمایید(در صورت اشتباه زدن پلاریته درایور مجهز به حفاظت پلاریته معکوس نمیباشد).

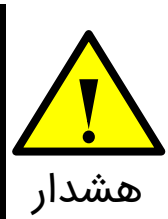

ورودی ۲ شامل ۳ ترمینال منفی می باشد که با هم موازی شدهاند. همچنین ورودی ۸ نیز شامل ۳ ترمینال مثبت موازی می باشد.

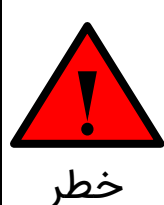

حداکثر ولتاژ قابل تحمل درایور ۴۸ ولت می باشد و در صورتی که از ترانس با پل دیود استفاده مینمایید نباید پیک ولتاژ خروجی ترانس بیش از ۴۸ ولت باشد. به منظور اطمینان از عدم هرگونه مشکل احتمالی از خازنهای مناسب در خروجی پل دیود استفاده کنید. به عنوان یک استاندارد به ازای هر ۵ آمپر بایستی ۱۰۰۰ میکروفاراد خازن در خروجی ترانس و بعد از پل دیود قرار دهید.

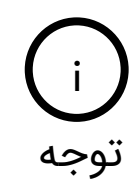

9

تغذیه درایور ولتاژ دی سی ۱۵ تا ۴۸ ولت می باشد. ولی بسته به نیاز مشتری امکان سفارشی سازی حداقل تغذیه تا ۱۰ ولت و یا حداکثر تغذیه تا ۱۹۰ ولت وجود دارد. جهت سفارشی سازی رنج تغذیه با شرکت تماس بگیرید.

# ورودیها/خروجیهای کنترلی

این قسمت محل اتصال سیگنالهای فرمان همانند: فرمان ورودی آنالوگ ۰ تا ۱۰ ولت، ورودی پالس و جهت، ورودی فعال و غیرفعالساز، دو عدد خروجی دیجیتال قابل برنامه ریزی(به صورت سفارشی) میباشد. شکل 5-4 ورودیها/خروجیهای سرو درایور را نشان میدهد. به طور کلی این بخش را میتوان به دو صورت ایزوله و غیرایزوله تقسیم بندی کرد.

در جدول 5-1 و جدول 5-2 به ترتيب عملكرد هر پايه و رنج قابل تحمل آن نمايش داده شده است.

| رنج قابل تحمل                | عملكرد                       | پايە                                 |
|------------------------------|------------------------------|--------------------------------------|
| • تا ۵ ولت                   | ورودیهای پالس                | پایه +PUL و -PUL                     |
| ه تا ۵ ولت                   | ورودیهای جهت                 | پایه +DIR و -DIR                     |
| • تا ۵ ولت                   | ورودیهای فعال و غیرفعال ساز  | پایه +STOP <b>و</b> -STOP            |
| خروجی به صورت ۵<br>یا ۲۴ ولت | خروجی دیجیتال ۱              | پایه +DO1 و -DO1                     |
| خروجی به صورت ۵<br>یا ۲۴ ولت | خروجی دیجیتال ۲              | پایه +DO1 و -DO1                     |
| ۰ تا ۵ ولت                   | ورودی پالسهای انکودر افزایشی | CHA+, ) پايەھاى<br>(CHA-, CHB+, CHB- |

جدول 5-1: عملکرد پایههای ایزوله

#### جدول 5-2: عملکرد پایههای غیرایزوله

| رنج قابل تحمل | عملكرد                   | پايە                 |
|---------------|--------------------------|----------------------|
| ه تا ۶۰ ولت   | ورودیهای تاکوژنراتور     | پایه +TACHO و -TACHO |
| ه تا ۱۰ ولت   | ورودی آنالوگ ۰ تا ۱۰ ولت | پایه SPD/TRQ         |
| _             | زمین سرو درایور          | یایه GND             |
| -             | خروجی مثبت ۱۵ ولت        | پايه +15V            |
| ۱۵ تا ۲۴ ولت  | ورودی مثبت ۲۴ ولت خارجی  | بايه +24 EXT         |
|               | 50.405                   | پایه های ,RS485-A    |
| • تا Y ولت    | پورت RS485               | RS485-B              |

# 6\_ مدهای کنترلی سرو درایور TMC100

سرو درایور TMC100 قادر است ولتاژ، گشتاور و سرعت موتور دیسی مغناطیس دائم را به صورت دقیقی کنترل نماید. در این بخش انواع مدهای کنترلی سرو درایور TMC100 توضیح داده شده است.

#### 1\_6\_ مد حلقه باز

در مد حلقه باز سرو درایور TMC100 یک توان ثابتی را به موتور اعمال میکند که منجر به یک سرعت دورانی مشخصی میشود. این بدان معنی است که سرو درایور هیچ گونه کنترلی روی جریان، ولتاژ و سرعت موتور ندارد. به عنوان مثال در صورتی که میزان بار متصل به شفت موتور تغییر کند سرعت موتور نیز تغییر خواهد کرد. مزیت این روش سادگی راهاندازی آن میباشد به طوریکه برای تنظیم سرعت موتور تنها کافی است فرمان سرعت از طریق هر یک از ورودیهای آنالوگ، پالس و یا دیجیتال به سرو درایور اعمال شود.

#### 6\_2\_ مدهای کنترلی حلقه بسته

سرو درایور TMC100 دارای مدهای کنترل ولتاژ، کنترل گشتاور، کنترل و سرعت میباشد.

#### 6\_2\_1\_ مد کنترل ولتاژ

در مد کنترل ولتاژ سرو درایور TMC100 ولتاژ دو سر ترمینال موتور را کنترل میکند. این مد مناسب سیستمهای مبتنی بر باتری میباشد بطوریکه که با کاهش ولتاژ باتری به مرور زمان، ولتاژ دو سر موتور ثابت خواهد ماند و موتور دچار افت سرعت نخواهد شد.

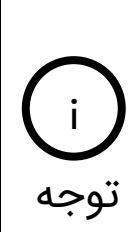

در مد کنترل ولتاژ سرو درایور تنها ولتاژ دو سر موتور را کنترل میکند و کنترلی روی جریان موتور انجام نمیدهد. به عبارتی تنها در صورت افت ولتاژ ورودی، ولتاژ یا سرعت موتور ثابت خواهد ماند. اما در صورتی که بار متصل به شفت موتور تغییر کند مشابه مد حلقه باز شاهد تغییر سرعت موتور نیز خواهیم بود.

توجه

کنترلر ولتاژ سرو درایور از نوع کنترلر Pl با ساختار سری میباشد. این ضرایب به صورت دستی قابل تنظیم میباشند که در بخش راهاندازی سرو درایور توضیح داده شده است.

#### 6\_2\_2\_ مد کنترل گشتاور

در مد کنترل گشتاور سرو درایور با کنترل جریان موتور میتواند گشتاور اعمالی از سمت موتور به بار متصل به آن را کنترل نماید. به گونهای که با قرار گرفتن موتور زیر بار(اعمال بار خارجی به شفت موتور)، موتور گشتاوری بیشتر از مقدار تعیین شده را به بار اعمال نخواهد کرد.

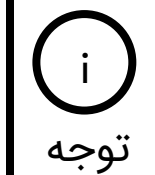

مد کنترل گشتاور مناسب سیستمهای ترکشن مانند: ویلچر برقی، دوچرخه برقی، موتور سیکلت برقی، خودروهای الکتریکی و ... میباشد.

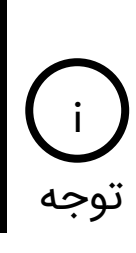

کنترلر جریان یا گشتاور در سرو درایور از نوع کنترلر PI با ساختار سری میباشد. این ضرایب به صورت دستی قابل تنظیم میباشند که در بخش راهاندازی سرو درایور توضیح داده شده است.

# 6\_2\_3\_ مد کنترل سرعت مبتنی بر سنسور(تاکو ژنراتور، انکودر افزایشی)

در مد کنترل سرعت مبتنی بر سنسور، سرو درایور TMC100 سرعت موتور را به صورت دقیقی کنترل مینماید. در این مد به منظور کنترل دقیق سرعت بایستی از تاکو ژنراتور یا انکودر افزایشی به منظور سنجش و کنترل سرعت موتور توسط سرو درایور استفاده کرد. منظور از کنترل سرعت این است که با تغییر بار متصل به شفت موتور سرعت ثابت خواهد ماند.

i) این مد مناسب کاربردهایی میباشد که نیاز به کنترل سرعت دقیق دارند. به عنوان مثال در تردمیل لازم است که اپراتور بتواند سرعت را در مقدار دقیقی تنظیم نماید. توجه

# 7\_ منابع فرمان در سرو درايور TMC100

سرو درایور TMC100 دارای منابع فرمان آنالوگ، پالس/جهت، USB و RS485 میباشد. در ادامه به توضیح هریک از این منابع فرمان می پردازیم.

# 7\_1\_ دیپ سوئیچهای پیانوئی

سرو درایور TMC100 دارای یک دیپ سوئیچ پیانوئی ۶ تایی میباشد که از آن به منظور اهداف زیر استفاده میشود.

- انتخاب مد حلقه باز یا مد حلقه بسته
  - انتخاب مدهای کنترلی حلقه بسته
    - تنظيم ليميت جريان
- انتخاب تنظیم ضرایب به صورت دستی و ذخیره کردن آنها روی حافظه طولانی مدت سرو درایور

#### 1\_1\_7 انتخاب مد حلقه باز یا مد حلقه بسته

با استفاده از دیپ سوئیچ شماره ۱ میتوان تعیین کرد که سرو درایور به صورت حلقه باز یا حلقه بسته عمل نماید. مطابق شکل 7-1 چنانچه دیپ سوئیچ شماره ۱ در حالت OFF قرار داشته باشد سرو درایور در مد حلقه باز عمل خواهد کرد و چنانچه در حالت ON باشد سرو درایور در یکی از مدهای حلقه بسته عمل مینماید.

| مد حلقه بسته | مد حلقه باز |
|--------------|-------------|
| 1 2 3 4 5 6  | 1 2 3 4 5 6 |
| OFF          | OFF         |
| ON           | ON          |

شكل 7-1: انتخاب مد حلقه باز يا حلقه بسته

# 2\_1\_7\_ انتخاب تنظیم ضرایب به صورت دستی و ذخیره کردن آنها روی حافظه طولانی مدت سرو درایور

تمامی پارامترهای سرو درایور از طریق پروتکلهای USB و RS485 قابل تنظیم میباشند. اما پارامترهای پرکاربردی همچون شتاب موتور(سافت استارت/سافت استاپ)، لیمیت جریان و ضرایب کنترلرهای PI نیز به صورت دستی قابل تنظیم میباشند.

برای تنظیم پارامترهای ذکر شده چنانچه مطابق شکل 7-2 دیپ سوئیچ شماره ۶ در حالت ON قرار گیرد میتوان پارامترها را به صورت دستی تنظیم کرد. با قرار دادن مجدد دیپ سوئیچ شماره ۶ در حالت OFF پارامترها بر روی حافظه طولانی مدت سرو درایور ذخیره میشوند.

| ذخیره مقادیر تنظیم شده بر روی حافظه                 | تنظیم پارامترهای شتاب، لیمیت جریان و           |
|-----------------------------------------------------|------------------------------------------------|
| طولانی مدت سرو درایور                               | ضرایب کنترلر به صورت دستی                      |
| 1 2 3 4 5 6<br>↓<br>↓<br>↓<br>↓<br>↓<br>↓<br>↓<br>↓ | 1 2 3 4 5 6<br>↓<br>↓<br>↓<br>↓<br>↓<br>↓<br>↓ |

شکل 7-2: انتخاب تنظیم ضرایب به صورت دستی و ذخیره کردن آنها رو حافظه طولانی مدت سرو درایور

#### 7\_3\_1\_3 تنظیم لیمیت جریان در مد حلقه باز

چنانچه مطابق شکل 7-1 سرو درایور را در مد حلقه باز قرار دهیم آنگاه توسط دیپ سوئیچهای شماره ۲، ۳، ۴ و ۵ میتوان لیمیت جریان را تنظیم نمود. برای این منظور باید مطابق شکل 7-2 دیپ سوئیچ شماره ۶ را در حالت ON قرار دهیم تا حالت تنظیم دستی فعال گردد. سپس مطابق شکل 7-3 توسط دیپ سوئیچهای شماره ۲، ۳، ۴ و ۵ میتوان لیمیت جریان را تنظیم نمود.

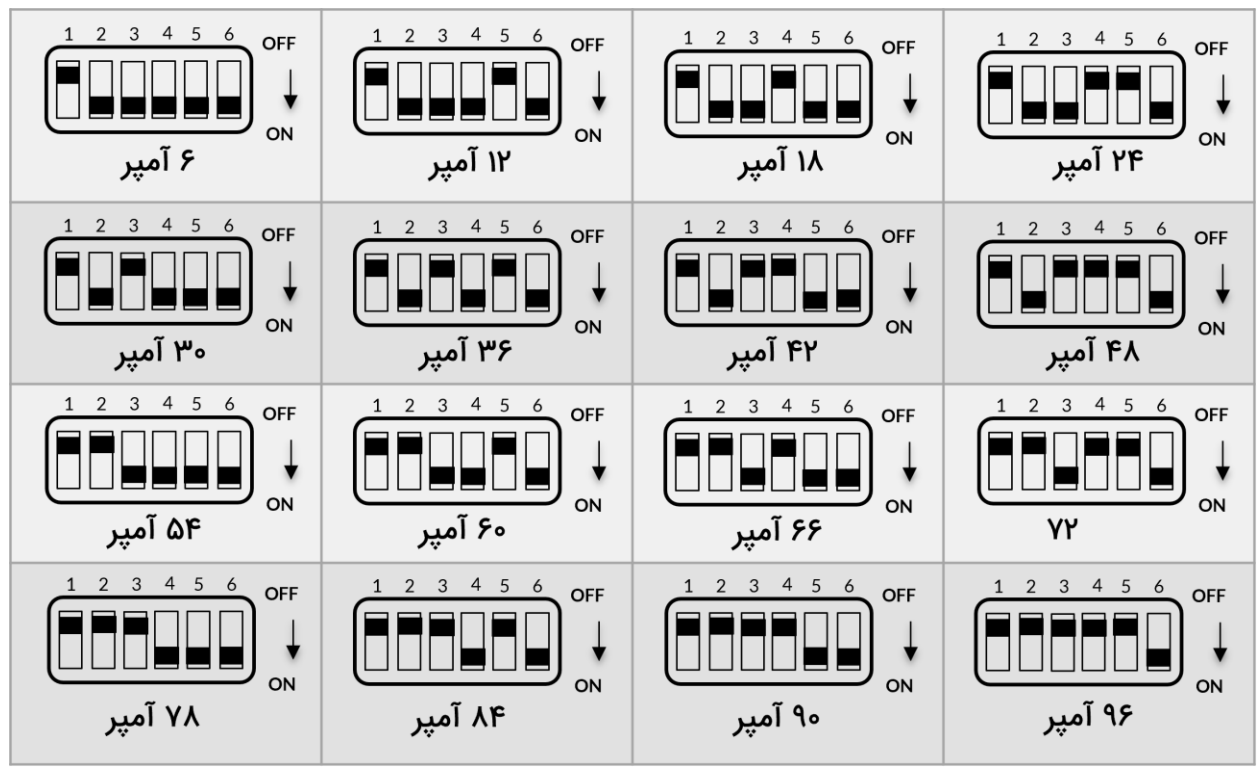

شکل 7-3: تنظیم لیمیت جریان در مد حلقه باز به صورت دستی

پس از تنظیم لیمیت جریان در مد حلقه باز بایستی دیپ سوئیچ شماره ۶ را در حالت OFF قرار داده تا مقادیر تنظیم شده بر روی حافظه طولانی مدت سرو درایور ذخیره گردند.

#### 7\_4\_4 انتخاب مدهای کنترلی حلقه بسته

سرو درایور TMC100 در حالت حلقه بسته دارای مدهای کنترل ولتاژ، کنترل گشتاور و کنترل سرعت میباشد. مطابق شکل 4-7 با استفاده از دیپ سوئیچهای شماره ۲، ۳، ۴ و ۵ میتوان مد کنترلی حلقه بسته مورد نظر را انتخاب نمود.

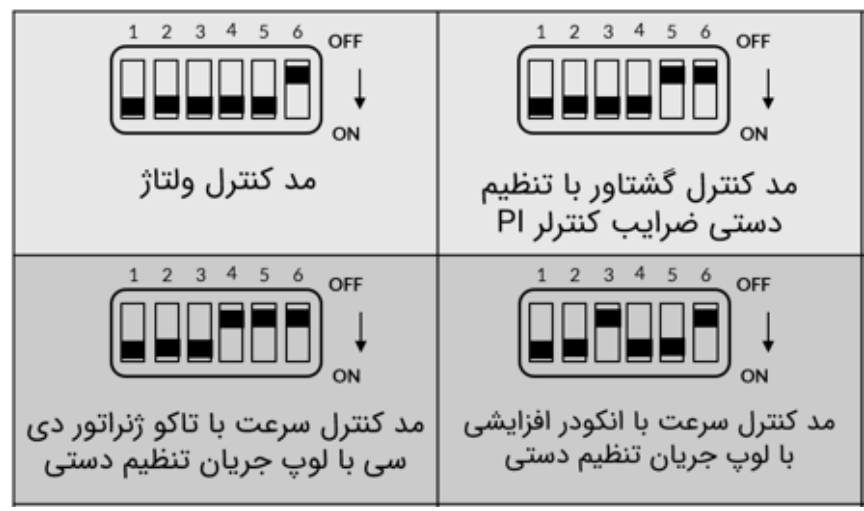

شكل 7-4: مدهاى كنترلى حلقه بسته سرو درايور TMC100

در تمامی مدهای کنترلی حلقه بسته پارامترهای شتاب موتور و ضرایب کنترلرهای PI هم به صورت دستی و هم از طریق پروتکلها قابل تنظیم میباشند. که اینکار توسط دیپ توجه سوئیچ شماره۶ مطابق شکل 7-2 صورت میپذیرد.

### 2\_7\_ پتانسیومترهای تنظیمی

مطابق شکل 7-5 سرو درایور دارای ۳ عدد پتانسیومتر تنظیمی میباشد. از این پتانسیومترها جهت تنظیم شتاب موتور(سافت استارت/استاپ) و ضرایب کنترلرهای PI استفاده میشود. شکل 7-5 محل قرارگیری این پتانسیومترها و جهت چرخش به منظور افزایش پارامتر مورد نظر را نشان میدهد.

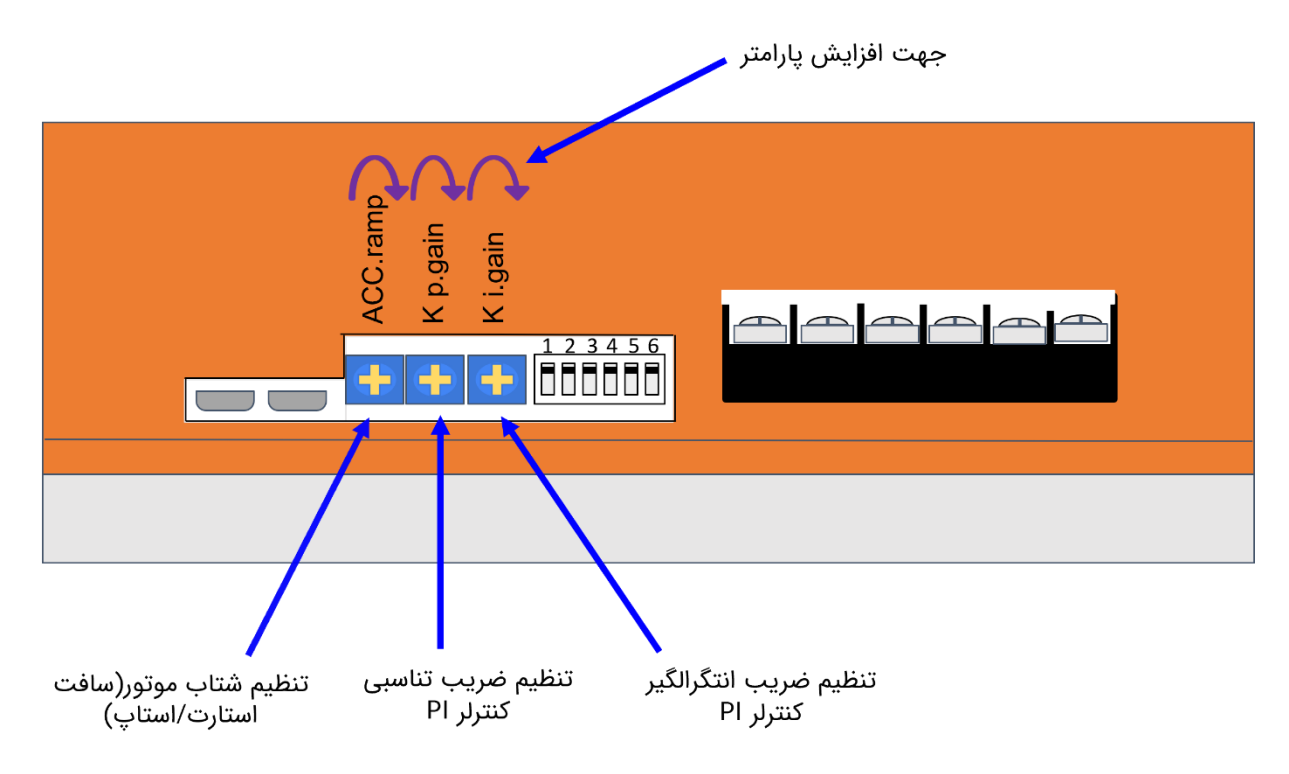

شکل 7-5: پتانسیومترهای تنظیمی و جهت چرخش آنها به منظور افزایش مقدار پارامتر

به منظور تنظیم مقدار پارامترهای شتاب و ضرایب کنترلر، بایستی ابتدا دیپ سوئیچ شماره ۶ را در حالت ON قرار داد. پس از تنظیم پارامترها مجدد دیپ سوئیچ شماره ۶ را در حالت OFF قرار داده تا مقادیر تنظیم شده بر روی حافظه طولانی مدت سرو درایور ذخیره شوند.

# 7\_3\_ ورودیهای پالس، جهت و فعالساز

همانطور که در شکل 4-5 مشاهده میکنید سرو درایور دارای ۳ عدد ورودی ایزوله اپتوکوپلری پالس، جهت و فعالساز میباشد. به کمک این ورودیها میتوان ولتاژ، گشتاور و سرعت موتور دی سی مغناطیس دائم را با اعمال پالس کنترل کرد. مدار ایزوله اپتوکوپلری این سه ورودی در شکل 7-6 نمایش داده شده است.

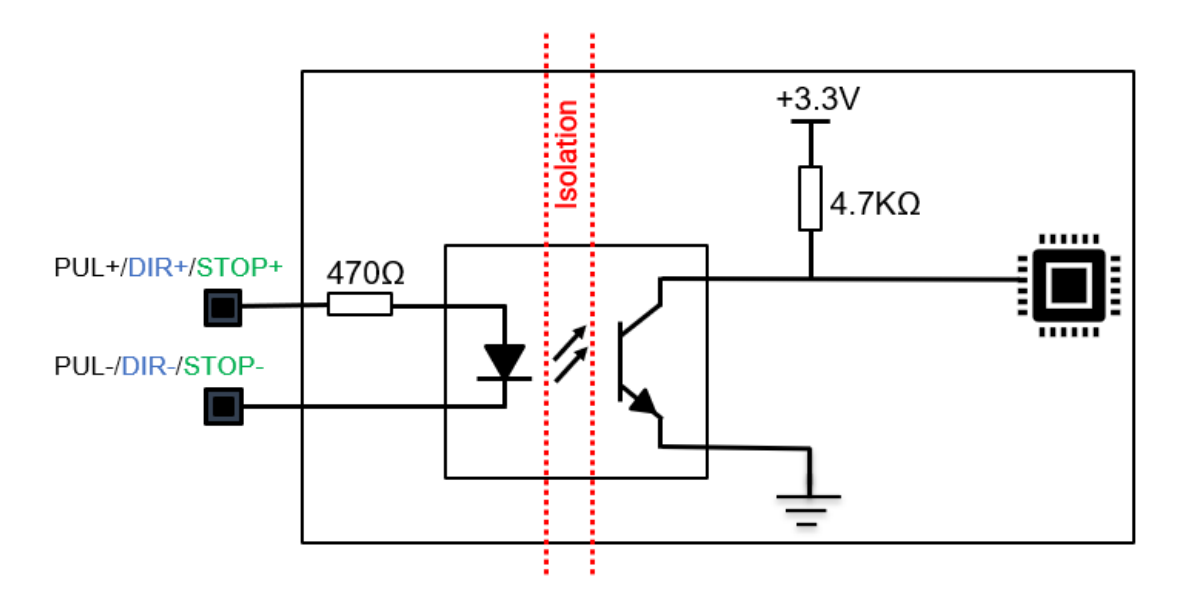

شکل 7-6: مدار ایزوله اپتوکوپلری ورودیهای پالس، جهت و فعالساز

سطح ولتاژ ورودیهای پالس، جهت و فعال ساز ولتاژ ۵ ولت میباشد. جهت اتصال این ورودیها به PLC با منطق ۱۲ و یا ۲۴ ولت به بخش اتصال سرو درایور به مدارهای فرمان خارجی مراجعه کنید.

# 7\_4\_ ورودی آنالوگ

به کمک ورودی آنالوگ میتوان ولتاژ، گشتاور و سرعت موتور دیسی مغناطیس دائم را از طریق ولتاژ آنالوگ • تا ۱۰ ولت کنترل کرد. همچنین امکان اتصال ولوم یا پتانسومتر خارجی به سرو درایور از طریق ورودی آنالوگ میسر میباشد.

# 7\_5\_ خروجیهای دیجیتال

مطابق شکل 5-1 سرو درایور دارای دو خروجی دیجیتال DO1 و DO2 میباشد. این خروجیهای دیجیتال با توجه به نیازی مشتری قابل برنامه ریزی توسط شرکت میباشند.

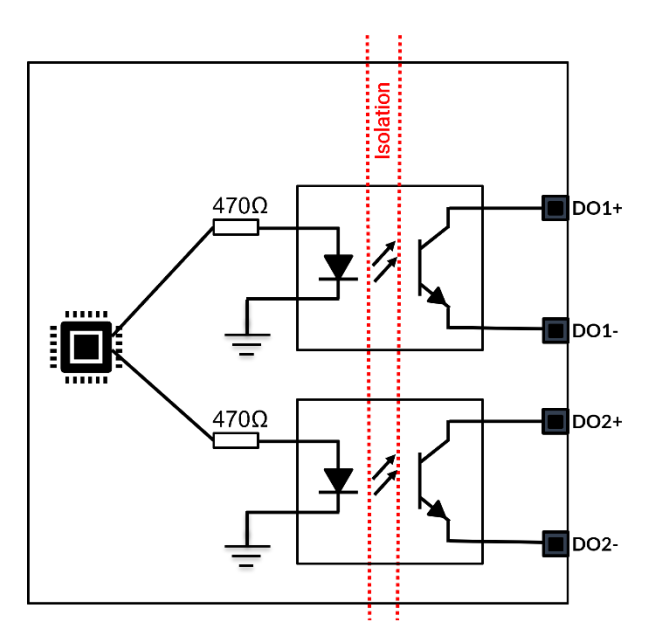

شکل 7-7: مدار ایزوله اپتوکوپلری خروجیهای دیجتال

خروجیهای دیجیتال را میتوان به صورت ۵، ۱۲ یا ۲۴ ولت به کنترلر خارجی متصل نمود که در بخش مربطه نحوه سیم بندی نمایش داده خواهد شد. توجه

# 6\_7\_ منابع فرمان USB و RS485

از طریق پروتکلهای USB و RS485 میتوان ولتاژ، گشتاور و سرعت موتور دیسی مغناطیس دائم را کنترل کرد. همچنین برای تنظیم پارامترهای درایور از طریق GUI و یا به صورت دیجیتال از این منابع فرمان استفاده میشود. جزئیات این منابع فرمان در بخش کنترل دیجیتال سرو درایور آورده شده است.

# 8\_ اتصال سرو درایور به مدارهای فرمان خارجی

در این بخش انواع حالتهای اتصال سرو درایور به مدارهای فرمان خارجی از جمله: PLC با خروجی PNP، NPN و آنالوگ، آردوئینو و بردهای میکروکنترلری، پتانسیومتر خارجی و اتصال انکودر افزایشی و تاکو ژنراتور به سرو درایور آورده شده است.

# 1\_8\_ راه اندازی سرو درایور با پتانسیومتر یا ولوم خارجی

در زیر نقشه راهاندازی سرو درایور از طریق پتانسیومتر خارجی نمایش داده شده است.

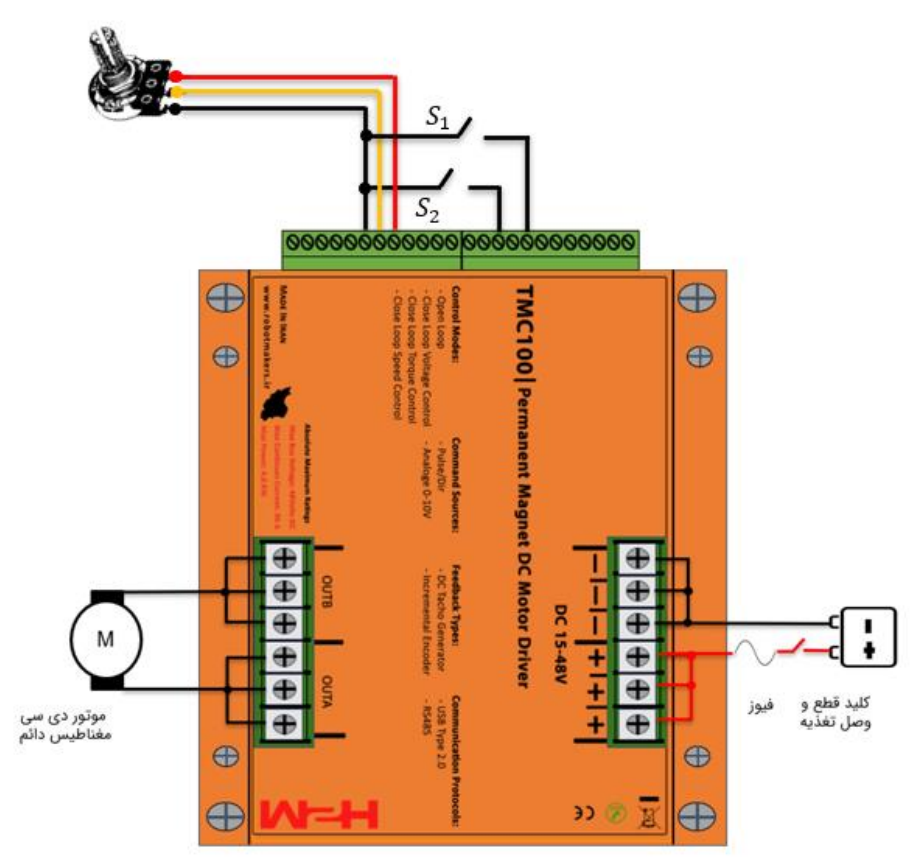

شکل 8-1 الف: راه اندازی سرو درایور با پتانسیومتر یا ولوم خارجی

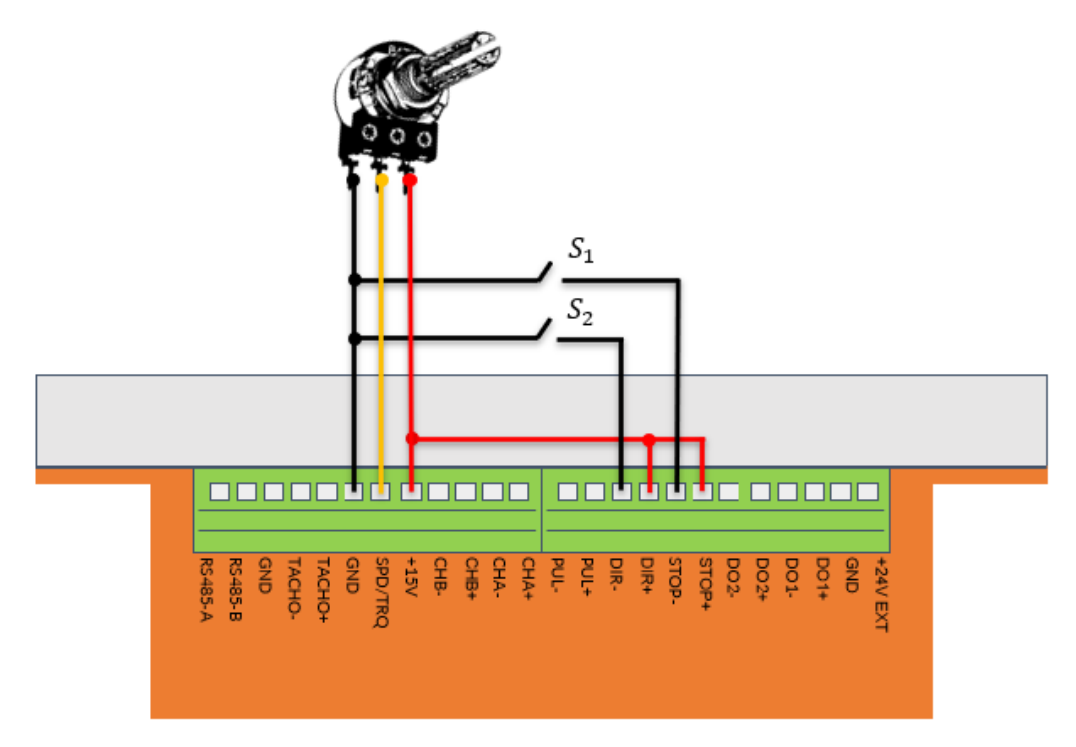

شکل 8-2 ب: راه اندازی سرو درایور با پتانسیومتر یا ولوم خارجی

| USB Type 2.0 | PRG Port | ACC. ramp | Kp. gain<br>Ki. gain | SW1<br>SW2<br>SW3<br>SW5<br>SW5 | SW6 |  |
|--------------|----------|-----------|----------------------|---------------------------------|-----|--|
|              |          | +         | + +                  |                                 | 6   |  |
|              |          |           |                      |                                 |     |  |

شکل 8-3 ب: راه اندازی سرو درایور با پتانسیومتر یا ولوم خارجی

همانطور که مشاهده میکنید سرو درایور در حالت حلقه باز قرار داشته و لیمیت جریان روی ۹۶ آمپر میباشد. دیپ سوئیچ شماره ۶ در حالت OFF میباشد که برای اینکه بتوانید لیمیت جریان و شتاب موتور را تنظیم نمایید باید دیپ سوئیچ شماره ۶ را در حالت ON قرار داده و پس از تنظیم لیمیت جریان و شتاب موتور مجدد به حالت OFF برگردانید.

در سیم کشی به نکات زیر توجه کنید:

 رنج ولتاژ تغذیه ۱۵ تا ۴۸ ولت دیسی میباشد. در صورتی که از ترانس و پل دیود برای تامین تغذیه سرو درایور استفاده میکنید به اندازه کافی در خروجی پل دیود خازن الکترولیت قرار دهید. پیک ولتاژ نباید بیشتر از 48 ولت باشد.

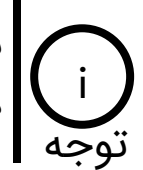

به عنوان یک استاندارد باید به ازای هر ۵ آمپر ۱۰۰۰ میکروفاراد خازن الکترولیت بعد از پل دیود قرار دهید.

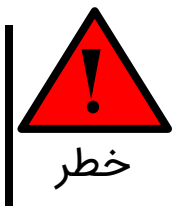

سرو درایور دارای حفاظت پلاریته معکوس نمیباشد. هنگام وصل کردن تغذیه حتما به پلاریته منبع تغذیه و سرو درایور دقت کنید. در صورتیکه تغذیه را جابهجا وصل کنید سرو درایور آسیب خواهد دید.

 سرو درایور جهت راهاندازی موتور دی سی مغناطیس دائم، کویل موتور و بار سلفی طراحی شده است. چانچه قصد اتصال موتور دی سی شانت یا سری را دارید حتما جهت مشاوره برای راه اندازی با شرکت تماس بگیرید.

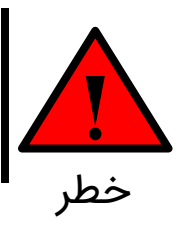

جهت اتصال کویل موتور و بار سلفی حتما باید از مد کنترل گشتاور سرو درایور استفاده نمایید. در غیر این صورت احتمال آسیب رساندن به سرو درایور وجود دارد.

- متناسب با لیمیت جریان تنظیم شده یک عدد فیوز سر راه تغذیه سرو درایور قرار دهید. به عنوان
  مثال چنانچه لیمیت جریان را روی ۹۶ آمپر گذاشته اید میتوانید از یک فیوز ۱۰۰ آمپر استفاده کنید.
- سوئیچ قطع و وصل تغذیه باید بتواند ولتاژ و جریان مورد نظر را تحمل نماید. ولی سوئیچهای فعالساز و تغییر جهت از نوع سیگنال میباشند و در حد چند میلی آمپر را بتوانند تحمل کنند کفایت مینماید.
- پتانسیومتر مورد استفاده میتواند در رنج ۱۰ تا ۱۰۰ کیلو اهم باشد. ولی مقدار پیشنهادی شرکت ۵۰
  کیلواهم میباشد.

# 2\_8\_ راہ اندازی سرو درایور با پی ال سی(PLC)

### 8\_1\_1\_ راه اندازی با فرمان آنالوگ • تا ١٠ ولت

مطابق شکل 8-4 برای راهاندازی سرو درایور از PLC با خروجی آنالوگ ۰ تا ۱۰ ولت و خروجی NPN استفاده شده است.

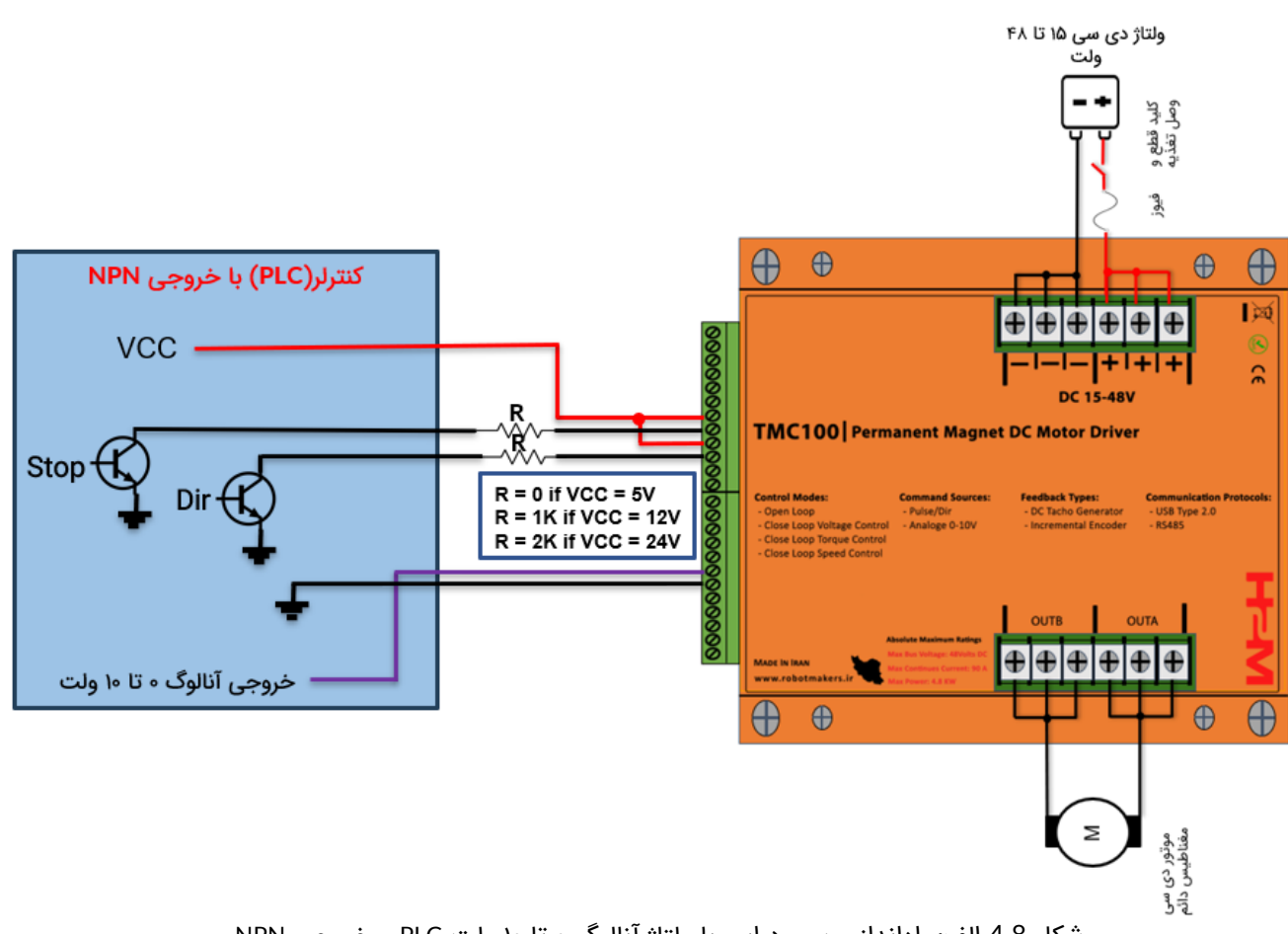

شکل 8-4 الف: راهاندازی سرو درایور با ولتاژ آنالوگ ۰ تا ۱۰ ولت PLC و خروجی NPN

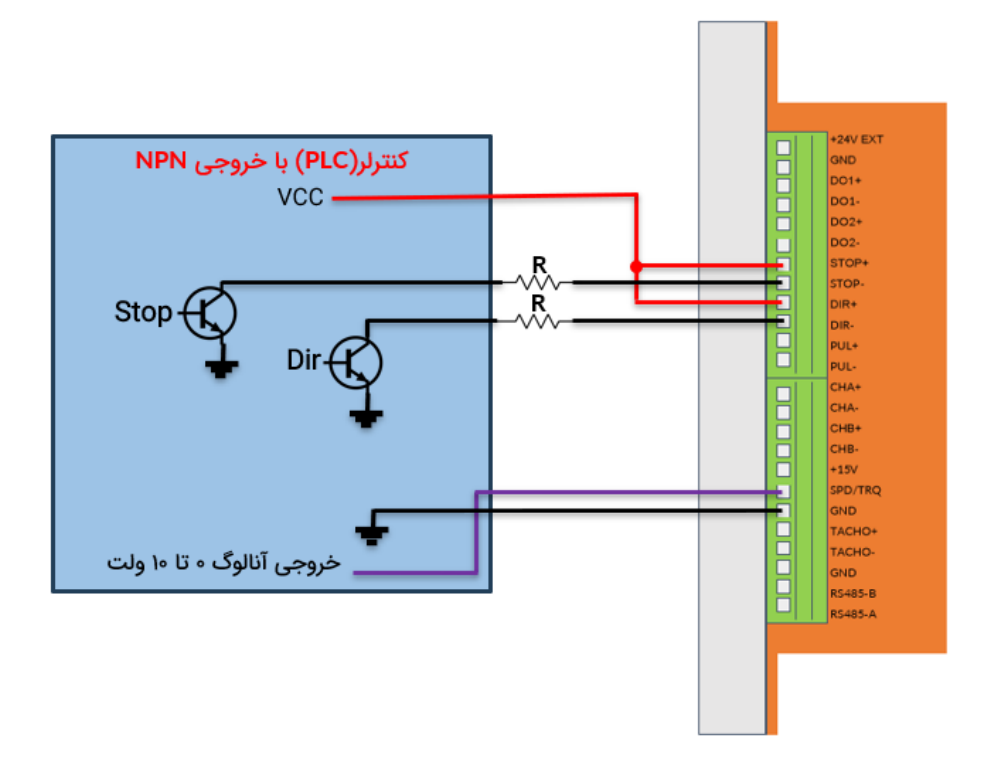

شکل 8-4 ب: راهاندازی سرو درایور با ولتاژ آنالوگ ۰ تا ۱۰ ولت PLC و خروجی NPN

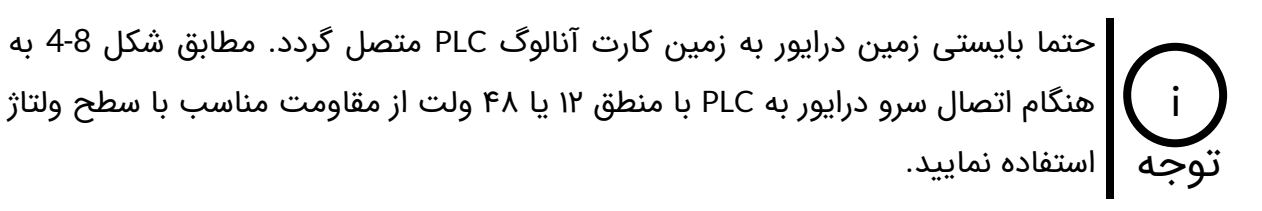

مطابق شکل 8-5 برای راهاندازی سرو درایور از PLC با خروجی آنالوگ ۰ تا ۱۰ ولت و خروجی PNP استفاده شده است.

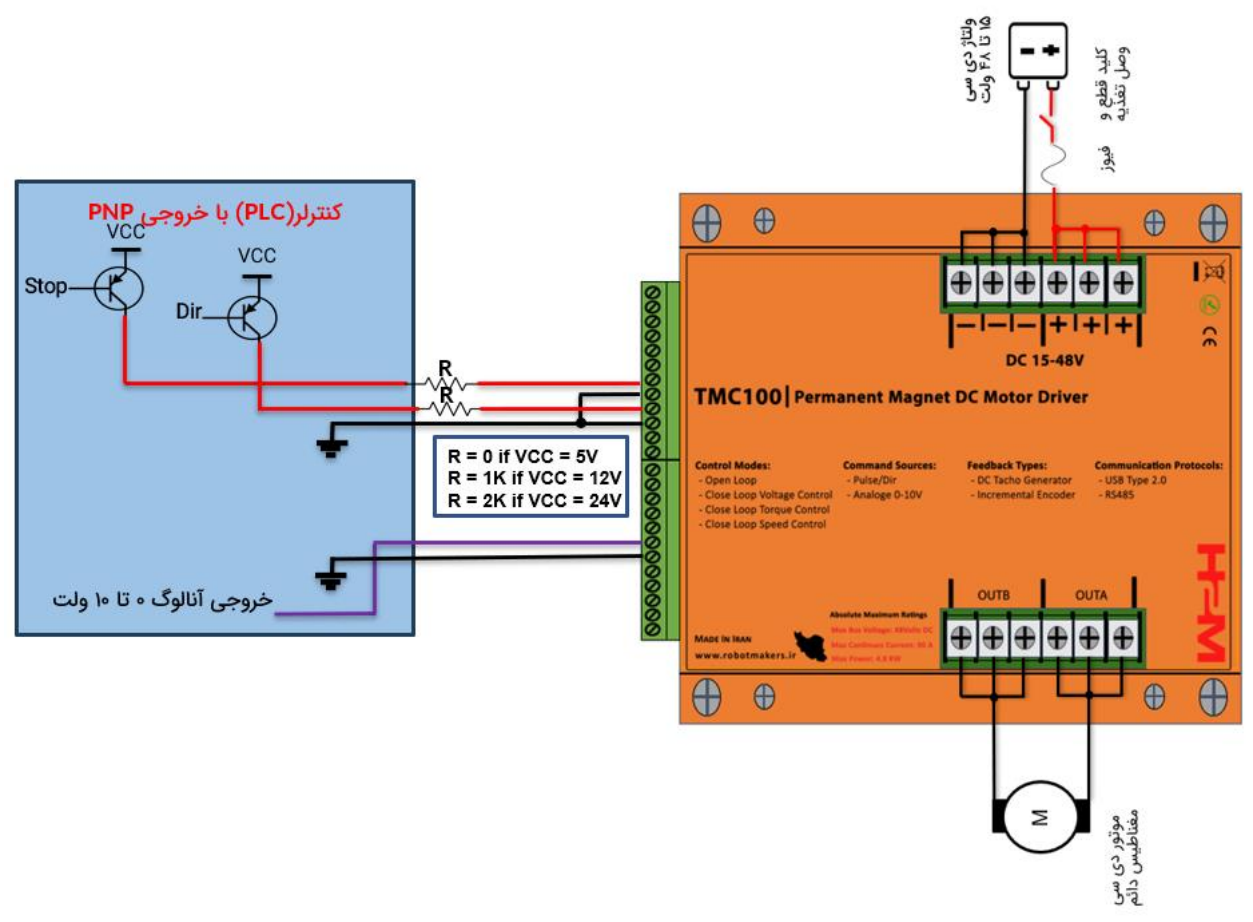

شکل 8-5 الف: راه اندازی سرو درایور با ولتاژ آنالوگ ۰ تا ۱۰ ولت PLC و خروجی PNP

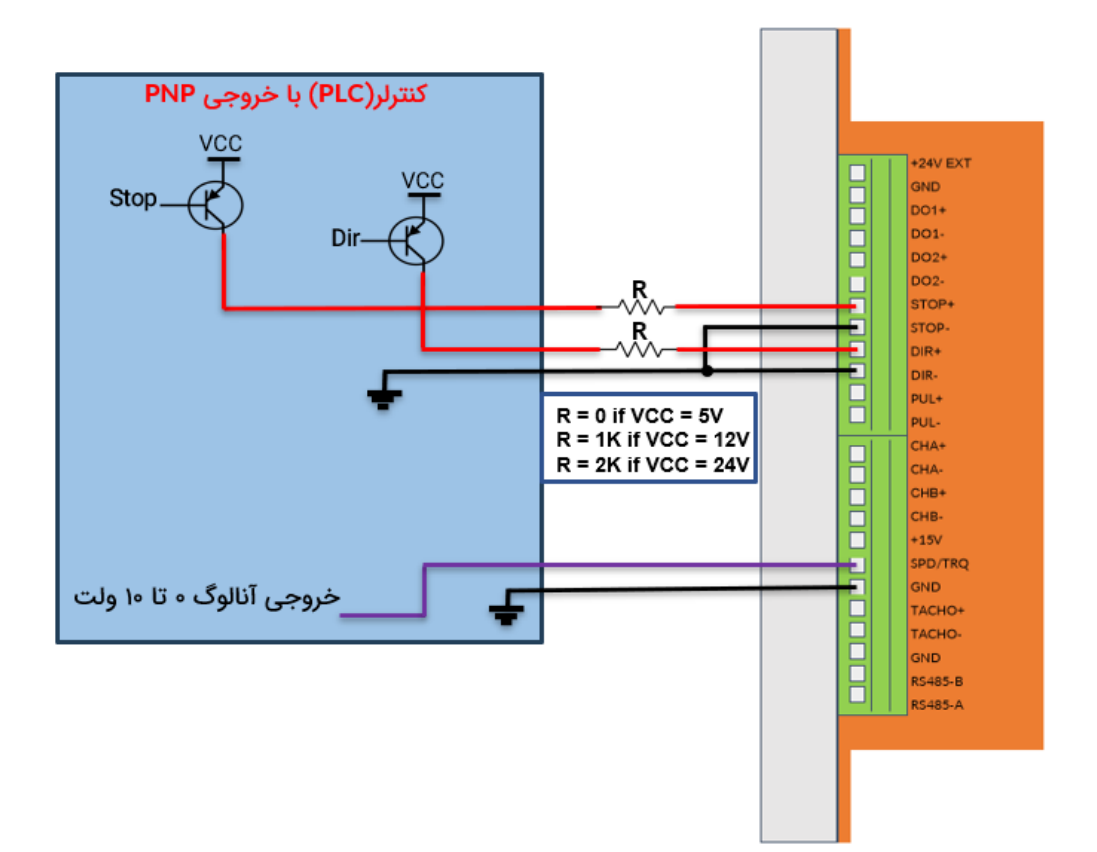

شکل 8-5 ب: راه اندازی سرو درایور با ولتاژ آنالوگ • تا ۱۰ ولت PLC و خروجی PNP

حتما بایستی زمین درایور به زمین کارت آنالوگ PLC متصل گردد. مطابق شکل 8-5 به فنگام اتصال سرو درایور به PLC با منطق ۱۲ یا ۲۴ ولت از مقاومت مناسب با سطح ولتاژ توجه استفاده نمایید.

# 8\_2\_2\_ راہ اندازی با پالس PWM

مطابق شکل 8-6 برای راهاندازی سرو درایور با پالس PWM از PLC با خروجی NPN استفاده شده است. توجه نمایید که فرکانس پالس PWM اعمالی باید بین ۵۰۰ هرتز تا ۱ کیلوهرتز انتخاب شود.

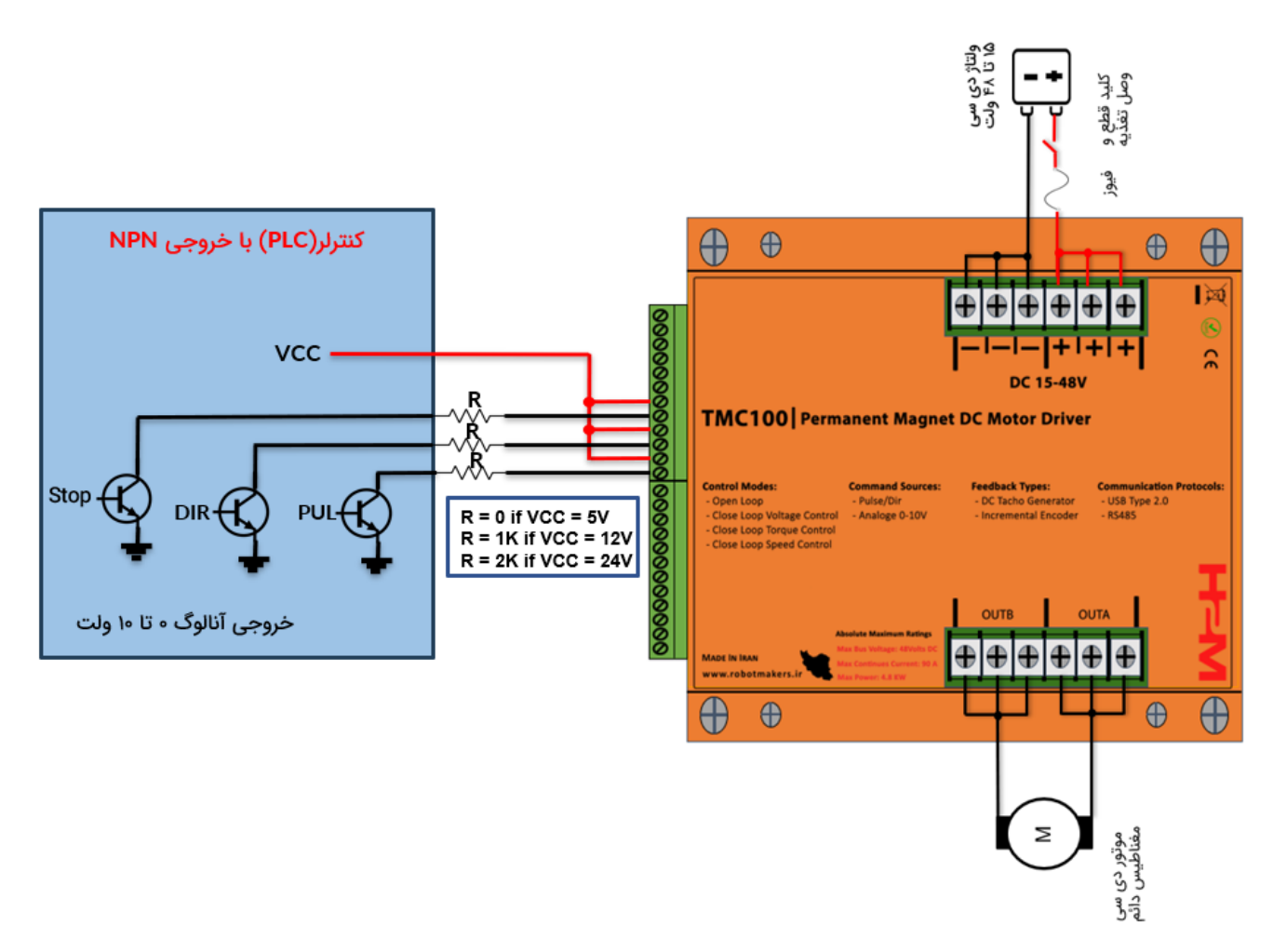

شکل 8-6 الف: راه اندازی سرو درایور با پالس PWM با PLC خروجی NPN

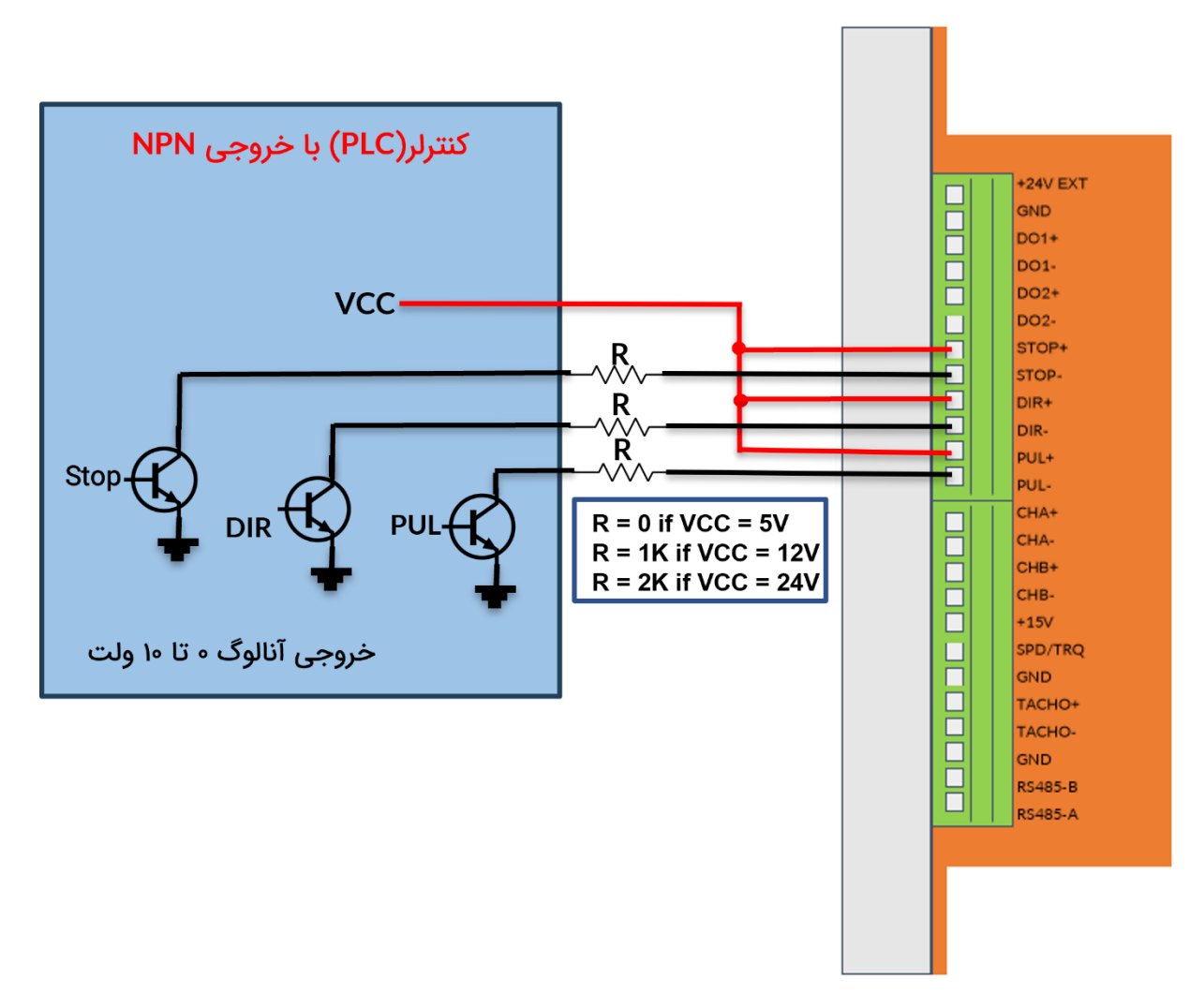

شکل 8-6 ب: راه اندازی سرو درایور با یالس PWM با خروجی NPN

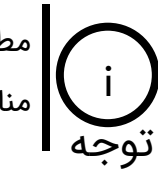

مطابق شکل 8-6 به هنگام اتصال سرو درایور به PLC با منطق ۱۲ یا ۲۴ ولت از مقاومت مناسب با سطح ولتاژ استفاده نمایید.

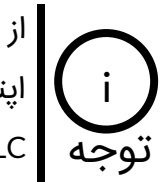

از آنجایی که وردیهای پالس، جهت و فعالساز در سرو درایور همگی از نوع ایزوله اپتوکوپلری هستند بنابراین در این حالت نیازی به یکی کردن زمین سرو درایور با زمین توجه PLC نمیباشد.

مطابق شکل 8-7 برای راهاندازی سرو درایور از PLC با خروجی PNP استفاده شده است. توجه نمایید که فرکانس پالس PWM اعمالی باید بین ۵۰۰ هرتز تا ۱ کیلوهرتز انتخاب شود.

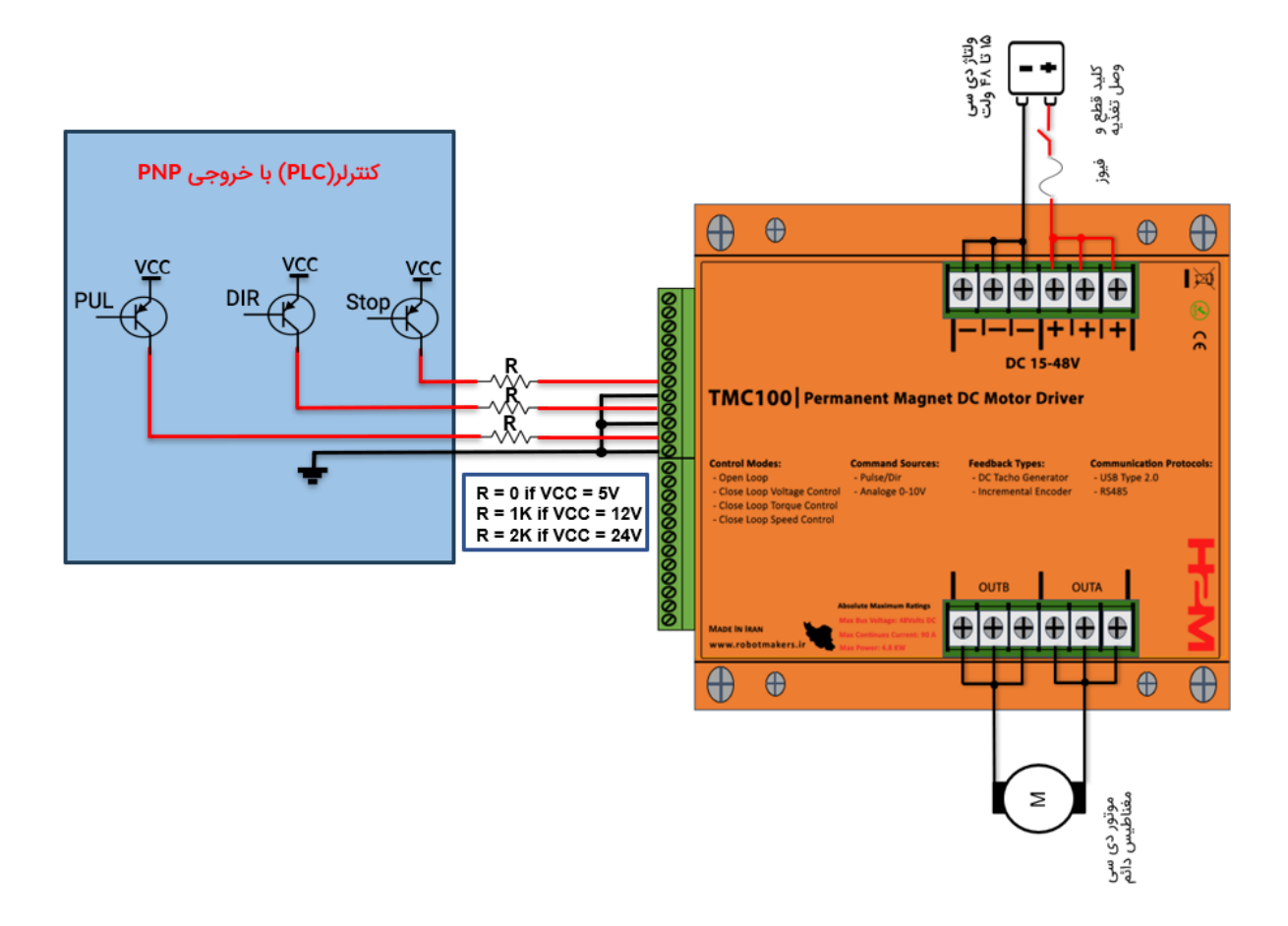

شکل 8-7 الف: راه اندازی سرو درایور با پالس PWM با خروجی PNP

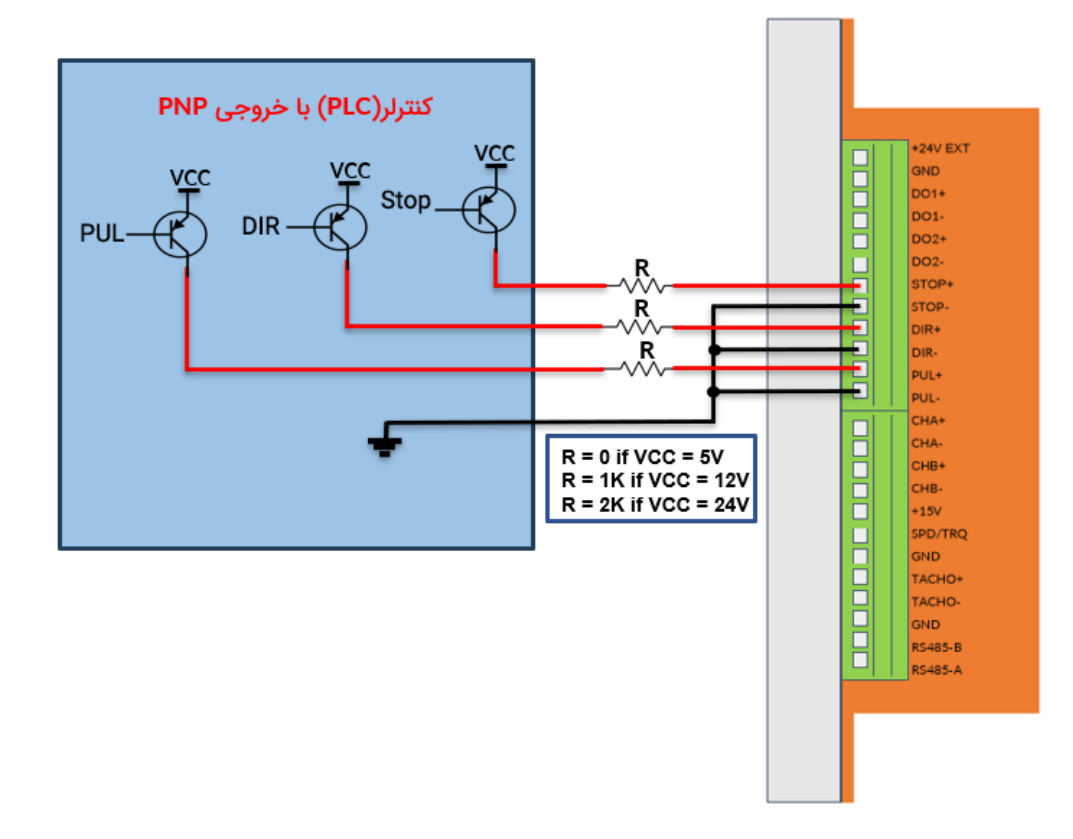

شکل 8-7 ب: راه اندازی سرو درایور با پالس PWM با خروجی PNP

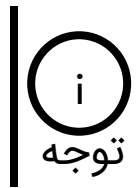

مطابق شکل 8-7 به هنگام اتصال سرو درایور به PLC با منطق ۱۲ یا ۲۴ ولت از مقاومت مناسب با سطح ولتاژ استفاده نمایید.

از آنجایی که وردیهای پالس، جهت و فعالساز در سرو درایور همگی از نوع ایزوله اپتوکوپلری هستند بنابراین در این حالت نیازی به یکی کردن زمین سرو درایور با زمین توجه PLC نمی باشد.

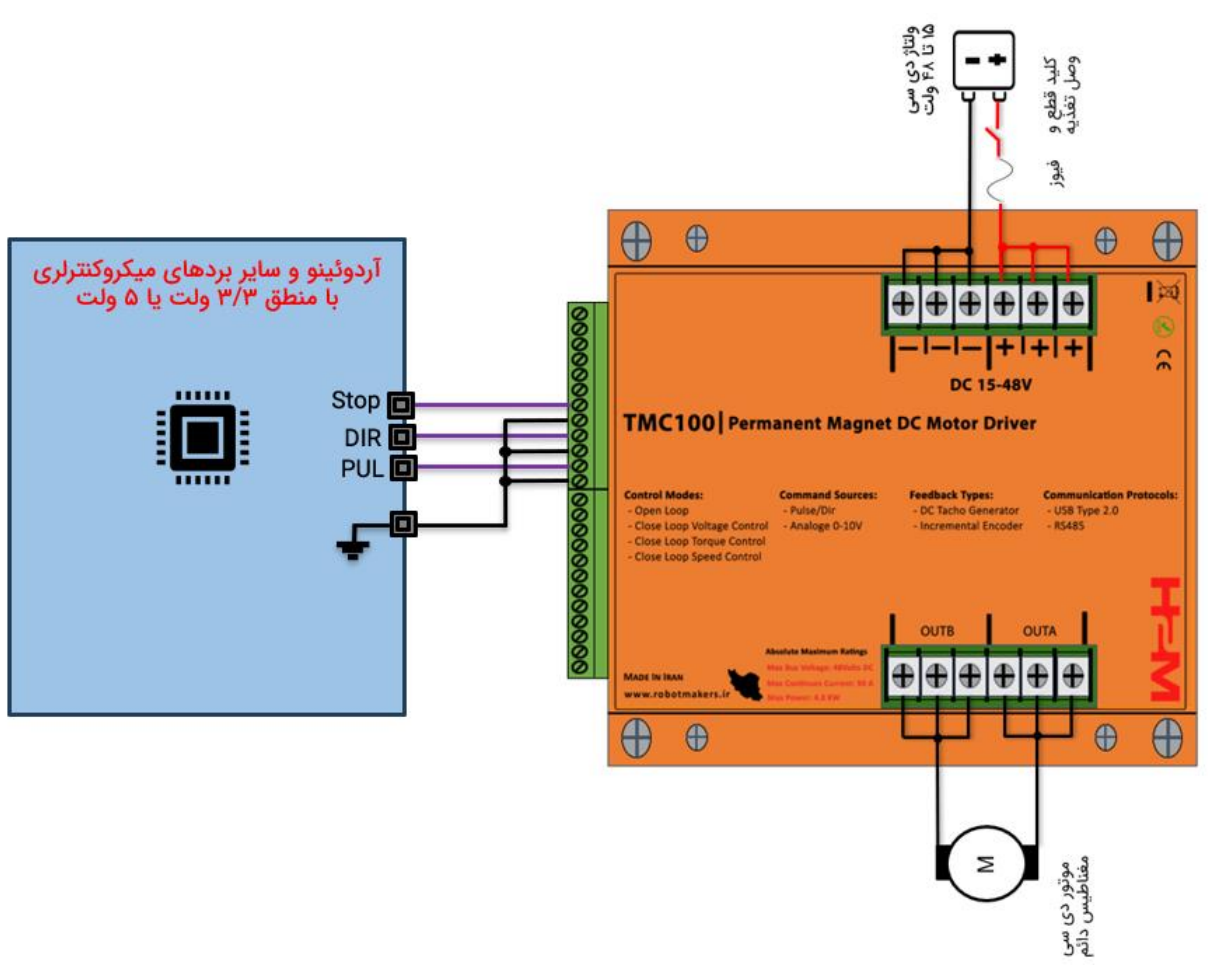

8\_3\_ راه اندازی سرو درایور با آردوئینو و سایر بردهای میکروکنترلری

شکل 8-8 الف: راه اندازی سرو درایور با آردوئینو یا سایر بردهای میکروکنترلری

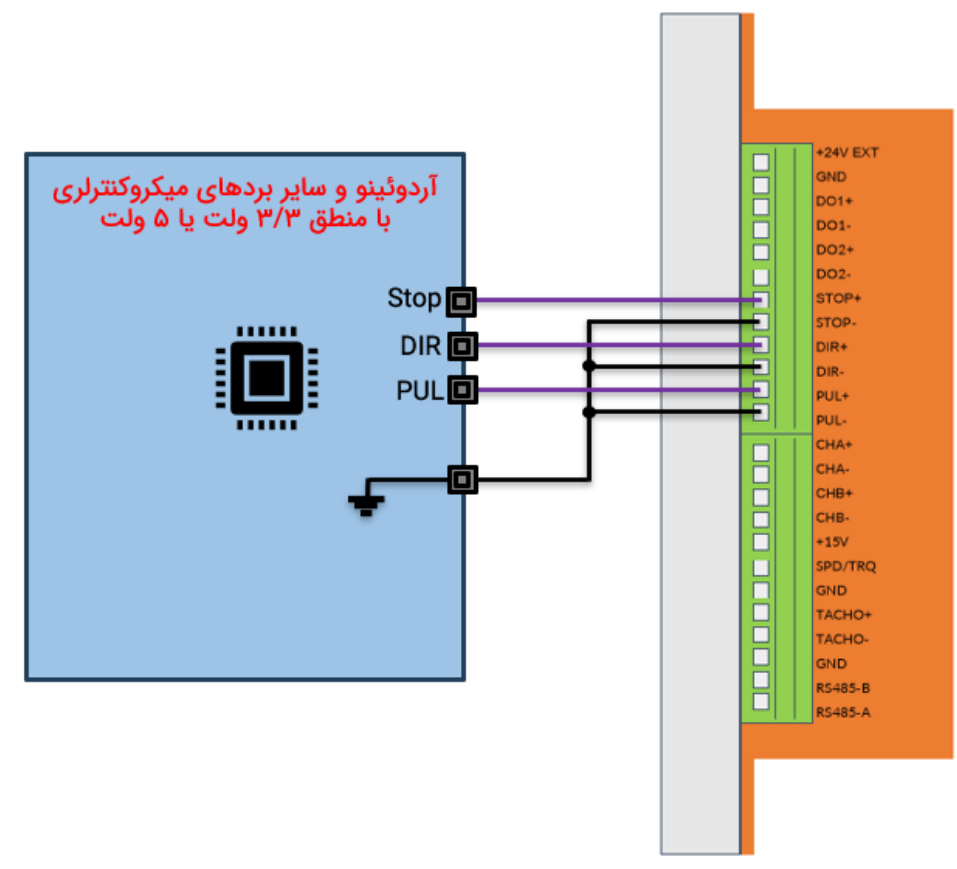

شکل 8-8 ب: راه اندازی سرو درایور با آردوئینو یا سایر بردهای میکروکنترلری

مطابق شکل 8-8 سرو درایور با منطق ۳/۳ ولت و ۵ ولت سازگار بوده و نیازی به استفاده از مقاومت نمیباشد.

# 4\_8\_ ارتباط با سرو درایور از طریق پروتکلهای USB و USB

در سرو درایور TMC100 در حالت کنترل دیجیتال میتوان از طریق پروتکلهای USB و RS485 ولتاژ، گشتاور و سرعت موتور را کنترل کرد. همچنین از این پروتکلها جهت تنظیم پارامترهای سرو درایور و دریافت مقدار ولتاژ باس، ولتاژ و جریان موتور و ... استفاده میشود.

| Parameter                  | Value                       |  |  |
|----------------------------|-----------------------------|--|--|
| Baud Rate (bit per second) | 1200, 2400, 4800, 9600,     |  |  |
|                            | 14400, 19200, 38400, 56000, |  |  |
|                            | 57600, 115200               |  |  |
| Data bits                  | 8                           |  |  |
| Parity                     | None                        |  |  |
| Stop bits                  | 1                           |  |  |

جدول 8-1: تنظيمات پروتكل RS485

#### RS485\_1\_ ارتباط با سرو درایور از طریق پروتکل RS485

سرو درایور TMC100 را میتوان از طریق پروتکل RS485 در شبکهای از دستگاههای مختلف که از طریق RS485 با یکدیگر به صورت زنجیرهوار وصل شدهاند کنترل کرد. در پروتکل RS485 فریمهای دیجیتال از طریق دو رشته سیم به صورت تفاضلی منتقل میشوند.

سوکتهای RS485 دارای پینهای A و B میباشند. پینهای تفاضلی همان A و B بوده و تنها کافیست همین دو پین به باس متصل شوند.

در پروتکل RS485 نیازی به اتصال پین GND نمیباشد ولی اتصال این پین به شیلد نارجی کابل RS485 در کابلهای شیلدار باعث کاهش قابل توجه نویز خواهد شد. نوحه
شکل P-8 ساختار باس در ارتباط RS485 نمایش داده شده است.

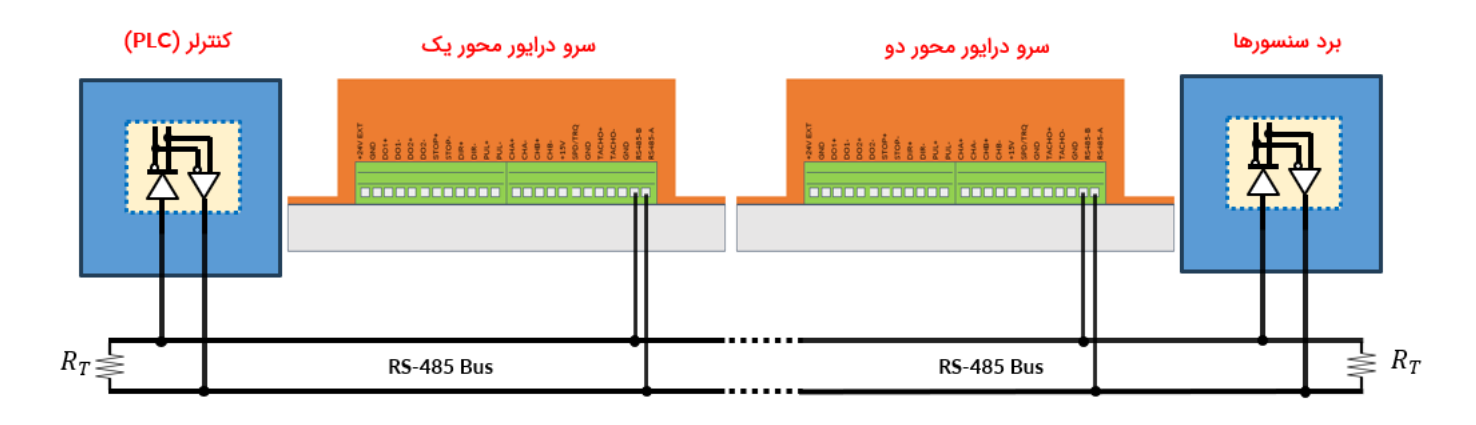

شکل 8-9: ساختار باس در پروتکل RS485

شکل 8-9 دو عدد سرو درایور، کنترلر و برد سنسور همگی به باس RS485 وصل شده اند. از آنجایی که جفت سوکتهای RS485 در سرو درایور دقیقا مشابه هم هستند تفاوتی نمیکند که کدام یک از این سوکتها به باس متصل شوند. به هنگام ایجاد باس RS485 به نکات زیر دقت کنید:

- در استاندارد RS485 دوسیمه تنها یک دستگاه در لحظه میتواند دیتا ارسال کند و بقیه باید در حالت دریافت دیتا قرار گیرند.
- حتما باید از مقاومت ترمینیشن یا همان R<sub>T</sub> در ابتدا و انتهای خط استفاده کرد تا مانع از انعکاس دیتاها به هنگام رسیدن به انتهای خط شد. مقدار این مقاومت باید برابر با امپدانس کابل استفاده شده باشد. معمولا مقدار ۱۲۰ اهم عدد مناسبی است.
- در صورتی که از دو رشته سیم جدا برای برقراری باس و اتصال دستگاهها به هم استفاده میکنید
  حتما دو رشته سیم را دور یکدیگر بپیچانید. این امر باعث کاهش مساحت موثر بین دو رشته سیم
  شده و باعث کاهش نویز پذیری باس خواهد شد.
- تنظیمات مربوط به پروتکل RS485 مطابق جدول 1-8 میباشد. استاندارد RS485 تنها یک بستر سخت افزاری جهت ارسال دادهها در محیطهای صنعتی و پرنویز ایجاد کرده است. نرخ ارسال دیتاها به صورت پیش فرض ۵۷۶۰۰ بیت در ثانیه میباشد.

میتوانید نرخ ارسال اطلاعات را از طریق پروتکل USB تغییر دهید. برای این منظور به توجه توجه

USB\_4\_2\_ ارتباط با سرو درایور از طریق پروتکل USB

سرو درایور دارای یک عدد درگاه USB میباشد که توسط آن میتوان از طریق کامپیوتر و به وسیله نرمافزارهایی همچون متلب، ویژوال استودیو، لب ویو و ... سرو درایور را کنترل کرد. کار با این پروتکل بسیار ساده می باشد. برای مشاهده نمونه کد متلب، ویژوال استودیو، لب ویو و ... به مقالات آموزشی بلاگ ربات سازان مراجعه کنید.

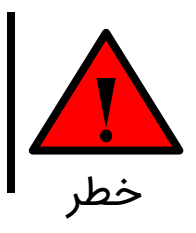

در سرو دریور TMC100 درگاه پروگرمر و درگاه USB دقیقا مشابه هم هستند. هرگز کابل USB را به درگاه پروگرمر متصل نکنید. از درگاه پروگرمر تنها برای پروگرم کردن سرودرایور توسط شرکت استفاده میشود.

# 9\_ كنترل ديجيتال از طريق USB و RS485

در سرو درایور TMC100 میتوان به کمک فریمهای دیجیتال گشتاور و سرعت موتور دی سی مغناطیس دائم را از طریق پروتکلهای USB و RS485 کنترل کرد. همچنین در مواقع نیاز جریان، ولتاژ، سرعت و سایر پارامترها را از سرو درایور دریافت نمود.

# 1\_9\_ ساختار فریم های ارسالی، تصدیق و فیدبک

در این قسمت ساختار فریمهای ارسالی، تصدیق و فیدبک توضیح داده شده است.

# 9\_1\_1\_ ساختار فريم ارسالى

ساختار فریم ارسالی در پروتکلهای USB و RS485 مشابه هم هستند. در شکل 1-9 ساختار فریم ارسالی نمایش داده شده است. همانطورکه مشاهده میکنید فریم متشکل از ۱۰ بایت است. در ادامه به توضیح هر قسمت از فریم میپردازیم.

| Start Bytes       | Address               | Command               | Data         | Stop Byte   | CRC      |
|-------------------|-----------------------|-----------------------|--------------|-------------|----------|
| بایتهای شروع فریم | آدرس سرو درایور       | فرمان                 | بایتهای داده | بایت پایانی | چک خطا   |
| (۲ بایت)          | (۱ بایت)              | (۱ بایت)              | (۴ بایت)     | (۱ بایت)    | (۱ بایت) |
| OxFFFF(fixed)     | Variable(0x00 – 0xFE) | Variable(0x01 – 0xFC) | Variable     | OxFE(fixed) | Variable |

شکل 9-1: ساختار فریم ارسالی

# بایتهای شروع فریم(Start Bytes)

بایتهای شروع فریم(Start Bytes) متشکل از ۲ بایت هستند. مقدار هر بایت برحسب هگزادسمیال 0xFF و برحسب دسیمال ۲۵۵ است. این دو بایت در ابتدای فریم قرار میگیرند و همواره مقدارشان ثابت است.

## بایت آدرس سرو درایور(Address)

آدرس سرو درایور شامل یک بایت است که میتواند مقداری بین • تا ۲۵۴ تنظیم شود.

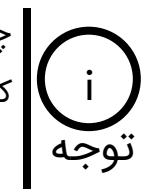

چنانچه بخواهید بیش از یک سرو درایور را به صورت زنجیره وار از طریق باس RS485 کنترل نمایید باید آدرسهای سرو درایور متفاوت از هم تنظیم شوند.

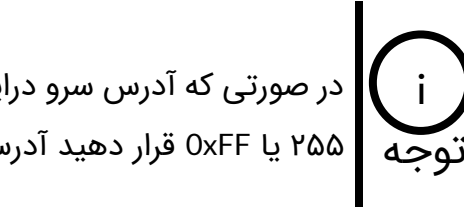

در صورتی که آدرس سرو درایور را فراموش کرده باشید، چنانچه به جای بایت آدرس مقدار توجه ۲۵۵ یا 0xFF قرار دهید آدرس سرو درایور به مقدار صفر ریست خواهد شد.

## بایت فرمان(Command)

این بایت فرمان عملیاتی که باید سرو درایور به آن عمل نماید میباشد. این فرمان میتواند فرمان تنظیم گشتاور، سرعت و ... باشد و یا فرمان درخواست ارسال ولتاژ باس، ولتاژ موتور، جریان موتور و ... را صادر نماید. در جدول 9-1 تمامی فرمانهای سرو درایور آورده شده است.

| مقدار پیش         | عمليات                                            | فرمان |
|-------------------|---------------------------------------------------|-------|
| فرض               |                                                   |       |
| o                 | تنظیم ولتاژ ترمینال موتور(ولتاژ خروجی سرو درایور) | 0x01  |
| o                 | تنظیم جریان موتور بر حسب آمپر از ۰ تا ۹۶ آمپر     | 0x02  |
| o                 | تنظیم سرعت موتور بر حسب دور بر دقیقه (RPM)        | 0x03  |
|                   | Reserved                                          | 0x05  |
|                   | Reserved                                          | 0x06  |
|                   | Reserved                                          | 0x07  |
| ٨                 | تنظیم ضریب کالیبراسیون تاکو ژنراتور دی سی         | 0x09  |
| ۲۴ ولت            | تنظيم حداكثر ولتاژ تغذيه بر حسب ولت               | 0x0A  |
| ۱۵ آمپر           | تنظیم لیمیت کنترلر جریان بر حسب آمپر              | 0x0B  |
| ۲۴ ولت            | تنظيم ليميت كنترلر سرعت بر حسب ولت                | 0x0C  |
| ۵۰۰۰ دور بر دقیقه | تنظیم لیمیت کنترلر سرعت بر حسب دور بر دقیقه       | 0x0D  |
| ١٥                | تنظیم شتاب مثبت در حالت حلقه باز                  | 0x0E  |
| 10                | تنظیم شتاب منفی در حالت حلقه باز                  | 0x0F  |
| ١٥                | تنظیم شتاب مثبت در حالت حلقه بسته                 | 0x10  |
| 10                | تنظیم شتاب منفی در حالت حلقه بسته                 | 0x11  |
| ۵۰                | تنظیم ضریب تناسبی ( $K_p$ ) کنترلر ولتاژ          | 0x12  |

© 2024 Robot Makers. All Right Reserved.

| ۲۵۰                | تنظیم ضریب انتگرالگیر ( <i>K<sub>i</sub></i> ) کنترلر ولتاژ                                                                                                    | 0x13                                                         |
|--------------------|----------------------------------------------------------------------------------------------------|--------------------------------------------------------------|
| ١٥                 | تنظیم ضریب تناسبی (K_p) کنترلر جریان دستی                                                                                                    | 0x14                                                         |
| ۵۰                 | تنظیم ضریب انتگرالگیر ( <i>K<sub>i</sub></i> ) کنترلر جریان دستی                                                                                                    | 0x15                                                         |
| ۲۰                 | تنظیم ضریب تناسبی (K <sub>p</sub> ) کنترلر سرعت مبتنی بر تاکو ژنراتور                                                                                                    | 0x16                                                         |
| ١                  | تنظیم ضریب انتگرالگیر (K <sub>i</sub> ) کنترلر سرعت مبتنی بر تاکو ژنراتور                                                                                                    | 0x17                                                         |
| ۱                  | تنظیم ضریب تناسبی (K <sub>p</sub> ) کنترلر سرعت مبتنی بر انکودر افزایشی                                                                                                    | 0x18                                                         |
| ۵                  | تنظیم ضریب انتگرالگیر $(K_i)$ کنترلر سرعت مبتنی بر انکودر افزایشی                                                                                                    | 0x19                                                         |
|                    | Reserved                                                                                                    | 0x1E                                                         |
|                    | Reserved                                                                                                    | 0x1F                                                         |
|                    | Reserved                                                                                                    | 0x20                                                         |
|                    | Reserved                                                                                                    | 0x23                                                         |
| ۲۵۰۰ پالس          | تنظیم تعداد پالس بر دور انکودر افزایشی                                                                                                    | 0x24                                                         |
|                    | Reserved                                                                                                    | 0x27                                                         |
|                    | Reserved                                                                                                    | 0x28                                                         |
| 0                  | تنظيم آدرس سرو درايور                                                                                                    | 0x29                                                         |
| ۵۷۶۰۰ بیت در ثانیه | تنظیم نرخ ارسال و دریافت داده در مد RS485 (تنها در مد USB معتبر می                                                                                                    | 0x2B                                                         |
|                    | باشد)                                                                                                    |                                                              |
| o                  | غیر فعال کردن ورودی آنالوگ در شرایط نویزی                                                                                                    | 0x2C                                                         |
| 0                  | غیر فعال کردن ورودی پالس در شرایط نویزی                                                                                                    | 0x2D                                                         |
|                    | Reserved                                                                                                    | 0x2E                                                         |
|                    | Deserved                                                                                                    |                                                              |
|                    | Reserved                                                                                                    | 0x2F                                                         |
|                    | Reserved<br>فرمان ارسال ولتاژ خط تغذیه(ولتاژ باس)                                                                                                    | 0x2F<br>0x30                                                 |
|                    | Reserved<br>فرمان ارسال ولتاژ خط تغذیه(ولتاژ باس)<br>فرمان ارسال ولتاژ ترمینال موتور(ولتاژ خروجی موتور سرو درایور)                                                                                                    | 0x2F<br>0x30<br>0x31                                         |
|                    | Reserved<br>فرمان ارسال ولتاژ خط تغذیه(ولتاژ باس)<br>فرمان ارسال ولتاژ ترمینال موتور(ولتاژ خروجی موتور سرو درایور)<br>فرمان ارسال جریان سیم پیچ موتور بر حسب آمپر                                                                                                    | 0x2F<br>0x30<br>0x31<br>0x32                                 |
|                    | Reserved<br>فرمان ارسال ولتاژ خط تغذیه(ولتاژ باس)<br>فرمان ارسال ولتاژ ترمینال موتور(ولتاژ خروجی موتور سرو درایور)<br>فرمان ارسال جریان سیم پیچ موتور بر حسب آمپر<br>فرمان ارسال تعداد پالس انکودر افزایشی(کل پالسهای پیمایش شده)                                                                       | 0x2F<br>0x30<br>0x31<br>0x32<br>0x33                         |
| <br>               | Reserved<br>فرمان ارسال ولتاژ خط تغذیه(ولتاژ باس)<br>فرمان ارسال ولتاژ ترمینال موتور(ولتاژ خروجی موتور سرو درایور)<br>فرمان ارسال جریان سیم پیچ موتور بر حسب آمپر<br>فرمان ارسال تعداد پالس انکودر افزایشی(کل پالسهای پیمایش شده)<br>فرمان ارسال سرعت موتور بر حسب دور بر دقیقه                         | 0x2F<br>0x30<br>0x31<br>0x32<br>0x33<br>0x35                 |
| <br><br><br>       | Reserved<br>فرمان ارسال ولتاژ خط تغذیه(ولتاژ باس)<br>فرمان ارسال ولتاژ ترمینال موتور(ولتاژ خروجی موتور سرو درایور)<br>فرمان ارسال جریان سیم پیچ موتور بر حسب آمپر<br>فرمان ارسال تعداد پالس انکودر افزایشی(کل پالسهای پیمایش شده)<br>فرمان ارسال سرعت موتور بر حسب دور بر دقیقه<br>Reserved             | 0x2F<br>0x30<br>0x31<br>0x32<br>0x33<br>0x35<br>0x36         |
| <br><br>           | Reserved<br>فرمان ارسال ولتاژ خط تغذیه(ولتاژ باس)<br>فرمان ارسال ولتاژ ترمینال موتور(ولتاژ خروجی موتور سرو درایور)<br>فرمان ارسال جریان سیم پیچ موتور بر حسب آمپر<br>فرمان ارسال تعداد پالس انکودر افزایشی(کل پالسهای پیمایش شده)<br>فرمان ارسال سرعت موتور بر حسب دور بر دقیقه<br>Reserved<br>Reserved | 0x2F<br>0x30<br>0x31<br>0x32<br>0x33<br>0x35<br>0x36<br>0x37 |

|                    | Reserved                                                                               | 0x39 |
|--------------------|----------------------------------------------------------------------------------------|------|
|                    | Reserved                                                                               | 0x3A |
|                    | Reserved                                                                               | 0x3B |
|                    | Reserved                                                                               | 0x3C |
|                    | Reserved                                                                               | 0x3D |
| 0                  | Reserved                                                                               | 0x3E |
| ٨                  | فرمان ارسال ضریب کالیبراسیون تاکو ژنراتور                                              | 0x3F |
| ۲۴ ولت             | فرمان ارسال حداكثر ولتاژ تغذيه بر حسب ولت                                              | 0x40 |
| ۷۵ آمپر            | فرمان ارسال لیمیت کنترلر جریان بر حسب آمپر                                             | 0x41 |
| ۲۴ ولت             | فرمان ارسال لیمیت کنترلر سرعت بر حسب ولت                                               | 0x42 |
| ۵۰۰۰ دور بر دقیقه  | فرمان ارسال لیمیت کنترلر سرعت بر حسب دور بر دقیقه                                      | 0x43 |
| ۰/۱                | فرمان ارسال شتاب مثبت در حالت حلقه باز                                                 | 0x44 |
| ۰/۱                | فرمان ارسال شتاب منفی در حالت حلقه باز                                                 | 0x45 |
| ۰/۱                | فرمان ارسال شتاب مثبت در حالت حلقه بسته                                                | 0x46 |
| ۰/۱                | فرمان ارسال شتاب منفی در حالت حلقه بسته                                                | 0x47 |
| 10                 | فرمان ارسال  ضریب تناسبی (K_p) کنترلر ولتاژ                                            | 0x48 |
| ۵۰                 | فرمان ارسال ضریب انتگرالگیر ( <i>K<sub>i</sub></i> ) کنترلر ولتاژ                      | 0x49 |
| 10                 | فرمان ارسال  ضریب تناسبی (K_p) کنترلر جریان دستی                                       | 0x4A |
| ۵۰                 | فرمان ارسال  ضریب انتگرالگیر ( <i>K<sub>i</sub></i> )  کنترلر جریان دستی               | 0x4B |
| 10                 | فرمان ارسال  ضریب تناسبی (K_p) کنترلر سرعت مبتنی بر تاکو ژنراتور                       | 0x4C |
| ۵۰                 | فرمان ارسال ضریب انتگرالگیر ( <i>K<sub>i</sub></i> ) کنترلر سرعت مبتنی بر تاکو ژنراتور | 0x4D |
| ١٥                 | فرمان ارسالضریب تناسبی (K_p) کنترلر سرعت مبتنی بر انکودر افزایشی                       | 0x4E |
| ۵۰                 | فرمان ارسالضریب انتگرالگیر( <i>K<sub>i</sub>)</i> کنترلر سرعت مبتنیبر انکودر افزایشی   | 0x4F |
| ۱                  | Reserved                                                                               | 0x54 |
| ۵                  | Reserved                                                                               | 0x55 |
|                    | Reserved                                                                               | 0x56 |
|                    | Reserved                                                                               | 0x59 |
| ۲۵۰۰ پالس          | فرمان ارسال تعداد پالس بر دور انکودر افزایشی                                           | 0x5A |
|                    | Reserved                                                                               | 0x5D |
|                    | Reserved                                                                               | 0x5E |
| ۵۷۶۰۰ بیت در ثانیه | فرمان ارسال نرخ ارسال و دریافت داده در مد RS485 (تنها در مد USB معتبر می باشد)         | 0x60 |

| o       | فرمان ارسال مقدار متغیر غیرفعال کردن ورودی آنالوگ در شرایط نویزی | 0x61 |
|---------|------------------------------------------------------------------|------|
| o       | فرمان ارسال مقدار متغیر غیرفعال کردن ورودی پالس در شرایط نویزی   | 0x62 |
|         | Reserved                                                         | •••  |
|         | فرمان ارسال ولتاژ تاکو ژنراتور دی سی                             | 0xF1 |
| ۵/۰ ولت | تنظیم آستانه ولتاژ فعال شدن ورودی آنالوگ                         | 0xF2 |
| ۵/۰ ولت | فرمان ارسال مقدار آستانه ولتاژ فعال شدن ورودی آنالوگ             | 0xF3 |
| o       | تنظيم آفست سنسور ولتاژ                                           | 0xF4 |
| o       | فرمان ارسال مقدار آفست سنسور ولتاژ                               | 0xF5 |
| ۲۱۲۷∘   | تنظيم آفست سنسور جريان                                           | 0xF6 |
| ۲۱۲۷∘   | فرمان ارسال مقدار آفست سنسور جريان                               | 0xF7 |
| ۵۷۲۰    | تنظیم آفست تاکوژنراتور دی سی                                     | 0xF8 |
| ۵۷۲۰    | فرمان ارسال مقدار آفست تاکو ژنراتور دی سی                        | 0xF9 |
|         | توفق اضطراری موتور (Force/Emergency Stop)                        | 0xFA |
|         | Reserved                                                         | 0xFB |
|         | Reserved                                                         | 0xFC |

جدول 9-1: جدول دستورات سرو درايور

### بایتهای داده(Data)

بایتهای داده که شامل ۴ بایت است دیتاهای ارسالی یا دریافتی از سرو درایور میباشند. دادهها باید براساس استاندارد IEEE754 منتقل شوند. به عنوان مثال چنانچه هدف تنظیم سرعت موتور برحسب RPM باشد، ابتدا باید عدد سرعت به صورت استاندارد IEEE754 تبدیل شود و سپس مقدار حاصل شده در این ۴ بایت قرار گیرد.

## بایت پایان فریم(Stop Byte)

بایت پایان فریم(Stop Byte) شامل یک بایت میباشد. مقدار این بایت برحسب هگزادسمیال 0xFE و برحسب دسیمال ۲۵۴ میباشد. این بایت در انتهای فریم و قبل از بایت CRC قرار میگیرد و همواره مقدار آن ثابت میباشد.

### بایت چک خطا(CRC)

این بایت که در انتهای فریم قرار میگیرد وظیفه تشخیص خطا در کل فریم را برعهده دارد. روش تشخیص خطا به این صورت میباشد که مقدار بایت CRC از روی بایتهای قبلی براساس یک قاعده مشخصی محاسبه میشود و سپس فریم ارسال میگردد. در سمت گیرنده مجدد بایت CRC از روی دادههای ارسال شده محاسبه شده و با بایت CRC خود فریم مقایسه میشود. در صورتی که با هم تفاوت داشته باشند یعنی خطایی به هنگام ارسال دادهها رخ داده است. در ادامه به توضیح فرامین مهم جدول 9-1 می پردازیم:

### 0x09: تنظیم ضریب کالیبراسیون تاکو ژنراتور دی سی

تاکو ژنراتور دی سی یک سنسور سنجش سرعت میباشد. ساختار تاکوژنراتور شبیه ساختار موتور دیسی مغناطیس دائم میباشد. این ابزار به شفت موتور کوپل شده و متناسب با سرعت موتور یک ولتاژ مثبت یا منفی دی سی تولید میکند. از این ولتاژ میتوان به عنوان فیدبک سرعت جهت کنترل سرعت موتور استفاده کرد.

تاکوژنراتورها از نظر تولید میزان ولتاژ تولید شده برحسب سرعت موتور با یکدیگر متفاوت میباشند. با تنظیم ضریب کالیبراسیون تاکوژنراتور میتواند بهترین عملکرد را حاصل نمود. مقدار پیش فرض ضریب کالیبراسیون تاکوژنراتور در سرو درایور عدد ۸ میباشد.

### 0x0A: تنظيم حداكثر ولتاژ تغذيه بر حسب ولت

در مد کنترل ولتاژ بهتر است که حداکثر ولتاژ تغذیه سرو درایور تنظیم شود. با تنظیم حداکثر ولتاژ تغذیه مقدار رنج ورودی آنالوگ و عرض پالس اعمالی کالیبره میشوند تا بهترین رزلوشن حاصل گردد. در صورت عدم تنظیم مقدار پیش فرض حداکثر ولتاژ تغذیه ۲۴ ولت میباشد.

### 0x0B: تنظیم لیمیت کنترلر جریان بر حسب آمپر

موتورهای الکتریکی به هنگام استارت میتوانند تا چندین برابر جریان نامی خود جریان بکشند. که این امر میتواند منجر به آسیب رسیدن به سیستم کموتاتور جاروبک در موتور شده و باعث کاهش طول عمر آن گردد. همچین کشیدن جریان بیش از حد تحمل سرو درایور میتواند باعث آسیب به سرو درایور نیز گردد. بنابراین باید لیمیت کنترلر جریان متناسب با مشخصات موتور و سرو درایور تنظیم گردد. علاوه برآن تنظیم لیمیت جریان باعث بهبود رزولوشن ورودی آنالوگ و پالس در مد کنترل جریان میشود.

#### 0x0C: تنظیم لیمیت کنترلر سرعت بر حسب ولت

در مد کنترل سرعت مبتنی بر تاکو ژنراتور دی سی با تنظیم لیمیت سرعت بر حسب ولت سرو درایور اجازه اعمال ولتاژ(سرعت) بیش از لیمیت تنظیم شده رو به موتور نخواهد داد. همچنین در مد کنترل موقعیت لیمیت سرعت حداکثر سرعت بر حسب ولت را مشخص خواهد کرد. به عنوان مثال به هنگام رفتن از نقطه A به نقطه B میتوان تعیین نمود که با حداکثر چه سرعتی(بر حسب ولت) این جابجایی صورت پذیرد.

# Acknowledgment)\_\_\_\_9\_\_\_

چنانچه هدف فریم ارسالی تنظیم جریان، سرعت باشد و یا تنظیم یکی از پارامترها، یک فریم از سمت سرو درایور ارسال میشود که مشخص کننده صحت ارسال میباشد. ساختار فریم تصدیق مشابه فریم ارسالی بوده تنها به جای بایت فرمان(Command) مقدار 0xFD جایگزین خواهد شد. به عبارتی همان فریم ارسالی به عنوان فریم تصدیق از سمت سرو درایور ارسال میشوند و تنها فقط بایت فرمان با مقدار 0xFD جایگزین شده است.

| Start Bytes       | Address               | Command     | Data         | Stop Byte   | CRC      |
|-------------------|-----------------------|-------------|--------------|-------------|----------|
| بایتهای شروع فریم | آدرس سرو درایور       | فرمان       | بایتهای داده | بایت پایانی | چک خطا   |
| (۲ بایت)          | (۱ بایت)              | (۱ بایت)    | (۴ بایت)     | (۱ بایت)    | (۱ بایت) |
| 0xFFFF(fixed)     | Variable(0x00 – 0xFE) | 0xFD(fixed) | Variable     | 0xFE(fixed) | Variable |

شكل 9-2: ساختار فريم تصديق

# 

چنانچه هدف از فریم ارسالی درخواست ارسال ولتاژ باس، ولتاژ موتور، جریان موتور، مقاومت و اندوکتانس سیم پیچ موتور و یا مقدار سایر پارامترها باشد فریم فیدبک از سمت سرو درایور ارسال میشود. ساختار فریم فیدبک نیز مشابه ساختار فریم ارسالی میباشد با این تفاوت که مقدار پارامتر درخواست شده به جای ۴ بایت دیتا قرار داده شده است.

| Start Bytes<br>بایتهای شروع فریم<br>(۲ بایت) | Address<br>آدرس سرو درایور<br>(۱ بایت) | Command<br>فرمان<br>(۱ بایت) | Feedback<br>بایتهای فیدبک<br>(۴ بایت) | Stop Byte CRC<br>چک خطا بایت پایانی<br>(۱ بایت) (۱ بایت) |          |  |
|----------------------------------------------|----------------------------------------|------------------------------|---------------------------------------|----------------------------------------------------------|----------|--|
| 0xFFFF(fixed)                                | Variable(0x00 - 0xFE)                  | Variable(0x01 - 0xFC)        | Variable                              | 0xFE(fixed)                                              | Variable |  |
|                                              |                                        |                              |                                       |                                                          |          |  |

شکل 9-3: ساختار فریم فیدبک

# 2\_9\_ تبدیل عدد دسیمال به فرمت IEEE754 و برعکس به کمک مبدلهای تحت وب

راحت ترین راه جهت تبدیل عدد دسیمال به فرمت IEEE754 استفاده از مبدلهای تحت وب میباشد. یکی از این مبدلهای آنلاین سایت <u>binaryconvert</u> است. مطابق شکل 9-4 به منظور تبدیل عدد دسیمال به فرمت IEEE754 عدد مورد نظر را در قسمت Decimal تایپ کرده و روی Convert to binary کلیک کنید. برعکس جهت تبدیل عدد با فرمت IEEE754 به دسیمال عدد مورد نظر را در قسمت Binary تایپ کرده و روی Convert to decimal کلیک نمایید.

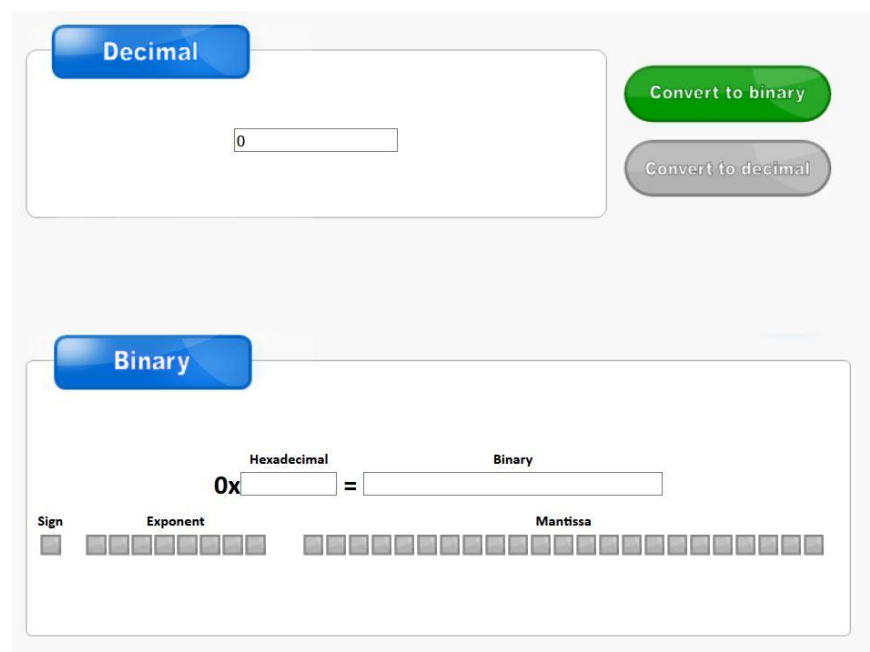

شکل 9-4: مبدل تحت وب تبدیل عدد دسیمال به فرمت IEEE754 و برعکس

در شکل 5-9 عدد دسیمال ۱۹/۷۵ به فرمت IEEE754 تبدیل شده است که مقدار آن 0x419E0000 میباشد. در شکل 9-6 نیز مجدد عدد با فرمت IEEE754 به معادل دسیمال تبدیل شده است.

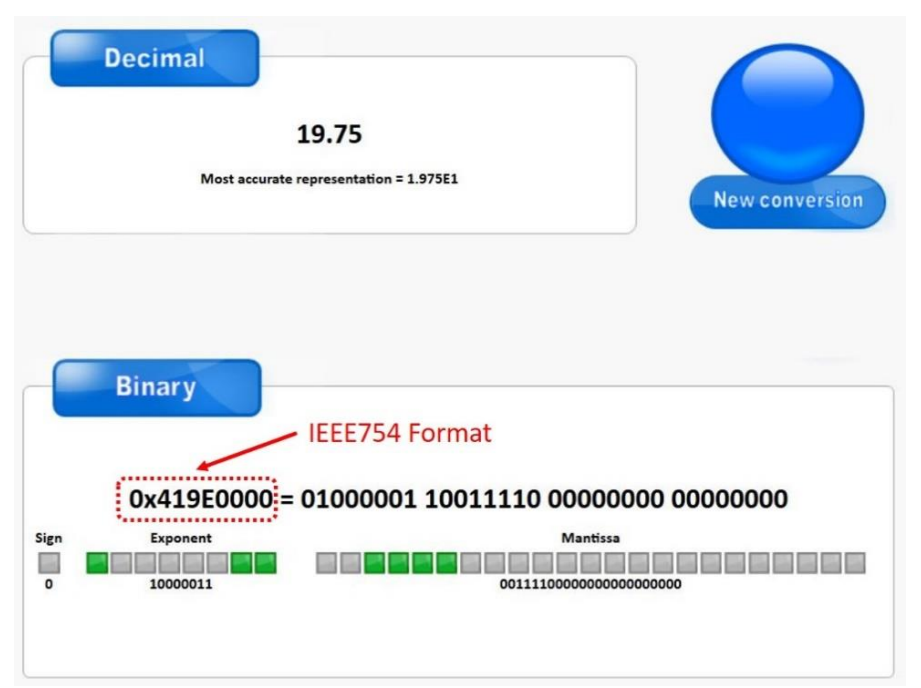

شكل 9-5: تبديل عدد دسيمال به فرمت IEE754 توسط مبدل تحت وب

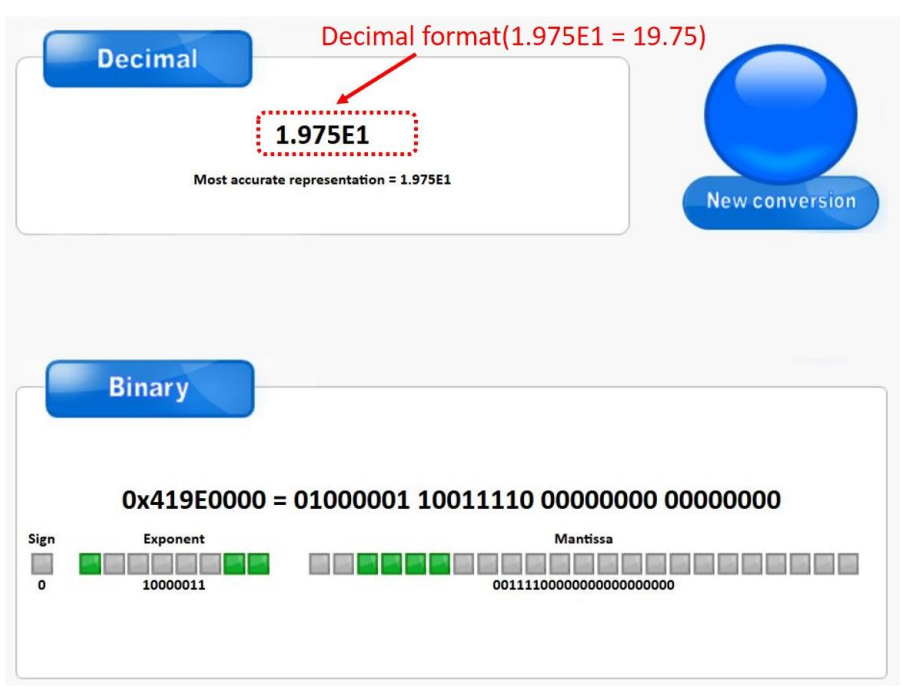

شكل 9-6: تبديل عدد با فرمت IEE754 معادل دسيمال توسط مبدل تحت وب

# 3\_9\_ تئوری تبدیل عدد دسیمال به فرمت IEEE754 و برعکس(روش علمی)

در سرو درایور AMD60 از استاندارد IEEE754 جهت ارسال و دریافت دادهها از طریق پروتکلهای USB و RS485 استفاده شده است.

## 1\_3\_9\_ تبدیل عدد دسیمال به فرمت IEEE754

استاندارد IEEE754 دارای ۲ دقت Single و Double میباشد. در سرو درایور TMC100 از استاندارد IEEE754 با دقت Single استفاده شده است. ساختار استاندارد IEEE754 با دقت Single در شکل 9-7 نشان داده شده است.

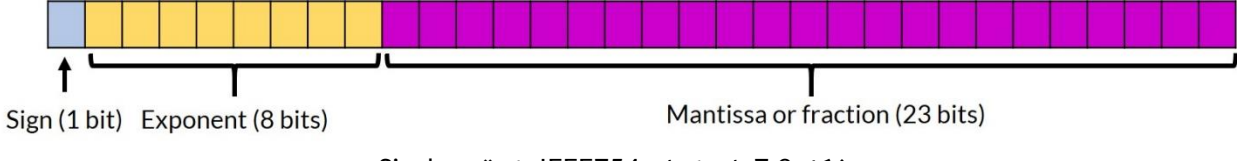

شکل 9-7: استاندارد IEEE754 با دقت Single

مطابق شکل 7-9 فرمت IEEE754 با دقت Single دارای ۳۲ بیت میباشد که از سه بخش تشکیل شده است. بخش اول که شامل یک بیت میباشد Sign نام دارد. به بخش دوم که دارای ۸ بیت است Exponent میگویند. بخش Mantissa یا Fraction نیز از ۲۳ بیت تشکیل شده است. در ادامه روند تبدیل عدد دسیمال ۲۴/۱۲۵ به فرمت IEEE754 با دقت Single توضیح داده شده است.

مرحله ۱: جداسازی قسمتهای صحیح و اعشار از یکدیگر

ابتدا قسمت صحیح و اعشار عدد مورد نظر را جدا نمایید. مطابق شکل 9-8 قسمتهای صحیح و اعشار عدد ۲۴/۱۲۵ به ترتیب ۲۴ و ۱۲۵/۰ میباشند.

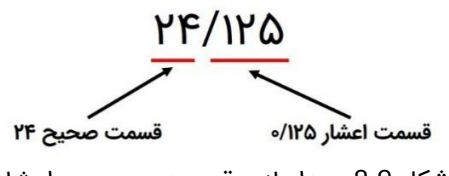

شکل 9-8: جداسازی قسمت صحیح و اعشار

### مرحله ۲: تبدیل قسمت صحیح به باینری

قسمت صحیح را به معادل باینری آن تبدیل نمایید. در این مثال معادل باینری ۲۴ مقدار ۱۱۰۰۰ میباشد. روند تبدیل در جدول 9-2 نشان داده شده است.

|   | باقيمانده | نتيجه | تقسيمات قسمت صحيح    |
|---|-----------|-------|----------------------|
| 4 | 0         | או    | <u>אר</u><br>ר       |
|   | o         | ۶     | <u>או</u><br>ד       |
|   | o         | ٣     | <u>ह</u><br><u>7</u> |
|   | ١         | ١     | <del>٣</del><br>٢    |
|   | ١         | 0     | <u>ו</u><br>ד        |

جدول 9-2: تبدیل قسمت صحیح به باینری

### مرحله ۳: تبدیل قسمت اعشار به باینری

قسمت اعشاری عدد ۲۴/۱۲۵ یعنی ۱۲۵/۰ را به معادل باینری آن تبدیل نمایید.روند تبدیل در جدول 9-3 نمایش داده شده است. حاصل این تبدیل ۰۰۰/۰ میباشد.

| رقم قبل از اعشار | نتيجه | ضربهای متوالی قسمت اعشار |
|------------------|-------|--------------------------|
| o                | ۰/۲۵  | ∘/ <b>۱۲۵×</b> ۲         |
| o                | ۰/۵   | ۰/۲۵×۲                   |
| ١                | ١/٥   | ۰/۵×۲                    |
| o                | o/o   | ۰/۰×۲                    |

جدول 9-3: تبدیل قسمت اعشار به باینری

## مرحله ۴: ترکیب معادل باینری قسمت صحیح و اعشار با یکدیگر

قسمت صحیح و اعشاری را با یدیگر ترکیب نمایید. برای عدد عدد ۲۴/۱۲۵ معادل باینری آن عدد ۱۱۰۰۰/۰۰۱ خواهد شد.

مرحله ۵: تبدیل عدد حاصل شده به صورت نمایش علمی مبنای ۲

اکنون عدد ۱۰۰/۱۰۰۰ را به صورت نماد علمی مبنای ۲ نمایش دهید. حاصل عبارت است از:

 $1.\,1000001\times2^4$ 

### مرحله ۶: تعیین علامت عدد و نمایش به صورت باینری

با توجه به علامت عدد ۲۴/۱۲۵ بیت علامت رو تعیین نمایید. مطابق شکل 9-9 چنانچه عدد مثبت باشد بیت علامت ۰ و چنانچه عدد منفی باشد بیت علامت ۱ میباشد.

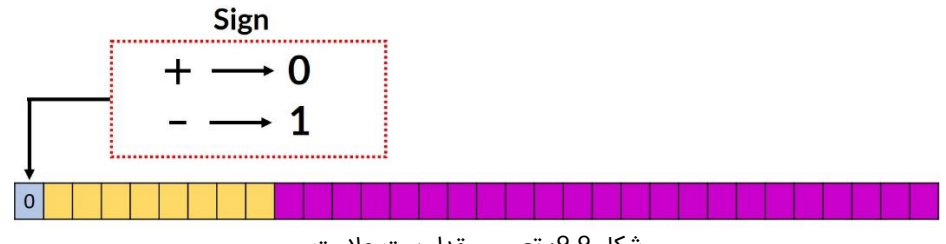

شکل 9-9: تعیین مقدار بیت علامت

#### مرحله ۲: تعیین قسمت Exponent

در استاندارد IEEE754 با دقت Single و Double یک مقدار بایاس تعریف میشود. این مقدار بایاس برای دقت Single عدد ۱۲۷ میباشد. برای تعیین قسمت Exponent توان عدد ۲ که در مرحله ۵ بدست آوردیم(یعنی عدد ۴) را با عدد بایاس ۱۲۷ جمع کرده (۱۳۱ = ۱۲۷ + ۴) و حاصل را پس از تبدیل به باینری در قسمت Exponent مطابق شکل 9-10 قرار میدهیم.

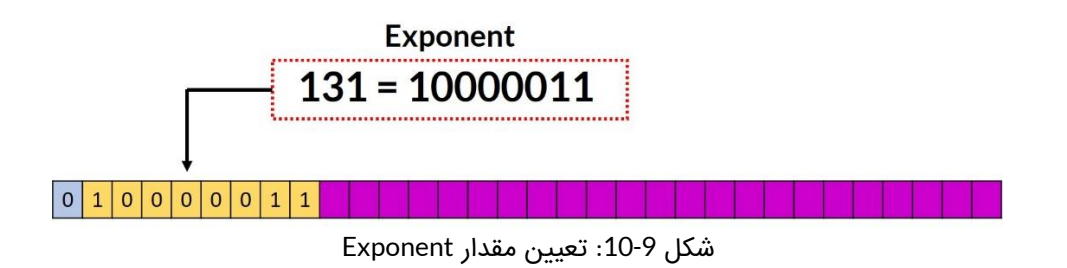

#### مرحله ۸: تعیین قسمت Mantissa

مقدار Mantissa قسمت اعشار نمایش مبنای علمی ۲ که در مرحله ۵ حاصل شد میباشد. مطابق شکل 10-9 قسمت Mantissa در جایگاه مربوطه قرار داده شده است.

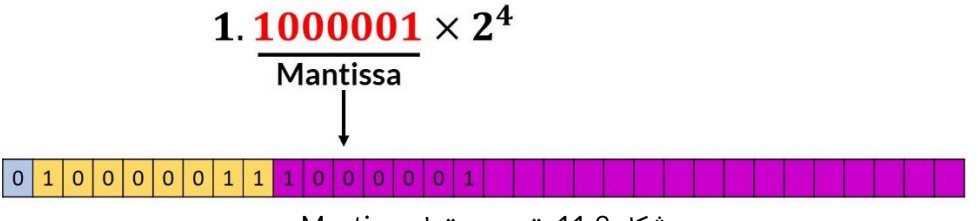

شكل 9-11: تعيين مقدار Mantissa

مرحله ۹: ترکیب سه قسمت حاصل شده به صورت یک عدد

### 

## ۲-۳-۹ تبدیل عدد با فرمت IEEE754 به معادل دسیمال

در این قسمت عدد "IEEE754 را به معادل ان قسمت عدد "IEEE754 را به معادل در این قسمت عدد "IEEE754 را به معادل دسیمال آن تبدیل میکنیم.

## مرحله یک: بیتها را به سه قسمت دسته بندی نمایید.

- بیت ۳۱ یا آخرین بیت سمت چپ علامت عدد را نشان میدهد.
  - بیتهای ۲۳ تا ۳۰ قسمت Exponent میباشد.
    - بیت های ۰ تا ۲۲ قسمت Mantissa میباشد.

## مرحله دو: بیت علامت را در نظر بگیرید.

اگر بیت علامت ۱ باشد عدد منفی و اگر صفر باشد عدد مثبت میباشد. از آنجایی که بیت علامت ۰ است پس علامت عدد مورد نظر مثبت خواهد بود.

مرحله سه: قسمت Exponent را در نظر گرفته و معادل دسیمال آن را حساب نمایید.

بیتهای ۲۳ تا ۳۰ عدد "10000011" میباشد که اگر آن را به دسیمال تبدیل نماییم عدد ۱۳۱ حاصل میشود.

مرحله چهار: قسمت Mantissa را به مبنای ۱۰ تبدیل کنید.

قسمت Mantissa عدد "Mantisso مىباشد بنابراين:

"0. 1000001000000000000000000"  $_{bin} = 1 \times 2^{-1} + 0 \times 2^{-2} + 0 \times 2^{-3} + 0 \times 2^{-4} + 0 \times 2^{-5} + 0 \times 2^{-6} + 1 \times 2^{-7} = 0.5078125$ 

مرحله پنج: با استفاده از رابطه زیر معادل دسیمال را محاسبه کنید.

 $(-1)^{Sign \, bit} \times (1 + Mantissa) \times 2^{(Exponent-bias)} = (-1)^0 \times (1 + 0.5078125) \times 2^{(131-127)} = 24.125$ 

## 4\_9\_ تئوری محاسبه بایت CRC

در انتقال دادهها به صورت دیجیتال از CRC جهت تشخیص خطا در فریم ارسالی یا دریافتی استفاده میشود. در سرو درایور TMC100 از یک بایت CRC استفاده شده است. این بایت به انتهای فریم متصل شده و به دریافتکننده کمک میکند تا خطای احتمالی رخ داده در فریم را تشخیص دهد. الگوریتمهای مختلفی برای محاسبه CRC وجود دارند که در سرو درایور TMC100 از الگوریتم CRC-8 استفاده شده است. در این الگوریتم فریم در یک چند جملهای از پیش تعیین شده XOR میشود. نحوه عملکرد XOR در جدول 9-4 نمایش داده شده است.

| XOR                  | 0     | 1 |  |  |  |  |
|----------------------|-------|---|--|--|--|--|
| 0                    | 0     | 1 |  |  |  |  |
| 1                    | 1 1 0 |   |  |  |  |  |
| جدول P-9: عملگرد XOR |       |   |  |  |  |  |

چند جملهای مورد استفاده برای محاسب بایت CRC به صورت زیر میباشد.

 $x^8 + x^4 + x^3 + x^2 + 1$ 

52

برای استفاده از چند جملهای فوق جهت محاسبه بایت CRC باید آن را به صورت باینری نمایش دهیم. در نمایش باینری هر توانی که وجود دارد معادل یک و هر توانی که وجود ندارد معادل صفر در نظر میگیریم. نمایش باینری چند جملهای فوق عدد "0b10001110 " میباشد. برای ایجاد بایت CRC توسط الگوریتم CRC-8 مراحل زیر را انجام دهید:

- ابتدا ۸ بیت صفر به انتهای فریم اضافه کنید.
- مطابق شکل۳۷ در هر مرحله اولین ۱ در چند جملهای را با اولین ۱ از فریم ورودی در یک راستا قرار دهید و عملیاد XOR رو انجام دهید.
  - عملیات را تا جایی ادامه دهید که حاصل XOR از فریم ورودی خارج شود.

 مطابق شکل۳۷ هشت بیت زیر بیتهای صفر اضافه شده به فریم در ابتدای کار همان بایت CRC میباشند. که در این مثال عدد 0x76 میباشد.

در شكل 13-9 مراحل محاسبه بايت CRC توسط الگوريتم CRC-8 به صورت مرحله به مرحله نمايش داده شده است.

| Calculated CRC: "0x76" or "0b01110110"      0    0    0    0    0    0    1    0    0    0    0    0    0    0    0    0    0    0    0    0    0    0    0    0    0    0    0    0    0    0    0    0    0    0    0    0    0    0    0    0    0    0    0    0    0    0    0    0    0    0    0    0    0    0    0    0    0    0    0    0    0    0    0    1    1    1    1    1    1    1    1    1    1    1    1    1    1    1    1    1    1    1    1    1    1    1    1    1    1    1    1    1    1    1    1    1    1    1    1    1    1    1    1    1    1    1    1    1    1    1    1    1    1    1                                                                                                    |   |                                        | Ex | amp | le fo | r tw | o by | rtes i | npu | t da | ta {0 | x01 | , 0x0 | <mark>)2</mark> }v | vith | poly | nom | nial " | 0b1 | 000 | 111 | 01" |   |   |
|----------------------------------------------------------------------------------------------------|---|----------------------------------------|----|-----|-------|------|------|--------|-----|------|-------|-----|-------|--------------------|------|------|-----|--------|-----|-----|-----|-----|---|---|
| 0    0    0    0    1    0    0    0    1    0    0    0    0    0    0    0    0    0    0    0    0    0    0    0    0    0    0    0    0    0    0    0    0    0    0    0    0    0    0    0    0    0    0    0    0    0    0    0    0    0    0    0    0    0    0    0    0    0    0    0    0    0    0    0    0    0    0    0    0    0    0    0    0    0    0    0    0    0    0    0    0    0    0    0    0    0    0    0    0    0    0    0    0    0    0    0    0    0    0    0    0    0    0    0    0    0    0    0    0    0    0    0    0    0    0    0    0    0    0                                                                                                    |   | Calculated CRC: "0x76" or "0b01110110" |    |     |       |      |      |        |     |      |       |     |       |                    |      |      |     |        |     |     |     |     |   |   |
| 1    0    0    1    1    1    0    1    1    1    1    1    1    1    1    1    1    1    1    1    1    1    1    1    1    1    1    1    1    1    1    1    1    1    1    1    1    1    1    1    1    1    1    1    1    1    1    1    1    1    1    1    1    1    1    1    1    1    1    1    1    1    1    1    1    1    1    1    1    1    1    1    1    1    1    1    1    1    1    1    1    1    1    1    1    1    1    1    1    1    1    1    1    1    1    1    1    1    1    1    1    1    1    1    1    1    1    1    1    1    1    1    1    1    1    1    1    1    1                                                                                                    | 0 | 0                                      | 0  | 0   | 0     | 0    | 0    | 1      | 0   | 0    | 0     | 0   | 0     | 0                  | 1    | 0    | 0   | 0      | 0   | 0   | 0   | 0   | 0 | 0 |
| XOR    XOR    X                                                                                                    |   |                                        |    |     |       |      |      | 1      | 0   | 0    | 0     | 1   | 1     | 1                  | 0    | 1    |     |        |     |     |     |     |   |   |
| 0    0    0    0    1    1    1    1    0    0    0    0    0    0    0    0    0    0    0    0    0    0    0    0    0    0    0    0    0    0    1    1    1    1    1    0    0    0    0    0    1    1    1    0    0    0    0    0    0    1    1    1    0    1    1    0    0    0    0    0    0    0    0    0    0    0    0    0    0    0    0    0    0    0    0    0    0    0    0    0    0    0    0    0    0    0    0    0    0    0    0    0    0    0    0    0    0    0    0    0    0    0    0    0    0    0    0    0    0    0    0    0    0    0    0    0    0    0    0                                                                                                    |   | XOR                                    |    |     |       |      |      |        |     |      |       |     |       |                    |      |      |     |        |     |     |     |     |   |   |
| Image: Second system    Image: Second system    Image: Second system <td< td=""><td></td><td></td><td></td><td></td><td></td><td></td><td></td><td>0</td><td>0</td><td>0</td><td>0</td><td>1</td><td>1</td><td>1</td><td>1</td><td>1</td><td>0</td><td>0</td><td>0</td><td>0</td><td>0</td><td>0</td><td>0</td><td>0</td></td<>                                                                                                    |   |                                        |    |     |       |      |      | 0      | 0   | 0    | 0     | 1   | 1     | 1                  | 1    | 1    | 0   | 0      | 0   | 0   | 0   | 0   | 0 | 0 |
| XOR    0    1    1    0    1    1    0    1    0    0    0    0    0    0    0    0    0    0    1    1    0    1    0    0    0    0    0    0    1    1    1    0    0    0    0    0    0    0    1    1    1    0    0    0    0    0    0    0    0    0    0    0    0    0    0    0    0    0    0    0    0    0    0    0    0    0    0    0    0    0    0    0    0    0    0    0    0    0    0    0    0    0    0    0    0    0    0    0    0    0    0    0    0    0    0    0    0    0    0    0    0    0    0    0    0    0    0    0    0    0    0    0    0    0    0    0    0    0                                                                                                    |   |                                        |    |     |       |      |      |        |     |      |       | 1   | 0     | 0                  | 0    | 1    | 1   | 1      | 0   | 1   |     |     |   |   |
| Image: Second system    Image: Second system    Image: Second system <td< td=""><td></td><td colspan="8">XOR</td><td></td></td<>                                                                                                    |   | XOR                                    |    |     |       |      |      |        |     |      |       |     |       |                    |      |      |     |        |     |     |     |     |   |   |
| Image: Non-State interview    Image: Non-State interview    Image: Non-State interview <td< td=""><td></td><td></td><td></td><td></td><td></td><td></td><td></td><td></td><td></td><td></td><td></td><td>0</td><td>1</td><td>1</td><td>1</td><td>0</td><td>1</td><td>1</td><td>0</td><td>1</td><td>0</td><td>0</td><td>0</td><td>0</td></td<>                                                                                                    |   |                                        |    |     |       |      |      |        |     |      |       | 0   | 1     | 1                  | 1    | 0    | 1   | 1      | 0   | 1   | 0   | 0   | 0 | 0 |
| XOR    O    1    1    0    0    1    1    1    0    0    0    0    0    1    1    1    1    0    0    0    0    0    1    1    1    1    0    0    0    0    1    1    1    1    0    0    0    0    0    1    1    1    0    0    0    0    1    1    1    0    0    0    0    1    1    1    0    0    0    1    1    1    0    0    0    1    1    1    0    0    0    1    1    0    0    0    1    1    0    0    1    1    0    0    1    1    0    0    1    1    0    1    0    1    0    1    0    1    0    1    1    0    1    1    0    1    1    0    1    1    0    1    1    0    1    1    0    1                                                                                                    |   |                                        |    |     |       |      |      |        |     |      |       |     | 1     | 0                  | 0    | 0    | 1   | 1      | 1   | 0   | 1   |     |   |   |
| Image: Constraint of the system of the system of the sy |   |                                        |    |     |       |      |      |        |     |      | X(    | OR- |       |                    |      |      |     |        |     |     |     |     |   |   |
| Image: Second state of the second state of the second s |   |                                        |    |     |       |      |      |        |     |      |       |     | 0     | 1                  | 1    | 0    | 0   | 0      | 1   | 1   | 1   | 0   | 0 | 0 |
| XOR                                                                                                    |   |                                        |    |     |       |      |      |        |     |      |       |     |       | 1                  | 0    | 0    | 0   | 1      | 1   | 1   | 0   | 1   |   |   |
| 0    1    0    0    1    0    0    1    1    0    0      1    0    0    1    1    0    1    1    1    0    0                                                                                                    |   |                                        |    |     |       |      |      |        |     |      | X(    | OR- |       |                    |      |      |     |        |     |     |     |     |   |   |
|                                                                                                    |   |                                        |    |     |       |      |      |        |     |      |       |     |       | 0                  | 1    | 0    | 0   | 1      | 0   | 0   | 1   | 1   | 0 | 0 |
|                                                                                                    |   |                                        |    |     |       |      |      |        |     |      |       |     |       |                    | 1    | 0    | 0   | 0      | 1   | 1   | 1   | 0   | 1 |   |
| XOR                                                                                                    |   |                                        |    |     |       |      |      |        |     |      | X(    | OR- |       |                    |      |      |     |        |     |     |     |     |   |   |
|                                                                                                    |   |                                        |    |     |       |      |      |        |     |      |       |     |       |                    | 0    | 0    | 0   | 1      | 1   | 1   | 0   | 1   | 1 | 0 |

شكل 9-13: محاسب بايت CRC توسط روش 8-CRC

همچنین جهت محاسبه بایت CRC توسط الگوریتم CRC-8 با چند جملهای "0b100011101" در زبان C میتوانید از کد زیر استفاده نمایید.

شکل P-14: کد زبان C جهت محاسبه CRC در یک فریم

# 5\_9\_ محاسبه بایت CRC توسط مبدلهای آنلاین

آسان ترین راه جهت محاسبه بایت CRC استفاده از مبدلهای آنلاین است. یکی از این مبدلهای آنلاین سایت <u>GHSI</u> میباشد. به عنوان مثال فرض کنید بخواهیم سرعت موتور را در مد کنترل سرعت بر روی ۱۶۰۰ دور بر دقیقه تنظیم کنیم.

ابتدا باید عدد ۱۶۰۰ را به صورت استاندارد IEEE754 تبدیل کنیم که میتوانیم از مبدل آنلاین معرفی شده در بخشهای قبل استفاده کنیم. سپس مطابق جدول دستورات سرو درایور باید از فرمان 0x03 به منظور تنظیم سرعت موتور برحسب دور بر دقیقه استفاده کنیم. فریم ارسالی به شکل زیر خواهد بود:

## FFFF0003 44C80000FE (CRC)

در فریم فوق باید مقدار بایت CRC محاسبه شود. ابتدا مطابق شکل 9-15 چند جمله "Ob100011101" را در قسمت مشخص شده وارد نمایید سپس تمامی ۹ بایت قبل از CRC را وارد نموده و در نهایت دکمه Calculate را بزنید تا بایت CRC محاسبه شود.

# **Online CRC Calculation**

#### Online CRC Calculation

Be careful: there are several ways to realize a CRC. They differ (at least) in the way which bit is shifted in first and also in the initialization of the flipflops.

Enter your CRC polynomial as bit sequence ("100110001") here:

100011101

This gives the following CRC polynomial (press RETURN to update):

 $P(x) = x^{8} + x^{4} + x^{3} + x^{2} + x^{0}$ 

Enter your message as sequence of hex bytes here. Don't care about whitespaces since they will be ignored.

| FFFF000344C80000FE |  |
|--------------------|--|
|                    |  |
|                    |  |
|                    |  |
|                    |  |
|                    |  |

Press RETURN or the Calculate button below to see the CRC checksum here:

| \$ 91     | (hexadecimal)                                    |
|-----------|--------------------------------------------------|
| % 1001000 | 1 (binary, see <u>calculation details here</u> ) |
| ! 145     | (decimal)                                        |

Calculate Undo changes

شكل 9-15: محاسبه بايت CRC توسط مبدل آنلاين

همانطور که در شکل 15-9 مشاهده میکنید مقدار CRC عدد 0x91 میباشد. بنابراین فریم ارسالی باید به صورت زیر باشد:

#### FFFF0003 44C80000FE91

# 9\_6\_ نمونه مثال فرامین و دستورات نوشتنی و خواندنی

در جدول 9-5 چند نمونه فرمان به منظور راهاندازی سریع سرو درایور آورده شده است.

| فریم دریافتی                 | فريم ارسالي          | فرمان                                         |
|------------------------------|----------------------|-----------------------------------------------|
| فریم تصدیق (Acknowledgement) | FFFF000A41C00000FE9E | تنظیم حداکثر ولتاژ تغذیه روی ۲۴ ولت           |
| فریم تصدیق (Acknowledgement) | FFFF000A42100000FEA4 | تنظیم حداکثر ولتاژ تغذیه روی ۳۶ ولت           |
| فريم تصديق (Acknowledgement) | FFFF000A42400000FE15 | تنظیم حداکثر ولتاژ تغذیه روی ۴۸ ولت           |
| فریم تصدیق (Acknowledgement) | FFFF000A42700000FE7A | تنظیم حداکثر ولتاژ تغذیه روی ۶۰ ولت           |
| فريم تصديق (Acknowledgement) | FFFF000A42900000FE91 | تنظیم حداکثر ولتاژ تغذیه روی ۷۲ ولت           |
| فریم تصدیق (Acknowledgement) | FFFF000A42B40000EF45 | تنظیم حداکثر ولتاژ تغذیه روی ۹۰ ولت           |
| فریم تصدیق (Acknowledgement) | FFFF000A43160000EF77 | تنظیم حداکثر ولتاژ تغذیه روی ۱۵۰ ولت          |
| فریم تصدیق (Acknowledgement) | FFFF001240A00000FE34 | تنظیم ضریب تناسبی کنترلر ولتاژ روی ۵          |
| فریم تصدیق (Acknowledgement) | FFFF001341C80000FE5A | تنظیم ضریب انتگرالگیر کنترلر ولتاژ روی ۲۵     |
| فریم تصدیق (Acknowledgement) | FFFF001040A00000FEB8 | تنظیم شتاب مثبت در حالت حلقه بسته بر روی ۵    |
| فريم تصديق (Acknowledgement) | FFFF001140A00000FEFE | تنظیم شتاب منفی در حالت حلقه بسته بر روی ۵    |
| فریم تصدیق (Acknowledgement) | FFFF00103A03126FFE49 | تنظیم شتاب مثبت در حالت حلقه بسته برروی       |
|                              |                      | ۵۰۰۰/۰                                        |
| فریم تصدیق (Acknowledgement) | FFFF00113A03126FFE0F | تنظیم شتاب منفی در حالت حلقه بسته برروی<br>م  |
|                              |                      | ۰/ ۵۰۰۵                                       |
| فریم تصدیق (Acknowledgement) | FFFF000140400000FE01 | تنظیم ولتاژ روی ۳ ولت                         |
| فریم تصدیق (Acknowledgement) | FFFF00010000000FE0A  | تنظیم ولتاژ روی ۰ ولت                         |
| فریم تصدیق (Acknowledgement) | FFFF0001C0400000FE22 | تنظیم ولتاژ روی ۳- ولت                        |
| فریم تصدیق (Acknowledgement) | FFFF000141200000FEB5 | تنظیم ولتاژ روی ۱۰ ولت                        |
| فریم تصدیق (Acknowledgement) | FFFF0001C1200000FE96 | تنظیم ولتاژ روی ۱۰- ولت                       |
| فریم تصدیق (Acknowledgement) | FFFF000141A00000FE80 | تنظیم ولتاژ روی ۲۰ ولت                        |
| فریم تصدیق (Acknowledgement) | FFFF0001C1A00000FEA3 | تنظیم ولتاژ روی ۲۰- ولت                       |
| فریم تصدیق (Acknowledgement) | FFFF000E3C75C28FFEC3 | تنظیم شتاب مثبت در حالت حلقه باز بر روی ۱۵۰/۰ |
| فریم تصدیق (Acknowledgement) | FFFF000F3C75C28FFE85 | تنظیم شتاب منفی در حالت حلقه باز بر روی ۱۵۰/۰ |
| فريم تصديق (Acknowledgement) | FFFF000E4000000FE50  | تنظیم شتاب مثبت در حالت حلقه باز بر روی ۲     |
| فریم تصدیق (Acknowledgement) | FFFF000F4000000FE16  | تنظیم شتاب منفی در حالت حلقه باز بر روی ۲     |
| فریم تصدیق (Acknowledgement) | FFFF000B40E00000FEF8 | تنظیم لیمیت کنترلر جریان بر روی ۷ آمپر        |
| فريم تصديق (Acknowledgement) | FFFF000941000000FEF5 | تنظیم ضریب کالیبراسیون تاکو ژنراتور بر روی ۸  |
| فریم تصدیق (Acknowledgement) | FFFF000940C00000FE3E | تنظیم ضریب کالیبراسیون تاکو ژنراتور بر روی ۶  |

# TMC100 | DC Motor Servo Driver

| فریم تصدیق (Acknowledgement)                 | FFFF000940800000FEAA | تنظیم ضریب کالیبراسیون تاکو ژنراتور بر روی ۴                             |
|----------------------------------------------|----------------------|--------------------------------------------------------------------------|
| فریم تصدیق (Acknowledgement)                 | FFFF00183E4CCCCDFE9F | تنظیم ضریب تناسبی کنترلر سرعت مبتنی با<br>انکودر افزایشی روی ۲/۰         |
| فریم تصدیق (Acknowledgement)                 | FFFF001940000000FE8B | تنظیم ضریب انتگرالگیر کنترلر سرعت مبتنی با<br>انکودر افزایشی روی ۲       |
| فریم تصدیق (Acknowledgement)                 | FFFF001641A00000FE5B | تنظیم ضریب تناسبی کنترلر سرعت مبتنی با<br>تاکو ژنراتور روی ۲۰            |
| فریم تصدیق (Acknowledgement)                 | FFFF00173F800000FEF1 | تنظیم ضریب انتگرالگیر کنترلر سرعت مبتنی با<br>تاکو ژنراتور روی ۱         |
| فریم تصدیق (Acknowledgement)                 | FFFF001441200000FEE2 | تنظیم ضریب تناسبی کنترلر جریان دستی روی ۱۰                               |
| فریم تصدیق (Acknowledgement)                 | FFFF001542B40000FE44 | تنظیم ضریب انتگرالگیر کنترلر جریان دستی روی ۹۰                           |
| فریم تصدیق (Acknowledgement)                 | FFFF000240400000FECB | تنظیم جریان سیم پیچ موتور روی ۳ آمپر                                     |
| فریم تصدیق (Acknowledgement)                 | FFFF00020000000FEC0  | تنظیم جریان سیم پیچ موتور روی ۰ آمپر                                     |
| فریم تصدیق (Acknowledgement)                 | FFFF0002C0400000FEE8 | تنظیم جریان سیم پیچ موتور روی ۳- آمپر                                    |
| FFFF003041A2D5D3FEAF<br>(معادل با ۲۰/۳۵ ولت) | FFFF00300000000FE70  | فرمان ارسال ولتاژ خط تغذیه(ولتاژ باس)                                    |
| FFFF003140F4D93CFEA4<br>(معادل ۲/۶۵ ولت)     | FFFF00310000000FE36  | فرمان ارسال ولتاژ ترمینال موتور(ولتاژ دو سر<br>موتور،ولتاژ خروجی درایور) |
| FFFF00323FFD9B26FEB6<br>(معادل ۱/۹۸ آمپر)    | FFFF003200000000FEFC | فرمان ارسال جريان سيم پيچ موتور                                          |
| FFFF0033C5835000FE2E<br>(معادل ۲۰۲۴-)        | FFFF003300000000FEBA | فرمان ارسال تعداد پالس انکودر افزایشی                                    |
| فریم تصدیق (Acknowledgement)                 | FFFF002C0000000FE6B  | فرمان فعال کردن ورودی آنالوگ                                             |
| فریم تصدیق (Acknowledgement)                 | FFFF002C3F800000FE0D | فرمان غیر فعال کردن ورودی آنالوگ                                         |
| فریم تصدیق (Acknowledgement)                 | FFFF002D0000000FE2D  | فرمان فعال کردن ورودی پالس                                               |
| فریم تصدیق (Acknowledgement)                 | FFFF002D3F800000FE4B | فرمان غیر فعال کردن ورودی پالس                                           |
| فریم تصدیق (Acknowledgement)                 | FFFF00F40000000FE85  | تنظيم آفست سنسور ولتاژ                                                   |
| فریم تصدیق (Acknowledgement)                 | FFFF00F60000000FE09  | تنظيم آفست سنسور جريان                                                   |
| فریم تصدیق (Acknowledgement)                 | FFFF00F80000000FE8A  | تنظیم آفست تاکو ژنراتور دی سی                                            |
| فریم تصدیق (Acknowledgement)                 | FFFF0024461C4000FE08 | تنظیم تعداد پالس بر دور انکودر افزایشی روی ۱۰۰۰۰                         |
| فریم تصدیق (Acknowledgement)                 | FFFF0024459C4000FE83 | تنظیم تعداد پالس بر دور انکودر افزایشی روی ۵۰۰۰                          |
| فریم تصدیق (Acknowledgement)                 | FFFF0024451C4000FEB6 | تنظیم تعداد پالس بر دور انکودر افزایشی روی ۲۵۰۰                          |
| فریم تصدیق (Acknowledgement)                 | FFFF0024447A0000FE0B | تنظیم تعداد پالس بر دور انکودر افزایشی روی ۱۰۰۰                          |
| فریم تصدیق (Acknowledgement)                 | FFFF002442C80000FE17 | تنظیم تعداد پالس بر دور انکودر افزایشی روی ۱۰۰                           |

جدول 9-5: نمونه مثال فرامین نوشتنی و خواندنی

# 10\_ شروع کار با سرو درایور TMC100

برای شروع کار با سرو درایور مطمئن شوید که بخشهای قبلی را با دقت مطالعه کردهاید.

# 1\_10\_ راہ اندازی سریع سرو درایور

در این قسمت دو روش راه اندازی سریع سرو درایور از طریق پتانسیومتر و از طریق کابل USB آورده شده است.

## 1\_1\_1 راه اندازی سریع سرو درایور با پتانسیومتر

**مرحلها**: ابتدا مطابق شکل 10-1 حداقل سیم کشی لازم جهت راه اندازی سرو درایور را برقرار نمایید.

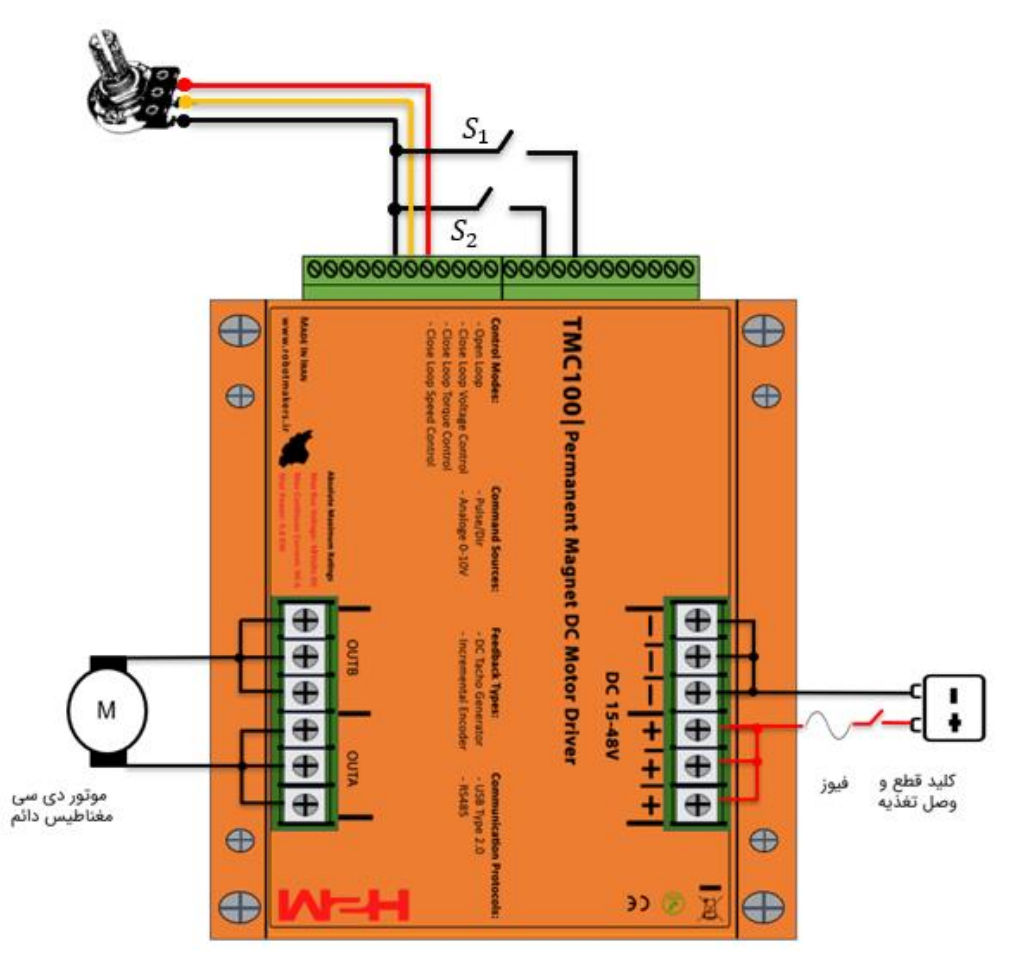

شکل 10-1 الف: حداقل سیم کشی لازم جهت راه اندازی سرو درایور

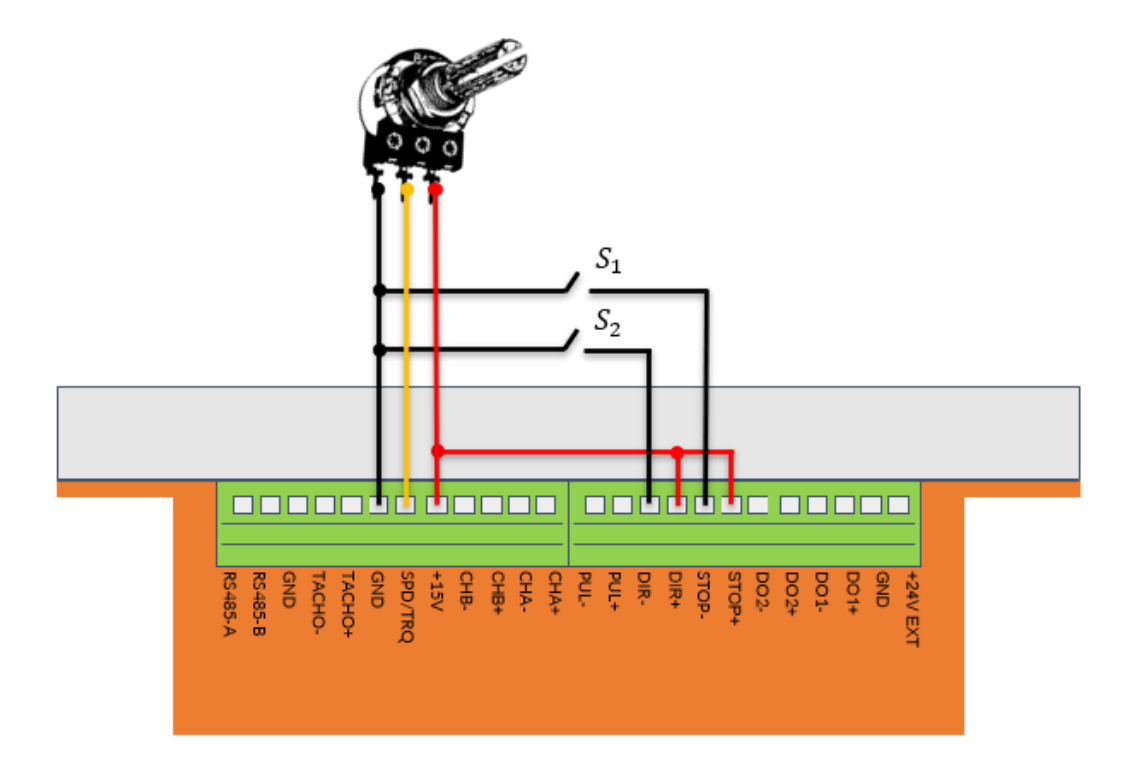

شکل 10-1 ب: حداقل سیم کشی لازم جهت راه اندازی سرو درایور

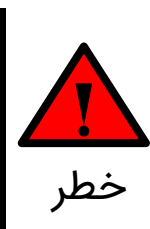

حتما از فیوز متناسب با جریان مصرفی موتور استفاده کنید. به عنوان مثال چنانچه جریان نامی موتور ۵۰ آمپر است یک فیوز ۶۰ آمپر در ورودی درایور قرار دهید. در غیر این صورت اگر موتور بیشتر از جریان قابل تحمل خود جریان بکشد به موتور و سرو درایور آسیب جدی وارد خواهد شد.

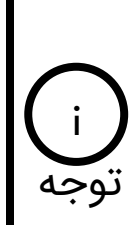

دقت کنید که مطابق شکل 10-1 سوئیچ قطع و وصل تغذیه در حالت قطع باشد. همچنین ولوم خارجی را بچرخانید تا در ابتدای رنج قرار گیرد. ممکن است ولوم در انتهای رنج باشد که میتوانید خروجی سر وسط ولوم را با ولت متر اندازه بگیرید و اگر خروجی روی ماکزیمم ولتاژ بود ولوم را در جهت خلاف تا انتها بچرخانید تا خروجی ولتاژ سر وسط صفر شود. **مرحله۲**: مطابق شکل 2-10 دیپ سوئیچ شماره یک را در حالت OFF قرار دهید تا درایور در مد حلقه باز قرار گیرد. موقعیت سایر دیپ سوئیچها نیز مشابه شکل 10-2 تنظیم شود.

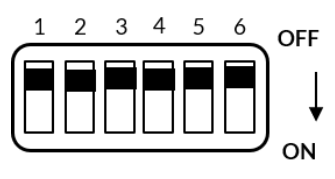

شكل 10-2: انتخاب مد حلقه باز

**مرحله۳**: مطابق شکل 1-10 سوئیچ قطع و وصل تغذیه را وصل نمایید. به محض وصل کردن تغذیه یک عدد چراغ که داخل درایور میباشد روشن خواهد شد.

**مرحله۴**: اکنون با چرخاندن پتانسیومتر سرو درایور با لیمیت جریان ۹۶ آمپر و شتاب حداقلی پیش فرض شروع به راه اندازی موتور خواهد کرد.

مرحله۵: تغییر لیمیت جریان. به منظور تغییر لیمیت جریان مطابق شکل 2-7 دیپ سوئیچ شماره ۶ را در حالت ON قرار داده و باتوجه به شکل 7-3 لیمیت جریان مد نظر خود را تنظیم کرده و مجدد دیپ سوئیچ شماره ۶ را در حالت OFF قرار داده تا مقدار تنظیم شده برروی حافظه طولانی مدت سرو درایور ذخیره گردد.

**مرحله۶**: **تغییر شتاب سرو درایور**. به منظور تغییر شتاب موتور دیپ سوئیچ شماره ۶ را در حالت ON قرار داده و مطابق شکل 10-3 با چرخاندن ولوم ACC. ramp در جهت عقربههای ساعت میزان شتاب موتور را کاهش دهید. پس تنظیم شتاب مجدد دیپ سوئیچ شماره ۶ را به حالت OFF برگردانید تا میزان شتاب تنظیم شده در حافظه طولانی مدت سرو درایور ذخیره گردد.

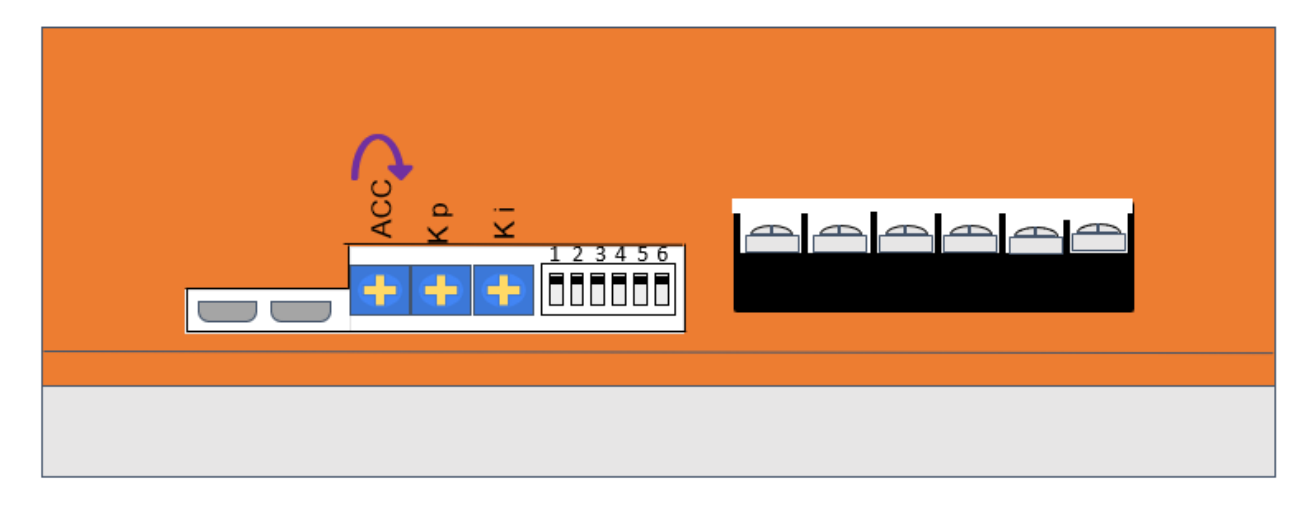

شکل 10-3: جهت چرخش پتانسیومتر ACC. ramp به منظور کاهش شتاب موتور

با چرخاندن ولوم ACC.ramp در جهت عقربههای ساعت مطابق شکل 10-10 میزان شتاب موتور کاهش می یابد. به عبارتی موتور دیرتر و با یک نرخ افزایش سرعت کمتر، به سرعت توجه تنظیم شده خواهد رسید.

## USB\_1\_2\_ راه اندازی سریع سرو درایور از طریق پروتکل USB

به منظور راهاندازی سریع سرو درایور از طریق پروتکل USB باید از یکی از نرم افزارهای انتقال دادههای سریال استفاده کنید. برای راهاندازی درایور MDC20 و سرو درایور MHD4830 از نرم افزار هرکولس استفاده کردهایم. ولی برای راهاندازی سرو درایور TMC100 قصد داریم از یک گوگل کروم API استفاده کنیم. جهت لانچ شدن این API بر روی این لینک کلیک کنید. سپس در لینک باز شده روی دکمه API app کلیک کرده تا API باز شود. برای لانچ شدن API حتما باید از گوگل کروم استفاده کنید. محیط API همانند شکل۴۳ میباشد.

**مرحلها**: ابتدا مطابق شکل 1-10 حداقل سیم کشی لازم جهت راهاندازی سرو درایور را برقرار نمایید. چون میخواهیم از طریق پروتکل USB سرو درایور را کنترل نماییم نیازی به اتصال پتانسیومتر خارجی نیست.

**مرحله۲**: مطابق شکل 10-2 دیپ سوئیچ شماره یک را در حالت OFF قرار دهید تا درایور در مد حلقه باز قرار گیرد. موقعیت سایر دیپ سوئیچها نیز مشابه شکل 10-2 تنظیم شود.

**مرحله۳**: مطابق شکل 1-10 سوئیچ قطع و وصل تغذیه را وصل نمایید. به محض وصل کردن تغذیه یک عدد چراغ که داخل درایور میباشد روشن خواهد شد.

|                                        | 10000 |           | ×        |
|----------------------------------------|-------|-----------|----------|
| Awesome Terminal V1.0.10               |       |           |          |
| Port Settings                          |       |           | hide     |
| Port Name 🔽 Baud Rate 9600 🗸           |       |           |          |
| Advanced Options UI Options Statistics |       | New V     | Vindow   |
| Search Connect Disconnect              |       |           |          |
| No ports found :(                      |       |           |          |
| User Input                             |       |           | hide     |
|                                        |       |           | 1        |
| TX Clear                               |       |           |          |
| тх                                     |       |           | hide     |
| TX Options Packet Formatting           |       | TX Byte   | Count: 0 |
|                                        |       |           | 11       |
| Clear TX                               | Co    | py to Cli | pboard   |
| RX                                     |       |           | hide     |
| RX Options                             |       | RX Byte   | Count: 0 |
|                                        |       |           | li       |
| Clear RX                               | Co    | py to Cli | pboard   |
| Awesome Terminal                       |       |           |          |

شکل 10-4: محیط کاربری گوگل کروم API استفاده شده برای ارتباط دیجیتال با سرو درایور

**مرحله۴**: درایور را از طریق کابل USB به کامپیوتر متصل نمایید. سپس به Device Manager کامپیوتر رفته و قسمت پورتها را چک کنید. مطابق شکل 10-10 باید سرو درایور به عنوان یک پورت مجازی توسط کامپیوتر شناخته شود.

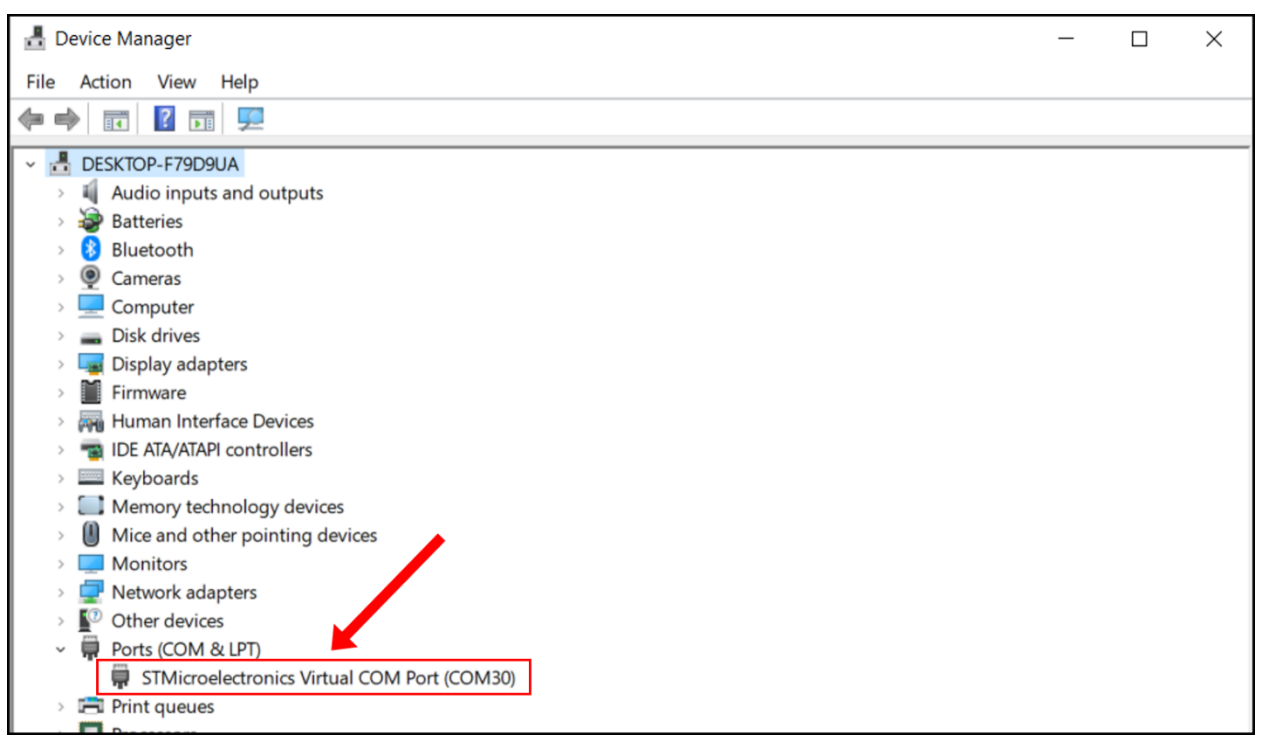

شكل 10-5: شناخت سرو درايور توسط كامپيوتر

حتما بایستی مطابق شکل 10-5 سرو درایور توسط کامپیوتر شناخته شود تا بتوان با آن به درستی ارتباط برقرار کرد. اگر هرگونه علامت تعجب زرد رنگ در قسمت مشخص شده در شکل 10-شکل 10-5 نمایان شود و یا پورت مجازی به صورتی دیگر غیر از آنچه در شکل 01-5شکل 10- میبینید ظاهر شود باید درایورهای مربوطه را نصب نمایید.

مرحله۵: مطابق شکل 10-5 شماره پورت و نرخ ارسال دادهها را در قسمت Port Settings وارد نمایید. نرخ ارسال پیش فرض سرو درایور ۵۷۶۰۰ بیت در ثانیه میباشد. سپس روی دکمه Connect کلیک کنید. در صورتی که اتصال به درستی صورت پذیرفته باشد پیغام سبز رنگ Connection open زیر دکمه Connect نمایان خواهد شد.

|                                                    | - C     | X            |
|----------------------------------------------------|---------|--------------|
| Awesome Terminal V1.0.10                           |         |              |
| Port Settings                                      |         | hide         |
| Port Name \\.\COM30 V Baud Rate 57600 V            |         |              |
| Advanced Options UI Options Statistics             | Nev     | w Window     |
| Search Connect Disconnect                          |         |              |
| Connection open (\\.\COM30)                        |         |              |
| User Input                                         |         | hide         |
| FF FF 00 01 41 20 00 00 FE B5                      |         | 11           |
| TX Clear                                           |         |              |
| тх                                                 |         | hide         |
| TX Options Packet Formatting                       | TX By   | te Count: 10 |
| ff ff 00 01 41 20 00 00 fe b5                      |         |              |
| فريم ارسالي                                        |         | 11           |
| Clear TX                                           | Copy to | Clipboard    |
| RX                                                 |         | hide         |
| RX Options                                         | RX By   | te Count: 10 |
| ff ff 00 fd 41 20 00 00 fe 76                      |         |              |
| فریم دریافتی(تصدیق)                                |         | 11           |
| Clear RX                                           | Copy to | Clipboard    |
| Connected on: \\.\COM30 @ 57600,eight,no,one,false |         |              |

شکل 10-6: اتصال به سرو درایور و ارسال فرمان سرعت و دریافت فریم تصدیق

**مرحله۶: ارسال فرمان سرعت.** فرض کنید بخواهیم ولتاژ ترمینال موتور را بر روی ۱۰ ولت در مد حلقه باز تنظیم نماییم. مطابق جدول 9-5 باید فریم زیر برای سرو درایور ارسال شود.

### FFFF000141200000FEB5

باید فریم بالا را مطابق شکل 10-6 در کادر User Input وارد نمایید. توجه نمایید که حتما بین هر بایت یک فاصله قرار دهید. در غیر این صورت تنها بایت اول برای سرو درایور ارسال خواهد شد. سپس بر روی دکمه TX کلیک نمایید تا فریم برای سرو درایور ارسال شود. در صورتی که ارسال صورت پذیرد، فریم ارسالی در قسمت <فریم ارسالی> قابل مشاهده خواهد بود. همچنین در صورتی که فریم ارسالی به درستی و بدون نقص توسط سرو درایور دریافت گردد یک فریم تصدیق از سمت سرو درایور ارسال خواهد شد که در قسمت <فریم دریافتی(تصدیق)> نمایش داده خواهد شد.

# 2\_10 راه اندازی سرو درایور در مدهای کنترلی حلقه بسته

سرو درایور TMC100 دارای سه مد کنترلی حلقه بسته میباشد که عبارتاند از: مد کنترل ولتاژ، مد کنترل جریان(گشتاور) و مد کنترل سرعت. هر یک از این مدها به صورت مجزا از طریق ورودی آنالوگ، ورودی پالس، USB و RS485 میتوانند فرمان بپذیرند. در ادامه به توضیح هریک از این مدهای کنترلی حلقه بسته میپردازیم.

قبل از راه اندازی سرودرایور در هر یک از مدهای کنترلی حلقه بسته بهتر است به منظور عملکرد بهتر آفستهای سنسور ولتاژ، سنسور جریان و تاکو ژنراتور دی سی را طبق فرامین مندرج در جدول 9-1 تنظیم نمایید.

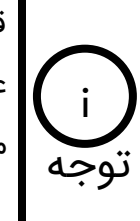

قبل از راه اندازی سرودرایور در هر یک از مدهای کنترلی حلقه بسته بهتر است به منظور عملکرد بهتر آفستهای سنسور ولتاژ، سنسور جریان و تاکو ژنراتور دی سی را طبق فرامین مندرج در جدول 9-1 تنظیم نمایید.

## 10\_1\_1\_ راه اندازی سرو درایور در مد کنترل ولتاژ

در مد کنترل ولتاژ سرو درایور TMC100 ولتاژ دو سر ترمینال موتور را کنترل میکند. این مد مناسب سیستمهای مبتنی بر باتری میباشد بطوریکه که با کاهش ولتاژ باتری به مرور زمان ولتاژ دو سر موتور ثابت خواهد ماند و موتور دچار افت سرعت نخواهد شد.

**مرحلها**: ابتدا سیمکشی لازم جهت راهاندازی سرو درایور را برقرار نمایید. به عنوان مثلا چنانچه هدف کنترل ولتاژ از طریق ولتاژ آنالوگ هست میتوانید از مدارهای ، شکل 4-8 و شکل 5-8 استفاده نمایید. اگر میخواهید از طریق پالس سرو درایور را کنترل کنید از مدارهای شکل 6-8 و یا شکل 7-8 بهره بگیرید. در نهایت اگر هدف کنترل سرو درایور از طریق USB و RS485 میباشد میتوانید سرو درایور را از طریق این پروتکلها مطابق مدارهای شکل 8-8 و 8-9 سیم بندی کنید.

**مرحله۲**: مطابق شکل 10-7 دیپ سوئیچ شماره یک را در حالت ON قرار دهید تا درایور در مد حلقه بسته قرار گیرد. همچنین دیپ سوئیچهای شماره ۲، ۳، ۴ و ۵ را در حالت ON قرار دهید تا مد کنترل ولتاژ انتخاب گردد. موقعیت دیپ سوئیچ شماره۶ فعلا در وضعیت OFF باشد.

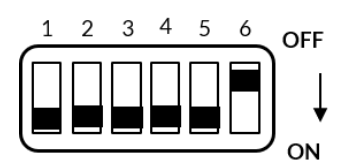

شكل 10-7: انتخاب مد كنترل ولتاژ

**مرحله۳**: سوئیچ قطع و وصل تغذیه را وصل نمایید. به محض وصل کردن تغذیه یک عدد چراغ که داخل درایور میباشد روشن خواهد شد.

مرحله۴: تنظیم پارامترهای سرو درایور. پارامترهای سرو درایور به دو طریق قابل تنظیم هستند. روش دستی و یا از طریق پروتکل. پارامترهای قابل تنظیم در حالت دستی شتاب و ضرایب کنترلر ولتاژ میباشند. برای تنظیم پارامترها به صورت دستی دیپ سوئیچ شماره ۶ را در حالت ON قرار دهید. سپس ابتدا با استفاده از ولتاژ آنالوگ، پالس و یا پروتکل(USB و RS485) ولتاژ خروجی را بر روی یک عدد معین قرار دهید. سپس با تنظیم ولوم Kp و Ki و قرار دادن ولتاژ بر روی مقادیر مختلف سعی کنید به یک عملکرد مطلوب برسید. همچنین با تنظیم ولوم ACC میتوانید شتاب موتور را نیز تنظیم نماید. جهت چرخش ولوم های تنظیمی به منظور افزایش پارامتر در شکل 10-8 نشان داده شده است. در

آخر دیپ سوئیچ شماره ۶ را از حالت ON خارج کنید تا پارامترهای تنظیم شده بر روی حافظه طولانی مدت سرو درایور ذخیره شوند.

|                                  | جهت افزایش پارامتر |
|----------------------------------|--------------------|
| ACC.ramp<br>K p.gain<br>K i.gain |                    |

شکل 10-8: جهت چرخش ولومهای تنظیمی

در صورتی که ضرایب کنترلر ولتاژ را هم تنظیم نکنید باید سرو درایور عملکرد مطلوب را داشته باشد و از همان اول قادر به کنترل ولتاژ خروجی باشد. اما در صورت عدم عملکرد نوجه توجه

در صورتی که بخواهید ضرایب کنترلر ولتاژ، شتاب موتور و سایر پارامترهای ذکر شده در جدول 9-1 را از طریق یکی از پروتکلهای USB و RS485 تنظیم نمایید باید دیپ سوئیچ شماره ۶ در همان وضعیت OFF بماند. بعد از ارسال پارامتر از طریق فریم دیجیتال، مقدار پارامتر در حافظه طولانی مدت سرو درایور ذخیره خواهد شد و نیازی به تنظیم مجدد آن با قطع برق نمیباشد.

# 10\_2\_2\_ راه اندازی سرو درایور در مد کنترل گشتاور(کنترل جریان)

در مد کنترل گشتاور سرو درایور با کنترل جریان موتور میتواند گشتاور اعمالی از سمت موتور به بار متصل به آن را کنترل نماید. به گونهای که با قرار گرفتن موتور زیر بار(اعمال بار خارجی به شفت موتور)، موتور گشتاوری بیش از مقدار تعیین شده را به بار اعمال نخواهد کرد. مد کنترل گشتاور در سرو درایور TMC100 به صورت تنظیم دستی قابل اجرا میباشد.

## 10\_2\_1\_1\_ راه اندازی سرو درایور در مد کنترل گشتاور تنظیم دستی

در این مد باید ضرایب کنترلر جریان را به صورت دستی تنظیم نمایید.

**مرحلها**: ابتدا سیم کشی لازم جهت راه اندازی سرو درایور را برقرار نمایید.

**مرحله۲**: موقعیت دیپ سوئیچها را مطابق شکل 10-9 قرار دهید.

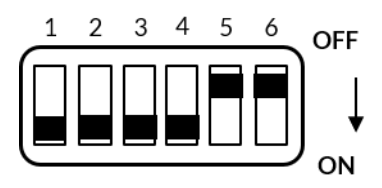

شکل 10-9: انتخاب مد کنترل گشتاور با تنظیم دستی ضرایب کنترلر Pl

**مرحله۳**: کلید وصل و قطع تغذیه سرو درایور را متصل نمایید.

**مرحله۴**: دیپ سوئیچ شماره ۶ را در حالت ON قرار دهید. سپس با تنظیم ولوم Kp و Ki و قرار دادن رفرنس جریان بر روی مقادیر مختلف سعی کنید به یک عملکرد مطلوب برسید. همچنین با تنظیم ولوم ACC میتوانید شتاب موتور را نیز تنظیم نماید. در آخر دیپ سوئیچ شماره ۶ را از حالت ON خارج کنید تا پارامترهای تنظیم شده بر روی حافظه طولانی مدت سرو درایور ذخیره شوند.

10\_2\_2\_2\_ راه اندازی سرو درایور در مد کنترل سرعت مبتنی بر تاکو ژنراتور دی سی

برای راهاندازی سرو درایور در مد کنترل سرعت مبتنی بر تاکو ژنراتور دی سی ابتدا سرو درایور را در مد کنترل گشتاور با تنظیم دستی ضرایب کنترلر PI راهاندازی نموده و به درستی تنظیم نمایید. سپس به منظور راهاندازی در مد کنترل سرعت مبتنی بر تاکو ژنراتور مراحل زیر را انجام دهید.

**مرحله ۱**: ابتدا سیم کشی لازم جهت راه اندازی سرو درایور را برقرار نمایید. مطابق شکل 10-10 سیمهای تاکو ژنراتور به ورودیهای -TACHO و +TACHO وصل شدهاند.

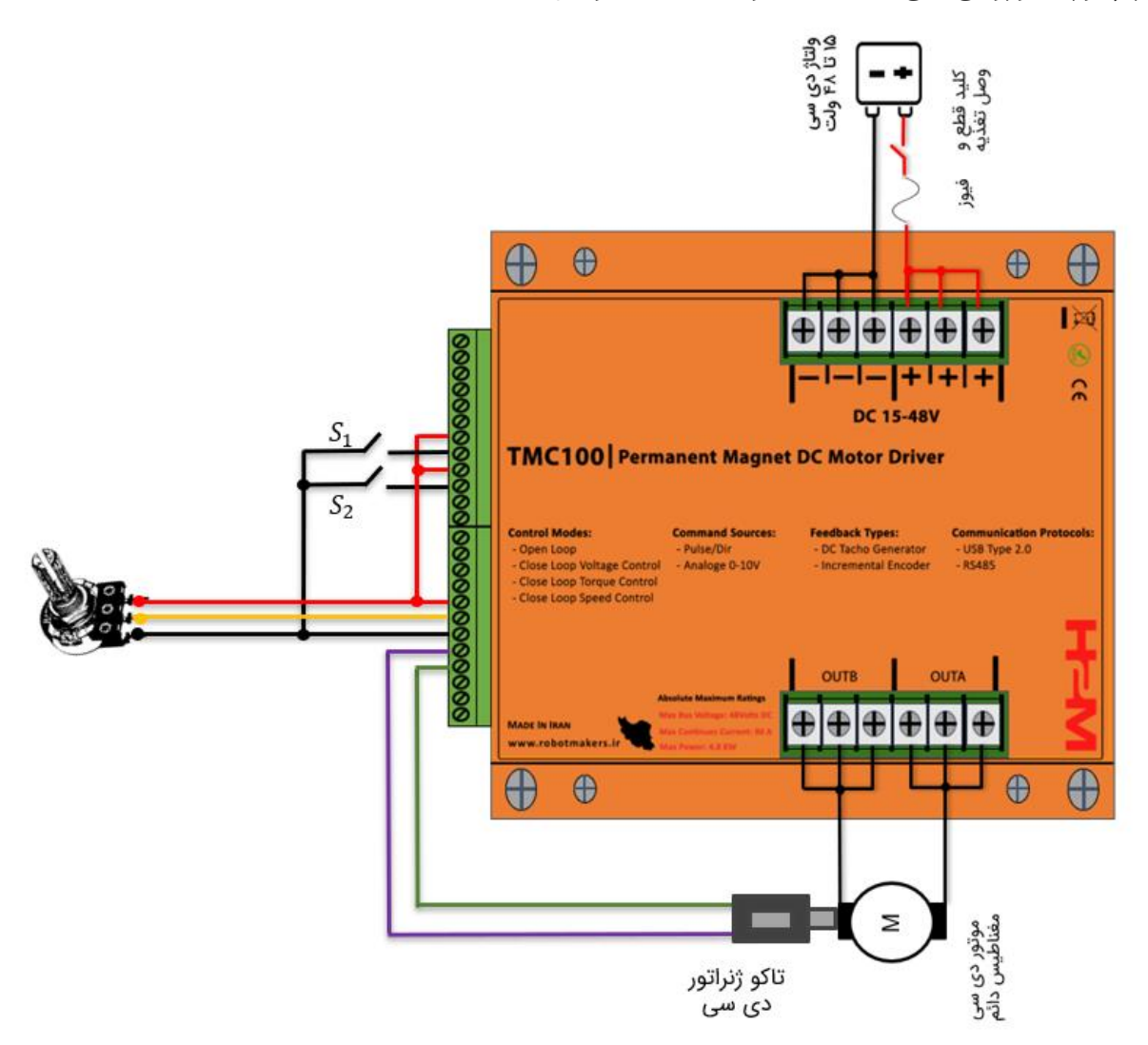

شکل 10-10 الف: حداقل سیم کشی لازم جهت راهاندازی سرو درایور در مد کنترل سرعت مبتنی بر تاکو ژنراتور دی سی

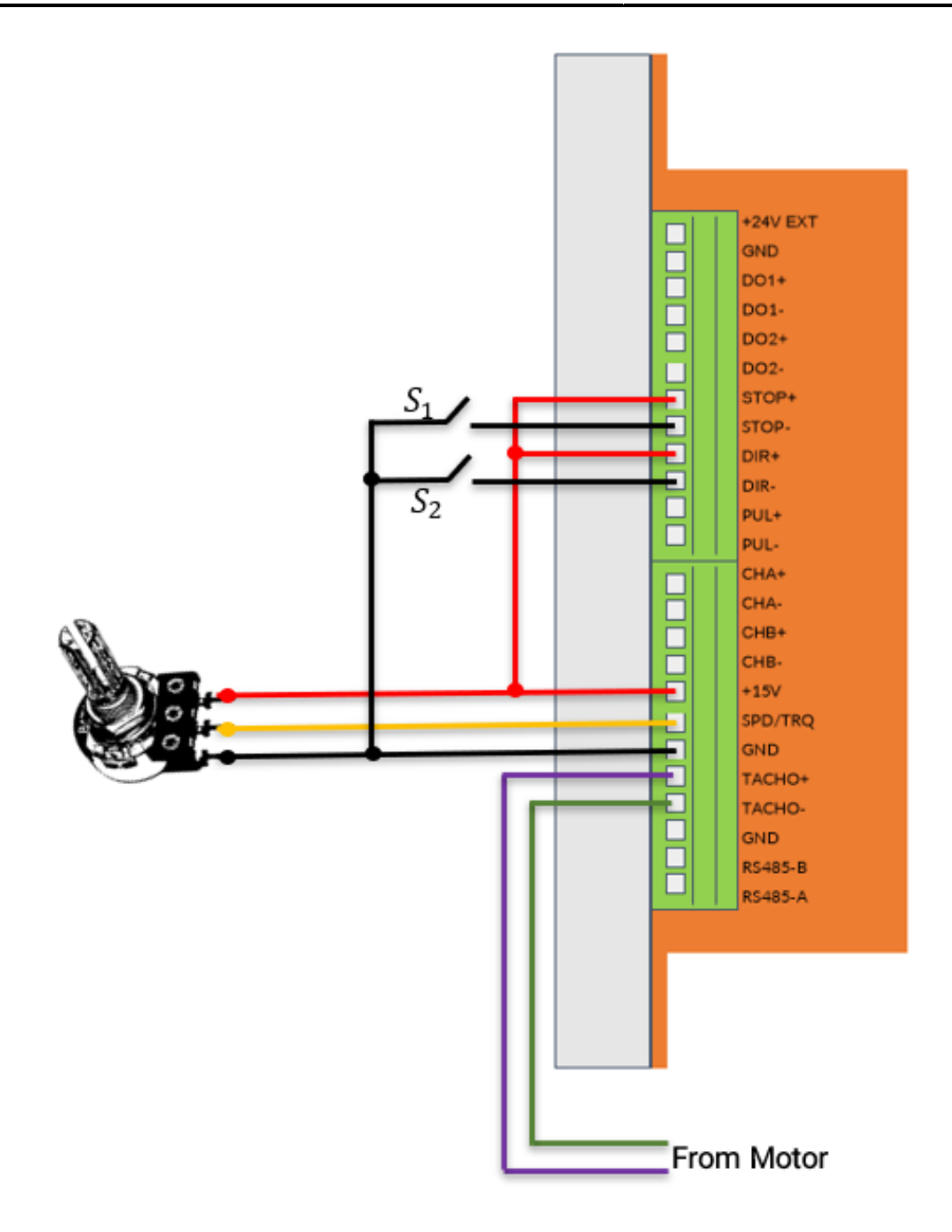

شکل 10-10ب: حداقل سیم کشی لازم جهت راهاندازی سرو درایور در مد کنترل سرعت مبتنی بر تاکو ژنراتور دی سی

**مرحله۲**: موقعیت دیپ سوئیچها را مطابق شکل 10-11 قرار دهید.

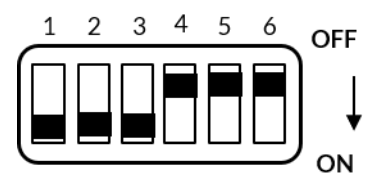

شکل 10-11: قرار دادن سرو درایور در مد کنترل سرعت مبتنی بر تاکو ژنراتو دی سی

**مرحله۳**: در صورتی که بعد از تنظیم سرو درایور در مد کنترل گشتاور با تنظیم دستی ضرایب کنترلر Pl سرو درایور را خاموش کردهاید کلید قطع و وصل تغذیه سرو درایور را متصل نمایید.

مرحله۴: موقعیت پتانسیومترهای Kp.gain ،ACC.ramp و Ki.gain را در ابتدای رنج قرار دهید (چرخش بر خلاف عقربههای ساعت). دیپ سوئیچ شماره ۶ را در حالت ON قرار دهید. سپس با تنظیم ولوم Kp و Ki و قرار دادن رفرنس سرعت بر روی مقادیر مختلف سعی کنید به یک عملکرد مطلوب برسید. همچنین با تنظیم ولوم ACC میتوانید شتاب موتور را نیز تنظیم نماید. در آخر دیپ سوئیچ شماره ۶ را از حالت ON خارج کنید تا پارامترهای تنظیم شده بر روی حافظه طولانی مدت سرو درایور ذخیره شوند. 10\_2\_2\_3\_ راه اندازی سرو درایور در مد کنترل سرعت مبتنی بر انکودر افزایشی

برای راهاندازی سرو درایور در مد کنترل سرعت مبتنی بر انکودر افزایشی ابتدا سرو درایور را در مد کنترل گشتاور با تنظیم دستی ضرایب کنترلر PI راهاندازی نموده و به درستی تنظیم نمایید. سپس به منظور راهاندازی در مد کنترل سرعت مبتنی بر انکودر افزایشی مراحل زیر را انجام دهید.

مرحله۱: ابتدا سیمکشی لازم جهت راهاندازی سرودرایور را برقرار نمایید. تغذیه انکودرهای افزایشی معمولا 1۵ ولت و یا ۲۴ ولت میباشد. برای اتصال انکودر افزایشی مطابق شکل 10-12 عمل نمایید.

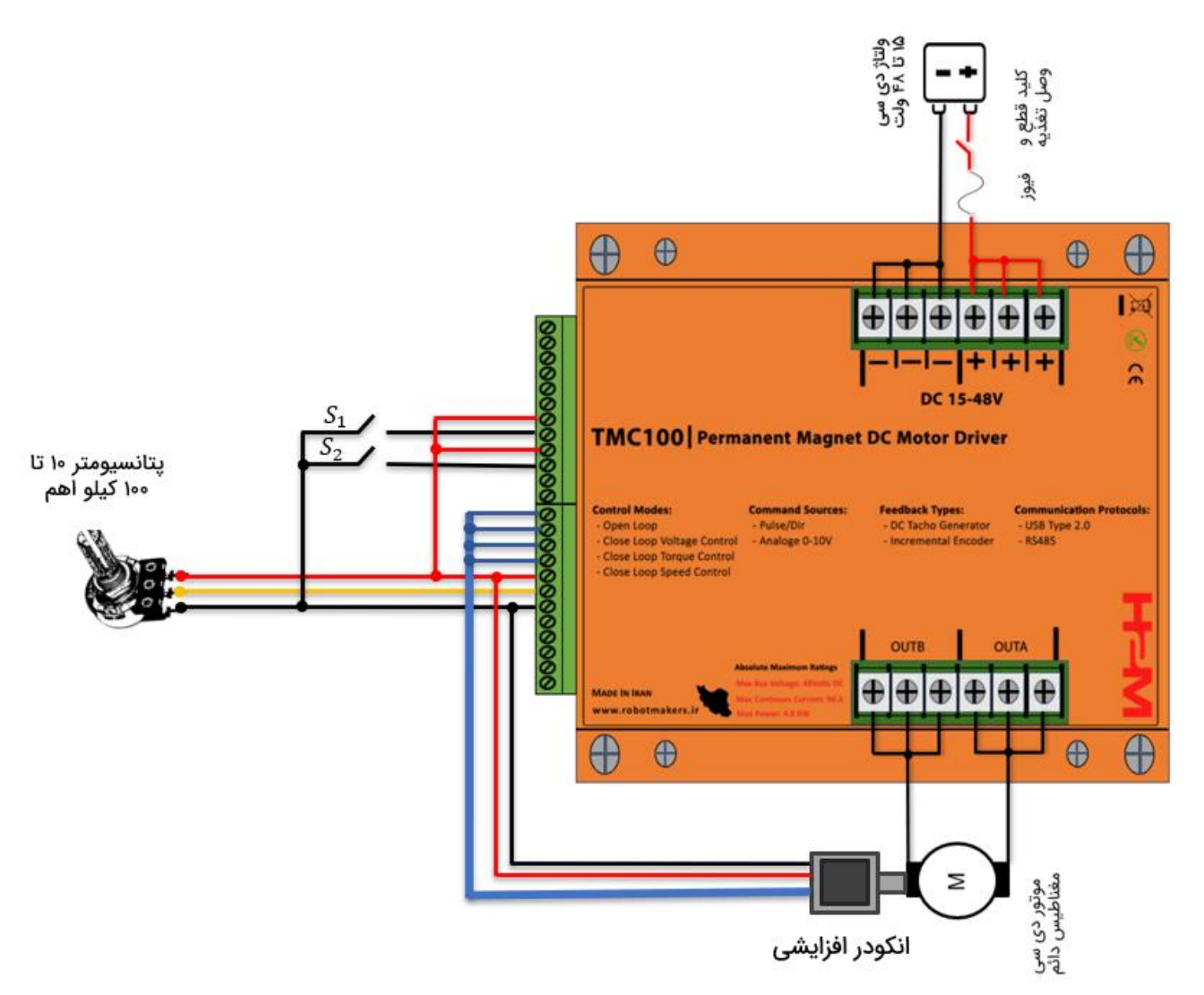

شکل 10-12 الف: راه اندازی سرو درایور در مد کنترل سرعت مبتنی بر انکودر افزایشی 1۵ ولت
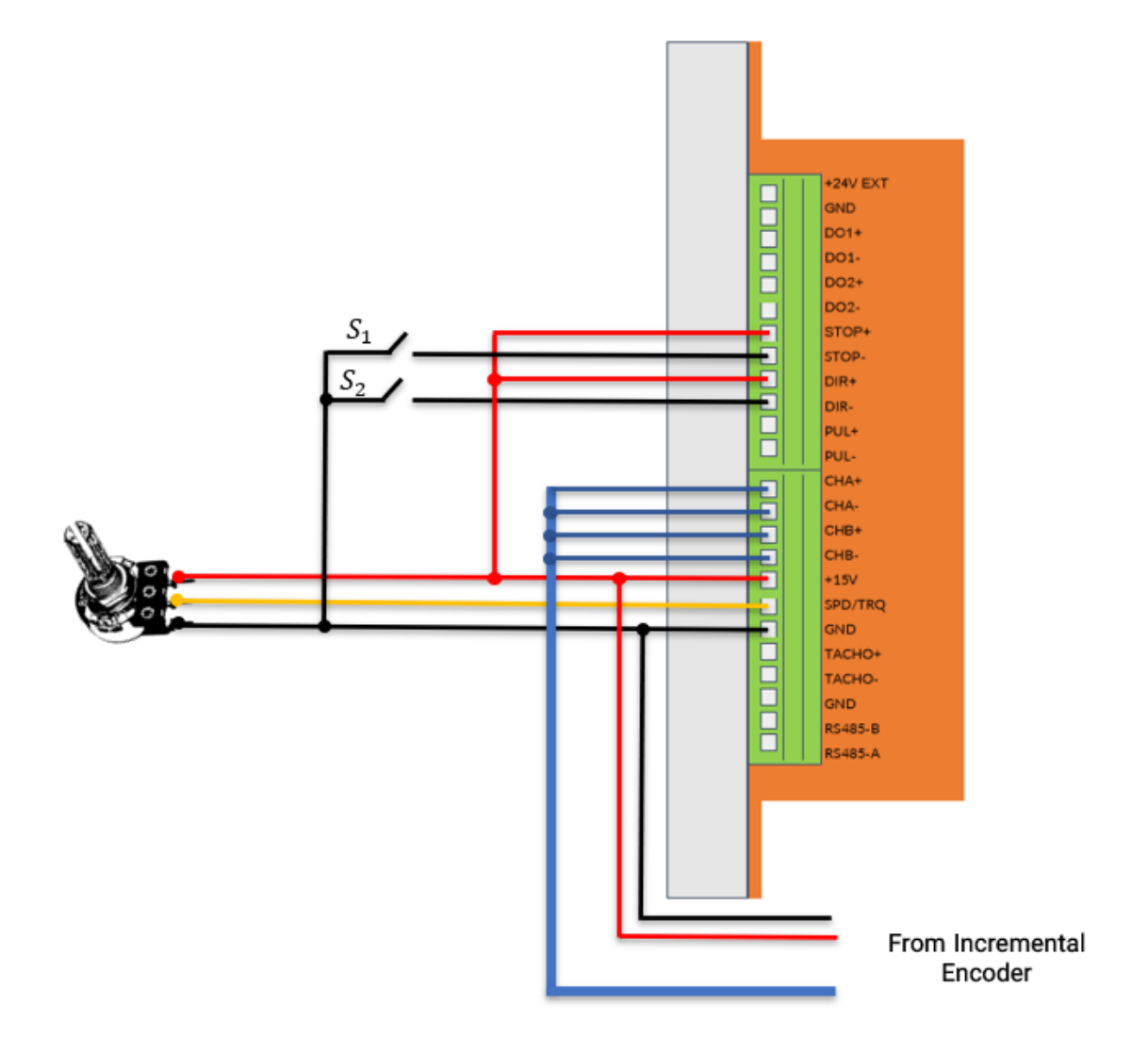

شکل 10-12 ب: راه اندازی سرو درایور در مد کنترل سرعت مبتنی بر انکودر افزایشی 1۵ ولت

**مرحله۲**: موقعیت دیپ سوئیچها را مطابق شکل 10-13 قرار دهید.

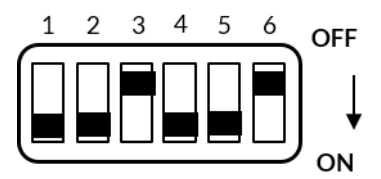

شکل 10-13: قرار دادن سرو درایور در مد کنترل سرعت مبتنی بر انکودر افزایشی

**مرحله۳**: در صورتی که بعد از تنظیم سرو درایور در مد کنترل گشتاور با تنظیم دستی ضرایب کنترلر Pl سرو درایور را خاموش کردهاید کلید قطع و وصل تغذیه سرو درایور را متصل نمایید.

**مرحله۴**: از طریق پروتکل USB و یا RS485 مطابق جدول 9-1 با استفاده از فرمان 24×0 تعداد پالس بر دور انکودر افزایشی را تنظیم نمایید. تعداد پالس بر دور پیش فرض انکودر افزایشی در سرو درایور ۲۵۰۰ پالس بر دور میباشد.

**مرحله۵**: موقعیت پتانسیومترهای Kp.gain ،ACC.ramp و Ki.gain را در ابتدای رنج قرار دهید (چرخش بر خلاف عقربههای ساعت). دیپ سوئیچ شماره ۶ را در حالت ON قرار دهید. سپس با تنظیم ولوم Kp و Ki و قرار دادن رفرنس سرعت بر روی مقادیر مختلف سعی کنید به یک عملکرد مطلوب برسید. همچنین با تنظیم ولوم ACC میتوانید شتاب موتور را نیز تنظیم نماید. در آخر دیپ سوئیچ شماره ۶ را از حالت ON خارج کنید تا پارامترهای تنظیم شده بر روی حافظه طولانی مدت سرو درایور ذخیره شوند.

## 11\_ ابعاد مکانیکی سرو درایور TMC100

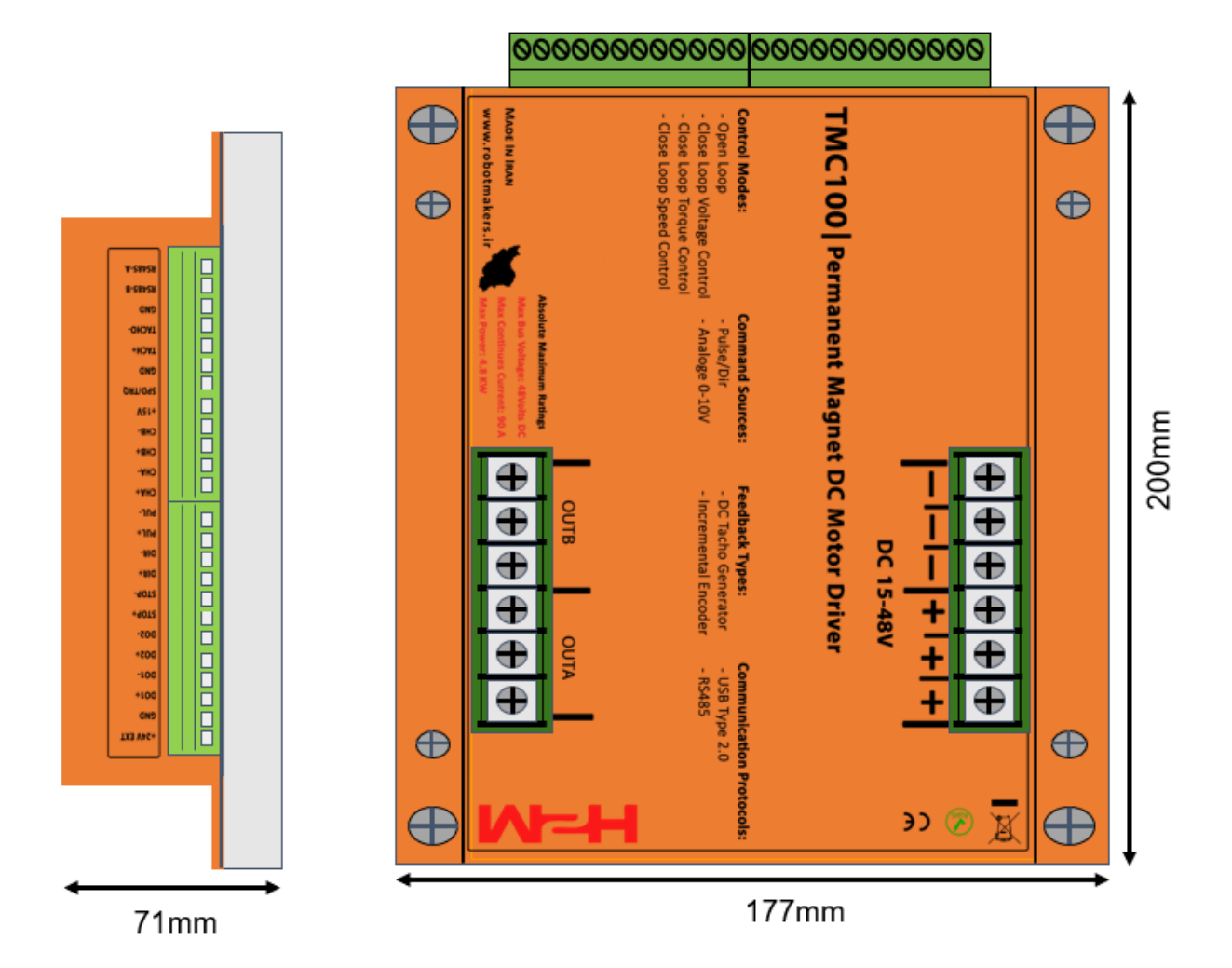